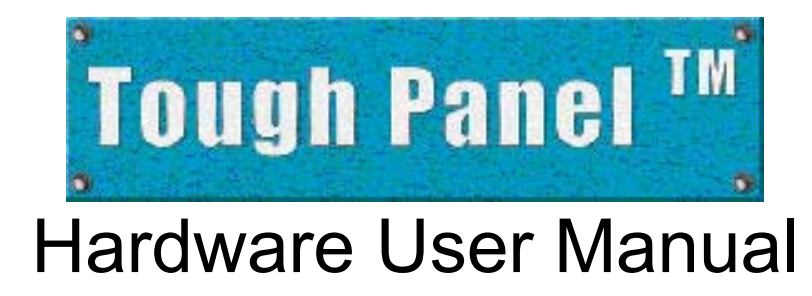

# (Manual Part Number MAN-UTIC-P, Revision 1)

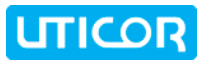

# WARNING!

Programmable control devices such as the ToughPanel must not be used as stand-alone protection in any application. Unless proper safeguards are used, unwanted start-ups could result in equipment damage or personal injury. The operator must be made aware of this hazard and appropriate precautions must be taken.

In addition, consideration must be given to the use of an emergency stop function that is independent of the programmable controller.

The diagrams and examples in this user manual are included for illustrative purposes only. The manufacturer cannot assume responsibility or liability for actual use based on the diagrams and examples.

**WARNING:** If the ToughPanel is used in a CLASS I, DIV. 2 environment, the following conditions must be met: Class I, Div. 2 methods; AND — must conform to all rules and requirements of applicable jurisdictions regarding Class I, Div. 2 installations; ALSO — peripheral equipment controlling this device or being controlled by it shall be suitable for service in the location in which they are used. Failure to comply with any of the above installation requirements will invalidate the device's qualifications for service in CLASS I, DIV. 2 hazardous locations.

**WARNING: EXPLOSION HAZARD** — SUBSTITUTION OF COMPONENTS MAY IMPAIR SUITABILITY FOR CLASS I, DIVISION 2.

**WARNING: EXPLOSION HAZARD** — DO NOT DISCONNECT EQUIPMENT UNLESS POWER HAS BEEN SWITCHED OFF OR THE AREA IS KNOWN TO BE NON-HAZARDOUS.

#### CAUTION

Do not press the ToughPanel touchscreen with any sharp objects. This practice may damage the unit beyond repair.

#### <u>Trademarks</u>

This publication may contain references to products produced and/or offered by other companies. The product and company names may be trademarked and are the sole property of their respective owners. UTICOR Technology, L. P. disclaims any proprietary interest in the marks and names of others.

Manual P/N MAN-UTIC-P, Revision 1, 08/08 © Copyright 2008, UTICOR Technology, L.P. All Rights Reserved

No part of this manual shall be copied, reproduced, or transmitted in any way without the prior written consent of UTICOR Technology, L.P. UTICOR Technology, L.P. retains the exclusive rights to all

# Tough Panel<sup>™</sup>

information included in this document.

MANUFACTURED and MARKETED by

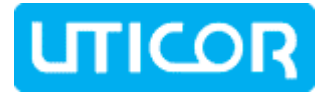

UTICOR TECHNOLOGY, L. P. 4140 Utica Ridge Rd. • Bettendorf, IA 52722-1327

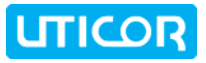

# **EU Compliance Information**

The ToughPanel is manufactured in compliance with European Union (EU) Directives and carries the CE mark. The ToughPanel has been tested under CE Test Standard #EN55011, and is listed under UL File #E209355. The following information is provided to comply with EU documentation requirements.

**Please NOTE:** Products with CE marks perform their required functions safely and adhere to relevant standards as specified by EU directives provided they are used according to their intended purpose and that the instructions in this manual are adhered to. The protection provided by the equipment may be impaired if this equipment is not used in accordance with this manual. Only replacement parts supplied by UTICOR Technology, L.P. or its agents should be used.

#### **Technical Support**

If you need assistance, please call our technical support at **1-800-832-3647** or **FAX** us at **1-563-359-9094**.

#### **SELV Circuits**

All electrical circuits connected to the communications port receptacle are rated as Safety Extra Low Voltage (SELV).

#### **Environmental Specifications**

#### **Operating Temperature:**

| 4" Monochrome        | 0 to 40 °C    |
|----------------------|---------------|
| 4" Color             | 0 to 55 °C    |
| 6" White on Blue     | 0 to 45 °C    |
| 6" Color             | 0 to 55 °C    |
| 8" Color             | 0 to 40 °C    |
| 10" Color            | 0 to 50 °C    |
| 15" Color            | 0 to 45 °C    |
| Storage Temperature: |               |
| All Models:          | –20 to +60 °C |
|                      |               |

**Operating Humidity:** 10–95% R.H., non-condensing

Air Composition: No corrosive gases permitted

**Preventative Maintenance and Cleaning:** *No preventative maintenance is required.* The ToughPanel touchscreen should be cleaned as needed with warm, soapy water. Please refer to **Chapter 5: Maintenance** for a list of compatible/incompatible chemicals and compounds.

# Manual Revisions

#### Manual Part Number : MAN-UTIC-P Revision 1 Manual Title : Tough Panel Hardware User Manual

The following table provides you with updated information. If you call technical support with a question about this manual, please be aware of the revision number and date.

| Revision         | Author | Date            | Effective Pages | Description of Changes     |
|------------------|--------|-----------------|-----------------|----------------------------|
| Original Release | EG/ECF | September, 2008 | All             | Original Release of Manual |

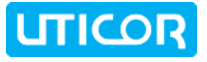

# **Manual Organization**

#### The information below provides an overall description of the topics covered within this manual.

#### **Chapter 1: Getting Started**

General overview of the installation procedure; lists all the equipment you need to get started. Explains how to get help with installation questions or problems you might encounter through On-screen Help and Technical Support.

#### **Chapter 2: Models and Equipment**

Overview of Uticor part numbering system. Quick reference chart of all ToughPanel models and the competitor units they replace, with internal document links for general specifications, dimensions, and panel cutout measurements. Lists the important features of all ToughPanels with dedicated processors, and the PLC drivers they support by brand, model, and protocol. Descriptions of replacement parts & optional accessories available, including memory cards, PLC cables, and the programming cable.

#### **Chapter 3: Specifications**

General specifications and detailed information are given for each model, such as weights, dimensions, and service power requirements; operating and storage temperatures; memory and serial communication options, etc.

#### **Chapter 4: Installation**

Overview of the physical requirements for mounting in a NEMA4 rated enclosure or cabinet. Instructions for mounting with DIN brackets. Provides dimensional diagrams and cutout measurements for each of the ToughPanel models. Identifies and defines all connectors on ToughPanel units. Tells you how to properly connect the unit to power supply, programming computer, printer, or a PLC. Shows the setup screens displayed after initial powerup of the panel. Describes each setup screen and how to use it to set up your panel.

#### **Chapter 5: Maintenance**

Provides instructions on battery replacement, gasket replacement, memory upgrade (FLASH and RAM), Fuse Reset, and fluorescent backlight replacement. Discusses precautions and cleaning necessary to ensure longevity of the panel.

#### **Chapter 6: Troubleshooting**

Aids in diagnosing problems you might encounter when installing or operating your ToughPanel. Provides steps to take to isolate and correct problems.

#### Appendix A:

Wiring diagrams for several PLC cables are provided.

#### Appendix B:

Option Card Installation instructions are provided.

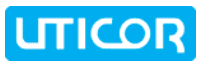

# **Table of Contents**

| WARNING!                                                                     | ii       |
|------------------------------------------------------------------------------|----------|
| EU Compliance Information                                                    | iii      |
| Manual Revisions                                                             | iv       |
| Manual Organization                                                          | v        |
| Chapter 1:Getting Started                                                    | 1        |
| 1.1 Installing the ToughPanel – Overview                                     | 1        |
| 1.2 What You Need to Get Started                                             | 2        |
| 1.2.1 Hardware                                                               | 2        |
| 1.2.2 Software                                                               | 2        |
| 1.2.3 ToughPanel Manuals                                                     | 2        |
| 1.3 Need Help?                                                               | 3        |
| 1.3.1 On-screen Installation HELP                                            | 3        |
| 1.3.2 On-screen PLC HELP                                                     | 3        |
| Charles O Madala and Emiliarent                                              | 3        |
| Chapter 2:Models and Equipment                                               | 4        |
| 2.1 Introduction to the Uticor ToughPanels                                   | 4        |
| 2.2 ToughPanel Part Numbering System                                         | 5        |
| 2.3 ToughPanel Models – Installation Information                             | 07       |
| 2.4 Tough Paller Features - All Models<br>2.5 PLCs Supported by Tough Papels | /<br>8   |
| 2.51 Los Supported by Todgi Fallers                                          | 9        |
| 2.5.2 High Speed Dedicated Network Drivers                                   | 9        |
| 2.5.3 Dual Drivers                                                           | 9        |
| 2.5.4 NetView & Control                                                      | 9        |
| 2.6 Optional Parts and Accessories                                           | 10       |
| 2.6.1 Cables                                                                 | 10       |
| 2.6.2 Other Parts & Accessories                                              | 11       |
| Chapter 3:Unit Specifications                                                | 12       |
| 3.1 General Specifications for 4-inch ToughPanels                            | 12       |
| 3.2 General Specifications for 6-inch Tough Panels                           | 13       |
| 3.3 General Specifications for 8 and 10-inch Tough Panels                    | 14       |
| 3.4 General Specifications for 10 and 15-inch ToughPanels                    | 15       |
| Chapter 4:Installation                                                       | 16       |
| 4.1 Mounting Overview                                                        | 16       |
| 4.2 DIN Bracket Mounting – Step by Step                                      | 17       |
| 4.3 4-inch ToughPanel Dimensions and Cutout Measurements                     | 18       |
| 4.4 6-Inch ToughPanel Dimensions and Cutout Measurements                     | 18<br>19 |
| 4.4.1 0 Fallel dimensions: $PV300$ , $PV000$ , $QP0$ models                  | 10       |
| 4.5.8-inch ToughPanel Dimensions and Cutout Measurements                     | 19       |
| 4.6 10-inch ToughPanel Dimensions and Cutout Measurements                    | 20       |
| 4.6.1 10" Panel Dimensions: PV900, PVPlus1000, & QP 10" series               | 20       |
| 4.6.2 10" Panel Dimensions: PV1000                                           | 20       |
| 4.6.3 10" Panel Dimensions: PV1200                                           | 21       |
| 4.7 15-inch ToughPanel Dimensions and Cutout Measurements                    | 21       |
| 4.8 Wiring and Connections                                                   | 22       |
| 4.8.1 Standard ToughPanel with Dedicated Processor                           | 22       |

| and the second second se | and here |     |    | - T N.A   |
|----------------------------------------------------------------------------------------------------|----------|-----|----|-----------|
|                                                                                                    | ab       | 2.5 | na | 1 101     |
|                                                                                                    | uII      |     |    | 10000     |
|                                                                                                    | N        |     |    | ad in the |

| <br>_ | - | - | -        | _ |
|-------|---|---|----------|---|
|       |   |   | $\frown$ |   |
|       |   |   |          |   |
|       |   | - | _        |   |

| 4.8.2 4-inch and smaller footprint 6-inch ToughPanels                               | 25        |
|-------------------------------------------------------------------------------------|-----------|
| 4.9 Power Terminal                                                                  | <b>26</b> |
| 4.10 PLC Port                                                                       | 26        |
| 4.11 COM1 Port                                                                      | 27        |
| 4.12 Communications Setup                                                           | 28        |
| 4.12.1 Setup Mode                                                                   | 28        |
| 4.12.2 Clock                                                                        | 28        |
| 4.12.3 COM1                                                                         | 29        |
| 4.12.4 Group & Unit                                                                 | 30        |
| 4.12.5 Contrast                                                                     | 30        |
| 4.12.6 Touchpad Test                                                                | 31        |
| 4.12.7 Display Test                                                                 | 31        |
| 4.12.8 Entering & Exiting Setup Mode                                                | 31        |
| Chapter 5:Maintenance                                                               | 32        |
| 5.1 Shutting Off Power to ToughPanel                                                | 32        |
| 5.2 Program Backup to Disk                                                          | 33        |
| 5.3 Lithium Battery Replacement                                                     | 35        |
| 5.4 Panel Status Indicator Light                                                    | 36        |
| 5.5 Gasket Replacement                                                              | 36        |
| 5.6 RAM Upgrade                                                                     | 37        |
| 5.7 Flash Program Backup                                                            | 39        |
| 5.8 Fuse Reset                                                                      | 40        |
| 5.9 Fluorescent Backlight Bulb Replacement                                          | 40        |
| 5.10 Precautions:                                                                   | 40        |
| 5.11 Touchscreen Chemical Compatibility                                             | 41        |
| 5.12 Touchscreen Cleaning                                                           | 41        |
| Chapter 6:Troubleshooting                                                           | 42        |
| 6.1 Common Problems:                                                                | 42        |
| 6.1.1 Problem: Panel won't power up                                                 | 42        |
| 6.1.2 Problem: Cannot communicate with ToughPanel from Programming Computer         | 42        |
| 6.1.3 Problem: Communications with PLC                                              | 42        |
| 6.1.4 Problem: Memory Card                                                          | 43        |
| 6.1.5 Problem: Display Blank                                                        | 43        |
| 6.1.6 Problem: Display hangs when unit is powered up, "Initializing" message remain | S         |
| on screen (unit has invalid RAM memory)                                             | 43        |
| 6.2 Still Need Help?                                                                | 44        |
| 6.2.1 Warranty Repairs                                                              | 44        |
| 6.2.2 Out of Warranty Repairs                                                       | 44        |
| Appendix A:PLC Cable Wiring Diagrams                                                | 45        |
| Appendix B:Option Card Installation                                                 | 57        |

# **CHAPTER 1: GETTING STARTED**

## **1.1 Installing the ToughPanel – Overview**

Installing the ToughPanel requires Three Major Steps:

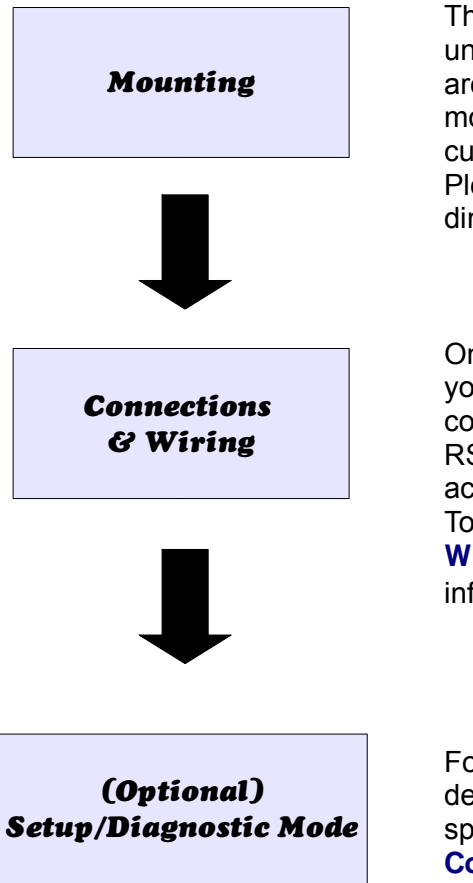

The ToughPanel is a front-panel mount unit. Mounting of the unit is simple and merely requires the DIN clip brackets which are included with the unit (four, six, or eight depending on the model). All you have to do is cut out the mounting-panel as per cut-out dimensions, drop in the unit, and tighten a few screws. Please refer to the beginning of **Chapter 4** for cutout dimensions and instructions.

Once your ToughPanel is mounted, you are ready to connect your unit to the power source, PLC, and programming computer or printer. The ToughPanel's PLC Port supports RS-232C, RS-422A and RS-485A connections to accommodate a variety of PLC ports. Note that the ToughPanel is a DC powered unit (24 VDC). Refer to the **Wiring and Connections section of Chapter 4** for further information.

For most users this step would not be required, as factory defaults works for most applications and PLCs. If needed, a special Setup/Diagnostic mode is provided in the **Communications Setup section of Chapter 4**.

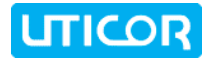

### **1.2 What You Need to Get Started**

#### 1.2.1 Hardware

- ToughPanel & enclosed mounting hardware (4, 6, or 8 DIN Clip Brackets, depending on size of ToughPanel model)
- 24 Volt Power Supply,
- RS-232C Programming Cable (P/N CBL-UTICW-009)
- PLC Interface Cable as required.(see Page 10 for part numbers specific to your PLC model),
- Ethernet cables as required
- PC requirements:
  - IBM or compatible PC (Pentium or better) with a mouse and separate serial port (USB port may be used with a Serial to USB converter)
  - Display with at least 800 x 600 resolution (1024 x 768 recommended)
  - Standard Windows XP/Vista® operating system
  - CD ROM Drive
- uWin08 Programming Software

#### 1.2.2 Software

- ToughPanel uWin08 Software (P/N MAN-UTICW-CD)
- ToughPanel uWin08 Software User Manual (P/N MAN-UTIC-M)

#### 1.2.3 ToughPanel Manuals

There are two manuals that you will need to use your ToughPanel;

- ToughPanel UTP Hardware User Manual (this manual)
- ToughPanel UTP uWin08 Software User Manual (P/N MAN-UTIC-M).

This ToughPanel UTP Hardware User Manual will give you all the information necessary to install the ToughPanel in a fixed location in your work environment, and how to wire it to your PLC and to a programming device or network. Included are mounting diagrams for panel cutouts and instructions for installation with the enclosed DIN clip brackets, Connections and Wiring requirements, Panel Setup instructions, Maintenance Information, and Troubleshooting.

Meanwhile, if you want to start designing your screens, you can do so off-line on a PC -- you can install uWin08, the ToughPanel Programming Software, on a computer and design your screen(s) without any connection to a ToughPanel. The screen designs can be downloaded to the ToughPanel afterward, before or after the physical installation of the hardware! To set up the screens, please consult the ToughPanel UTP uWin08 Software User Manual (P/N MAN-UTIC-M).

### 1.3 Need Help?

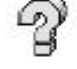

#### Help is never more than a mouse click or a key press away!

#### 1.3.1 On-screen Installation HELP

In addition to this manual, Installation Guidelines and Diagrams can also be found in the HELP of uWin08, the ToughPanel Programming Software! To access these Help windows, click on "Help" in the Menu bar of the uWin08 Software, select "Help Topics", and then click on the "Contents" tab. One of the topics displayed will be "Hardware Installation", and it contains all the essential information needed, including dimensions, mounting instructions, connection and wiring setup, and more!

#### 1.3.2 On-screen PLC HELP

You can also consult the uWin08 Software HELP if you need help with the PLC to ToughPanel Interface, or any other communications or wiring issue. Each PLC Driver has a Help Topic that lists the error messages and provides an explanation for each. Also provided are PLC to ToughPanel wiring diagrams.

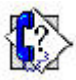

#### 1.3.3 Technical Support

Although most questions would be answered with this manual or the HELP within uWin08 Software, if you are still having difficulty with a particular aspect of installation or screen design, technical support is available at 1-800-TEC-ENGR (832-3647) or FAX us at 1-563-359-9094. You can also visit our website at www.uticor.net.

# **CHAPTER 2: MODELS AND EQUIPMENT**

### 2.1 Introduction to the Uticor ToughPanels

The Uticor ToughPanel is a family of state-of-the art HMIs that combine all the latest advantages of digital control technology in a compact package designed to withstand the harshest of industrial environments. The ToughPanel family can be ordered with a wide variety of features, and in a number of sizes suited to fit any automation control application. Here is is a quick overview of some of the main features, followed by a chart showing all the ToughPanel possibilities as denoted by the Uticor Part Numbering system.

The primary choices for ToughPanel models consist of:

- 1. Choice of Operating System
- 2. Size and, in some cases, Display
- 3. Communications Options
- 4. Choices of Bezel Material and Design

#### **Operating System:**

The ToughPanel has two choices for its operating system: a dedicated Uticor operating system or Windows CE operating system. The dedicated OS provides higher response speed and lower memory requirements. This Manual is for the Installation and setup of the ToughPanel dedicated processor model; please refer to the ToughPanel CE Hardware Manual for detailed information regarding the Installation and Setup of the ToughPanel Windows CE unit.

#### Size & Type of Display:

The standard (dedicated processor/OS) ToughPanel is available in a wide range of sizes and display options, including 4-inch, 6-inch, 8-inch, 10-inch, and 15-inch models with color TFT screens. In some of the smaller units, white-on-blue or monochrome screens are available. Additionally, a "High Bright" option is available for enhanced visibility in outdoor use.

#### **Communications:**

As a general rule, all ToughPanel models are equipped with a comprehensive package of serial drivers. The exception to this rule is that the Universal Ethernet models (6" PVP700 & larger) are manufactured with an Ethernet connector installed in the place of the 15-pin D-sub (PLC) serial port. Such a unit would come with only the Ethernet protocols. The smaller standard units (4" & smaller 6" models) have the option of being manufactured with Ethernet connectivity in addition to the serial ports, and with all the appropriate drivers & protocols to support programming & communication.

In addition to the serial drivers and Universal Ethernet, there are a number of option cards available to connect your ToughPanel model to an industrial network or fieldbus system. Each industrial network has it's own option card, and only one option card can be added to the ToughPanel at a time.

#### Bezel:

Finally, the ToughPanel bezel is offered in either aluminum or stainless steel material. The stainless steel bezels are useful in applications involving food and drug manufacturing.
Some of the ToughPanel sizes come with specially designed bezels so they can be used as quick, drop-in replacements for some of our competitors' models (see the reference chart on Page 6 for "Drop-in" replacement compatibilities). Thus, the ToughPanels can be used to replace hard-to-find competing units without any modifications to the existing mounting scheme. Uticor can also help users in converting their old programs to ToughPanel applications.

# 2.2 ToughPanel Part Numbering System

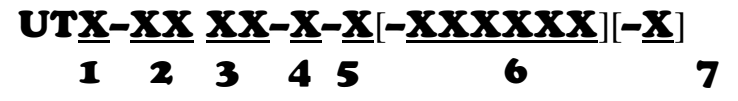

- 1 Choice of Operating System:
  - **P** for Dedicated/Proprietary
  - C for Windows CE (for these models, refer to the ToughPanel CE Hardware Manual)
- 2 Size of Display:
  - **04** 4" display,
  - **06** 6"
  - **08** 8"
  - **10** 10"
  - 15 -- for 15" display
- 3 Type of Display:
  - **TC** for TFT Color **WB** - for White on Blue (6" *PVP700 model only*) **MG** - for Monochrome Gray (4" models only)
- 4 Optional Driver/NetView card:

Available only on 4" & select 6" models:

- 0 Standard unit, RS232 and RS422/485 serial ports & serial drivers only
- **E** Ethernet option; supports programming and communications through Modbus TCP/IP, Ethernet I/P, Uticor TCP/IP, or GE SRTP protocols

The following options available only on 6" PVP700 and 8-, 10-, & 15-inch models:

- 0 Standard unit, RS232 and RS422/485 serial ports & serial drivers only
- C Mitsubishi CCLink
- D DeviceNet
- H DH+ and Remote I/O
- M Modbus Plus
- P Profibus
- **N** Netview-Control and Data storage

**U** – Universal Ethernet: *Ethernet Port replaces Serial Port (not applicable on Windows CE units)* – supports programming and communications **only** through the Modbus TCP/IP, Ethernet I/P, Uticor TCP/IP, or GE SRTP protocols.

All of these sizes and options – except "U" – offer all supported Serial PLC Drivers (see list on Pages 8 & 9).

- 5 Bezel Material:
  - A for Aluminum
  - S for Stainless Steel
- 6 Special Bezel (see the reference chart on **next page** for "Drop-in" replacement compatibilities):
  - **PV550K** for PanelView 550 with Keypad (6" Display Model)
  - **PVP700** for PanelView Plus 700 Touch only (6" Display Model)
  - PV1000 for PanelView 1000 or 1000E Touch only (10" Display Model)
  - PV1200 -- for PanelView 1200 (10" Display Model)

7 Visibility

**H** – Indicates "High Bright" option for outdoor viewing

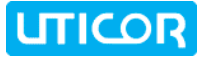

### 2.3 ToughPanel Models – Installation Information

Below is a chart to use as a navigation tool in the manual. It provides important information on all the ToughPanel models broken down by the unit size (which is determined by the display screen) and model number. First is the unit compatibility as a drop-in replacement for older units, followed by links to the pages in this manual which give the dimensions and panel cutout measurements for each model, and each models general specifications.

| Model/Screen Size | Model #                        | Drop-in Replacement for:                              | Dimensions              | Specifications |
|-------------------|--------------------------------|-------------------------------------------------------|-------------------------|----------------|
| 4"                | UTP-04TC-X-X                   | n/a                                                   | Page 18, Top            | Page 12        |
|                   | UTX-06TC-X-X-<br><b>PV550K</b> | Allen Bradley PV550                                   | Dage 19 Detter          |                |
| 6"                | UTX-06TC-X-X                   | Allen Bradley PV600;<br>QP 6" series                  | Page 18, Bottom Page 13 |                |
|                   | UTX-06TC-X-X-<br><b>PVP700</b> | Allen Bradley PVPlus 700                              | Page 19,Top             |                |
| 8"                | UTX-08TC-X-X                   | QP 9" EL & Monochrome                                 | Page 19, Bottom         |                |
|                   | UTX-10TC-X-X                   | Allen Bradley PV900 &<br>PVPlus1000;<br>QP 10" series | Page 20, Top            | Page 14        |
| 10"               | UTX-10TC-X-X-<br><b>PV1000</b> | Allen Bradley PV 1000 & PV<br>1000E                   | Page 20, Bottom         |                |
|                   | UTX-10TC-X-X-<br><b>PV1200</b> | Allen Bradley PV 1200 12" CRT                         | Page 21, Top            | Page 15        |
| 15"               | UTX-15TC-X-X                   | Allen Bradley PVPlus 1500 15"<br>TFT                  | Page 21, Bottom         | Faye 15        |

## 2.4 ToughPanel Features – All Models

- Pre-built panel components for easy screen design including a number of special parts, such as: Toggle Switch, Slide Switch, Selector Switch, Throw Switch, Thumbwheel Object, Meters, PID Faceplates, and Analog/Digital Clock
- Flash based design for easy firmware upgrade and field expandable user RAM
- Nonvolatile flash card option for user program backup
- Color models support 128-color palette for components and bitmaps
- Multiple languages (up to 9)
- Two communications ports Computer (RS-232C) and PLC (RS-232C, RS-422A, or RS-485A)
- Up to 999 screens
- Built-in clock and calendar or reference the PLC clock
- Built-in soft keypad for numeric and alphanumeric entry
- Password Protection for every touch object with passwords for up to 8 user groups
- 16 level undo and redo
- Import bitmaps
- Serial Printer support
- 40-character tag names to personally label PLC memory locations instead of cryptic PLC addresses
- Statistical Process Control (SPC)
- Exclusive Netview and Control
- Dual Drivers Most PLC and Network Protocols supported
- Data Acquisition
- Complete NEMA 4, 4X Industrial Ratings
- Network and I/O Card Options
- Light Weight / Low Power

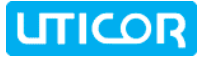

# 2.5 PLCs Supported by Tough Panels

### Uticor is always updating our PLC compatibilities; if you don't see your PLC here, contact us.

| PLC Brand                            | Model                                                 |                                              | Protocols Supported                                |
|--------------------------------------|-------------------------------------------------------|----------------------------------------------|----------------------------------------------------|
| EZAutomation                         | EZPLC                                                 |                                              | EZ Protocol                                        |
|                                      | Micrologix 1000/1200/1500.<br>SLC 500, 5/01, /02, /03 |                                              | DH+ 485/AIC/AIC+                                   |
|                                      | Micrologix 1000/1200/1500                             |                                              | DF1 Half Duplex, DF1 Full Duplex                   |
| Allen Bradley                        | SLC5/03, 5/04, & 5/05                                 |                                              | DF1 Half Duplex, DF1 Full Duplex                   |
|                                      | SLC 5/04, PLC 5                                       |                                              | DH+ (Option Card)                                  |
|                                      | PLC 5                                                 |                                              | DF1                                                |
|                                      | PLC 2, 3, and 5                                       |                                              | Remote I/O (w/DH+ Plus Option Card)                |
| Aromat                               | Aromat                                                |                                              | Mewtocol COM                                       |
| Baldor                               | Mint, Flex and MicroFlex drive                        | es                                           | Mint Host Comms RS-232/485 Protocols               |
| Control Techniques                   | Unidrive 2-wire, 4-wire                               |                                              | Binary                                             |
| Control Technology Corporation (CTC) | CTC 2600, 2700, and 5100                              |                                              | CTC Binary                                         |
| DeviceNet                            | DeviceNet I/O                                         |                                              | DeviceNet I/O (Option Card)                        |
|                                      | DL05, DL06                                            |                                              | K-Sequence, DirectNet;<br>ModBus (Koyo Addressing) |
|                                      | DL105                                                 |                                              | K-Sequence                                         |
|                                      |                                                       | D2-230                                       | K-Sequence                                         |
|                                      | DL205                                                 | D2-240                                       | K-Sequence; DirectNet                              |
|                                      |                                                       | D2-250/D2-250-1/260                          | K-Sequence; DirectNet                              |
|                                      |                                                       | D2-240/250 w/DCM                             | DirectNet                                          |
| DirectLogic                          |                                                       | D3-330/330P                                  | DirectNet                                          |
|                                      | DL305                                                 | D3-340                                       | DirectNet                                          |
|                                      |                                                       | D3-350                                       | K-Sequence; DirectNet                              |
|                                      |                                                       | D3-350 w/DCM                                 | DirectNet                                          |
|                                      |                                                       | D4-430                                       | K-Sequence; DirectNet                              |
|                                      | <b>.</b>                                              | D4-440                                       | K-Sequence; DirectNet                              |
|                                      | DL405                                                 | D4-450                                       | K-Sequence; DirectNet;                             |
|                                      |                                                       | All with DCM                                 | DirectNet                                          |
| Ethernet                             | Control Logic, Micro Log<br>Versamax                  | ic, Compact Logic, GE                        | Ethernet I/P, SRTP, DF1, Modbus TCP/IP             |
| General Electric                     | 90/30 and 90/70 Versamax                              |                                              | SNPX                                               |
| Idec                                 | ldec                                                  |                                              | Computer Link                                      |
|                                      | FX Series (all)                                       |                                              | FX, Direct                                         |
| Mitsubishi                           | CC Link                                               |                                              | CC Link Protocol                                   |
| Modicon                              | 984 CPU, Quantum 113 C<br>Series 110 CPU: 311-xx, 411 | CPU AEG Modicon Micro<br>-xx, 512-xx, 612-xx | Modbus RTU                                         |
|                                      | 984 Series, Quantum Series                            |                                              | Modbus Plus (Option Card)                          |
| Omron                                | C200, C500, CQM1, CPM1, 0                             | CPM2                                         | Host Link                                          |

| PLC Brand         | Model                                            | Protocols Supported                                                            |
|-------------------|--------------------------------------------------|--------------------------------------------------------------------------------|
| Parker Hannifan   | Gemini Series (GV, GT) Servo Drives              | ASCII RS-232/485                                                               |
| Siamana           | Siemens S7 MPI Adaptor                           |                                                                                |
| Siemens           | Siemens S7_200                                   | Siemens S7_200                                                                 |
| Square D Symax    | 300 Series CPU, 400 Series CPU                   | Symax                                                                          |
| Texas Instruments | TI5x5 Series, TI505, TI545-1102, TI545-1104      | TBP (Transparent Byte Protocol) or<br>NITP (Non-Intelligent Terminal Protocol) |
| Uni-Telway        | Telemecanique TSX 37 Micro                       | UNI-TE (Version 1.1)                                                           |
| Yaskawa           | n/a                                              | Memobus protocol                                                               |
| Other             | H2 – WinPLC [Entivity (Think & Do) V5.2 or later | Entivity (Think & Do)                                                          |

### 2.5.1 Universal Ethernet Drivers

All ToughPanel models can be modified for Ethernet connectivity by the addition or installation (depending on unit size) of the appropriate connector. The unit will then support the following software selectable Ethernet protocols:

- Allen-Bradley Control-Logix with Native Tags
- Allen-Bradley SLC or MicroLogix DF1 over Ethernet
- Modbus TCP/IP
- GE SRTP
- Profinet (coming soon)

#### 2.5.2 High Speed Dedicated Network Drivers

Optional network cards are available to expand the ToughPanel communications for each of the major industrial networks. All ToughPanel models require an expansion card to communicate with these networks, and each network requires it's own option card. The ToughPanel only accepts one network card at a time:

- DH+/Remote I/O (Rockwell)
- Modbus Plus (Schneider)
- DeviceNet
- CC-Link (Mitsubishi)
- Profibus

#### 2.5.3 Dual Drivers

Using an option card, ToughPanels have the ability to communicate to two PLCs simultaneously. For example, you can communicate to Profibus on the network side and DH485 or DF1 on the PLC side.

#### 2.5.4 NetView & Control

An additional feature that can be added to the ToughPanel is a NetView and Control option card, which uses an Ethernet connector. This provides **Real-Time operation, monitoring, and editing of your ToughPanel from anywhere in the world** over the Internet. This option can be configured to send you emails from the ToughPanel for operational updates, alarms, etc., and the circuit board has an SD card slot for an additional 2GB of data storage.

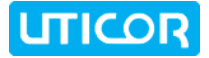

### 2.6 Optional Parts and Accessories

There are replacement parts and other optional equipment available to customize or upgrade the Tough Panel to fit your application. The tables below provide you with a list of this equipment. Instructions, if necessary, on how to install this equipment to upgrade your unit are also provided.

To order from these lists, phone UTICOR Technology, L. P. at 1-563-359-7501.

#### 2.6.1 Cables

| Part Number   | Description                                             |
|---------------|---------------------------------------------------------|
| CBL-UTICW-009 | RS-232 Programming Cable (2m / 6.56 ft.)                |
|               |                                                         |
| Part Number   | PLC Cables – All come in lengths of 3m (9.8 ft.):       |
| CBL-UTICW-001 | GE 90/30 and 90/70 15-pin Dsub port (RS-422A)           |
| CBL-UTICW-002 | A-B SLC 5/03/04/05 DF1 port (RS-232C)                   |
| CBL-UTICW-003 | A-B PLC5 DF1 port (RS-232C)                             |
| CBL-UTICW-004 | A-B SLC DH485 port (RS-485A)                            |
| CBL-UTICW-005 | A-B MicroLogix 1000,1200 & 1500 (RS-232C)               |
| CBL-UTICW-006 | Mitsubishi FX Series 25-pin port (RS-422A)              |
| CBL-UTICW-007 | Mitsubishi FX Series 8-pin MINI-DIN (RS-422A)           |
| CBL-UTICW-008 | Omron C200, C500 (RS-232C)                              |
| CBL-UTICW-010 | ModBus with RJ45 (RS-232C)                              |
| CBL-UTICW-011 | Modicon ModBus (RS-232C)                                |
| CBL-UTICW-012 | Siemens S7 MPI Adaptor (RS-232C)                        |
| CBL-UTICW-013 | Omron 9-pin Programming Port (RS-232C)                  |
| CBL-UTICW-014 | GE Versmax (RS-232C)                                    |
| CBL-UTICW-016 | Control Technics Unidrive 4-wire (RS-485A)              |
| CBL-UTICW-017 | ontrol Technics Unidrive 2-wire (RS-485A)               |
| CBL-UTICW-019 | Control Technology Corp phone type 6-position (RS-232C) |
| CBL-UTICW-021 | Uni-Telway Telemecanique TSX 37 Micro (RS-485A)         |
| CBL-UTICW-022 | TI 505 Series 9-pin female (RS-232C)                    |
| CBL-UTICW-023 | TI 545-1102 Series 9-pin male (RS-422A)                 |
| CBL-UTICW-024 | TI 545-1104 Series 9-pin female (RS-422A)               |
| CBL-UTICW-025 | Square D SYMAX 9-pin male (RS-422A)                     |

# 2.6.2 Other Parts & Accessories

| Part Number     | Description                            |
|-----------------|----------------------------------------|
| ACC-UTICW-EDIT  | uWin08 ToughPanel Programming Software |
| ACC-UTICW-512KF | 512K Flash Upgrade                     |
| ACC-UTICW-1MEGF | 1 MEG Flash Upgrade                    |
| ACC-UTICW-2MEGF | 2 MEG Flash Upgrade                    |
| ACC-UTICW-512KR | 512K RAM Upgrade                       |
| ACC-UTICW-1MEGR | 1 MEG RAM Upgrade                      |
| ACC-UTICW-BAT   | Replacement Battery                    |
| ACC-UTICW-ADP15 | RS-422 Terminal Block Adaptor (15 Pin) |
| MBK-DCLIP-001   | DIN Clip Mounting Bracket              |
|                 | Replacement Gasket                     |
|                 | Replacement Gasket                     |
|                 | Replacement Gasket                     |
|                 | Replacement Gasket                     |
|                 | Replacement Gasket                     |
|                 | Replacement Gasket                     |
|                 | Replacement Gasket                     |
|                 | Replacement Gasket                     |
|                 | Option Card                            |
|                 | Option Card                            |
|                 | Option Card                            |
|                 | Option Card                            |
|                 | Option Card                            |
|                 |                                        |

# **CHAPTER 3: UNIT SPECIFICATIONS**

General Specifications for all the ToughPanel models are provided in the tables below. Variable options are indicated in the Part Number with an "X".

# 3.1 General Specifications for 4-inch ToughPanels

| Uticor ToughPanel Jr. 3.8" & 3.5" display models |                                                                                     |                                   |  |  |
|--------------------------------------------------|-------------------------------------------------------------------------------------|-----------------------------------|--|--|
| Part Number:                                     | UTP-04MG-X-X UTP-04TC-X-X                                                           |                                   |  |  |
| Display Specification                            | 3.8" Monochrome                                                                     | 3.5" TFT Color                    |  |  |
| Enclosure                                        | NEMA 4/4X, Class I, Div II with FDA Compliance, Aluminum or Stainless Steel         |                                   |  |  |
| Display View Area                                | 3.14" x 2.39" (79.8 x 60.6mm)                                                       | 2.87" x 2.18" (72.9 x 55.4mm)     |  |  |
| Screen Pixels                                    | 320 >                                                                               | < 240                             |  |  |
| Brightness (Nits)                                | 140                                                                                 | 400                               |  |  |
| Life (Hours)                                     | 50,000                                                                              | 75,000                            |  |  |
| Cell Matrix                                      | 8 x 6; 48 re                                                                        | sistive cells                     |  |  |
| СРИ Туре                                         | Motorola Coldfire                                                                   | e 32-bit, 40 MHz                  |  |  |
| Power Supply Required                            | 24VDC (20-30VDC operat                                                              | ing range), 1.5A switching        |  |  |
| Power @ 24 VDC (Watts)                           | 12W                                                                                 | 15W                               |  |  |
| Approvals                                        | UL, CUL, CE (Pending O                                                              | nly Part number change)           |  |  |
| Operating Temperature                            | 0° to 45° C (32° to 113° F)                                                         | 0° to 55° C (32° to 131° F)       |  |  |
| Storage Temperature                              | -20° to 60° C (-4° to 140° F)                                                       |                                   |  |  |
| Humidity                                         | 10 – 95% RH, relative humidity                                                      |                                   |  |  |
| Electrical Noise                                 | NEMA ICS 2-230 showering arc<br>ANSI C37.90a-1974 SWC Level C Chattering Relay Test |                                   |  |  |
| Withstand Voltage                                | 1000VDC (1 minute), between power supply input terminal and protective ground (FG)  |                                   |  |  |
| Insulation Resistance                            | Over 20 M $\Omega$ , between power supply input terminal and protective ground (FG) |                                   |  |  |
| Vibration                                        | 5 to 55Hz 3G for 2 hours in the X, Y, & Z axes                                      |                                   |  |  |
| Shock                                            | 20G for under 12 ms in the X, Y, & Z axes                                           |                                   |  |  |
| User Memory – System RAM                         | 512 KB                                                                              |                                   |  |  |
| User Memory – Exp. RAM                           | no                                                                                  | ne                                |  |  |
| User Memory - Flash                              | 1 MB                                                                                |                                   |  |  |
| Number of Screens                                | Up to 999, limit                                                                    | ted by memory                     |  |  |
| Real Time Clock                                  | None                                                                                |                                   |  |  |
| Screen Saver                                     | Yes; Bac                                                                            | klight off                        |  |  |
|                                                  | PLC Port: RS-232/RS-422/R                                                           | S-485 15-pin D-Sub (female)       |  |  |
| Serial Communications                            | Download/Program Port: RS-232/RS                                                    | S-422/RS-485 9-pin D-Sub (female) |  |  |
|                                                  | Optional Ethernet for                                                               | PLC or Programming                |  |  |
| Option Card Expandability                        | No                                                                                  | ne                                |  |  |
| Weight                                           | 1.8 lbs for Aluminum, 2.6 for Stainless Steel                                       |                                   |  |  |

# 3.2 General Specifications for 6-inch Tough Panels

| Uticor ToughPanel 5.7" display model specifications |                                                                             |                                                                                        |                              |  |  |  |
|-----------------------------------------------------|-----------------------------------------------------------------------------|----------------------------------------------------------------------------------------|------------------------------|--|--|--|
| Part Number:                                        | UTP-06TC-X-X UTX-06WB-X-X-PV700 UTX-06TC-X-X-PV700                          |                                                                                        |                              |  |  |  |
| Display Specification                               | 5.7" TFT Color                                                              | 5.7" White on Blue                                                                     | 5.7" TFT Color               |  |  |  |
| Enclosure                                           | NEMA 4/4X, Class I, Div II with FDA Compliance, Aluminum or Stainless Steel |                                                                                        |                              |  |  |  |
| Display View Area                                   | 4.57" x 3.44" (116.2 x 87.4mm)                                              |                                                                                        |                              |  |  |  |
| Screen Pixels                                       | 320 x 240                                                                   |                                                                                        |                              |  |  |  |
| Brightness (Nits)                                   | 400                                                                         | 140                                                                                    | 400                          |  |  |  |
| Life (Hours)                                        | 75,000                                                                      | 50,000                                                                                 | 75,000                       |  |  |  |
| Cell Matrix                                         | 16 x 12; 192 resistive cells                                                | 8 x 6; 48 resistive cells 16 x 12; 192 resistive cells                                 |                              |  |  |  |
| СРИ Туре                                            |                                                                             | Motorola Coldfire 32-bit, 40 MHz                                                       |                              |  |  |  |
| Power Supply Required                               | 24VDC (2                                                                    | 20-30VDC operating range), 1.5A                                                        | switching                    |  |  |  |
| Power @ 24 VDC (Watts)                              | 16W                                                                         | 12W                                                                                    | 16W                          |  |  |  |
| Approvals                                           | UL, CUL                                                                     | , CE (Pending Only Part number                                                         | change)                      |  |  |  |
| Operating Temperature                               | 0° to 55° C (32° to 131° F)                                                 | 0° to 45° C (32° to 113° F) 0° to 55° C (32° to 131° F)                                |                              |  |  |  |
| Storage Temperature                                 |                                                                             | -20° to 60° C (-4° to 140° F)                                                          |                              |  |  |  |
| Humidity                                            |                                                                             | 10 – 95% RH, relative humidity                                                         |                              |  |  |  |
| Electrical Noise                                    | NEMA ICS 2-230 showering                                                    | arc, ANSI C37.90a-1974 SWC L                                                           | evel C Chattering Relay Test |  |  |  |
| Withstand Voltage                                   | 1000VDC (1 minute), betw                                                    | een power supply input terminal                                                        | and protective ground (FG)   |  |  |  |
| Insulation Resistance                               | Over 20 MΩ, between                                                         | power supply input terminal and                                                        | protective ground (FG)       |  |  |  |
| Vibration                                           | 5 to 55Hz 3G for 2 hours in the X, Y, & Z axes                              |                                                                                        |                              |  |  |  |
| Shock                                               | 20G for under 12 ms in the X, Y, & Z axes                                   |                                                                                        |                              |  |  |  |
| User Memory – System<br>RAM                         |                                                                             | 512 KB                                                                                 |                              |  |  |  |
| User Memory – Exp.<br>RAM                           |                                                                             | 512 KB and 1 MB                                                                        |                              |  |  |  |
| User Memory - Flash                                 | 1 MB & 2                                                                    | 1 MB & 2 MB Flash card for user program backup                                         |                              |  |  |  |
| Number of Screens                                   |                                                                             | Up to 999, limited by memory                                                           |                              |  |  |  |
| Real Time Clock                                     | Built into Pa                                                               | anel (PLC clock is still accessible                                                    | if available)                |  |  |  |
| Screen Saver                                        |                                                                             | Yes; Backlight off                                                                     |                              |  |  |  |
|                                                     | PLC Port: RS-232/RS-422/RS-485 15-pin D-Sub (female)                        |                                                                                        |                              |  |  |  |
| Serial Communications                               | Download/Program Port: RS-232/RS-422/RS-485 9-pin D-Sub (female)            |                                                                                        |                              |  |  |  |
|                                                     | Optional Ethernet for PLC or<br>Programming                                 | For Universal Ethernet models: Universal Ethernet Port replaces 15-pin D-sub connector |                              |  |  |  |
| Option Card<br>Expandability                        | None                                                                        | Industrial Networks                                                                    | , NetView & Control          |  |  |  |
| Weight                                              | 2.3 lbs for Aluminum,<br>3.3 lbs for Stainless Steel                        | 2.8 lbs. for Aluminum, 3.                                                              | 8 lbs. for Stainless Steel   |  |  |  |

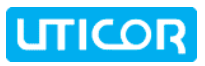

# 3.3 General Specifications for 8 and 10-inch Tough Panels

| Uticor ToughPanel 8.2" & 10.4" display model specifications |                                                                                     |                                                         |                                                        |  |  |
|-------------------------------------------------------------|-------------------------------------------------------------------------------------|---------------------------------------------------------|--------------------------------------------------------|--|--|
| Part Number:                                                | UTP-08TC-X-X UTP-10TC-X-X UTX-10TC-X-X-PV100                                        |                                                         |                                                        |  |  |
| <b>Display Specification</b>                                | 8.2" TFT Color 10.4" TFT Color                                                      |                                                         |                                                        |  |  |
| Enclosure                                                   | NEMA 4/4X, Class I, D                                                               | Div II with FDA Compliance, Aluminum or Stainless Steel |                                                        |  |  |
| Display View Area                                           | 6.73" x 5.10"<br>(170.9 x 129.6mm)                                                  | 8.31" x 6.22" (211.07 x 158mm)                          |                                                        |  |  |
| Screen Pixels                                               |                                                                                     | 640 x 480                                               |                                                        |  |  |
| Brightness (Nits)                                           | 330                                                                                 | 370                                                     |                                                        |  |  |
| Life (Hours)                                                | 54,000                                                                              | 50,0                                                    | 000                                                    |  |  |
| Cell Matrix                                                 |                                                                                     | 16 x 12; 192 resistive cells                            |                                                        |  |  |
| СРИ Туре                                                    |                                                                                     | Motorola Coldfire 32-bit, 40 MHz                        |                                                        |  |  |
| Power Supply Required                                       | 24VDC (2                                                                            | 20-30VDC operating range), 1.5A switching               |                                                        |  |  |
| Power @ 24 VDC (Watts)                                      | 18W                                                                                 | 18W                                                     | 15W                                                    |  |  |
| Approvals                                                   | UL, CUL,                                                                            | , CE (Pending Only Part number                          | change)                                                |  |  |
| Operating Temperature                                       |                                                                                     | 0° to 55° C (32° to 131° F)                             |                                                        |  |  |
| Storage Temperature                                         |                                                                                     | -20° to 60° C (-4° to 140° F)                           |                                                        |  |  |
| Humidity                                                    |                                                                                     | 10 – 95% RH, relative humidity                          |                                                        |  |  |
| Electrical Noise                                            | NEMA ICS 2-230 showering                                                            | arc, ANSI C37.90a-1974 SWC L                            | evel C Chattering Relay Test                           |  |  |
| Withstand Voltage                                           | 1000VDC (1 minute), between power supply input terminal and protective ground (FG)  |                                                         |                                                        |  |  |
| Insulation Resistance                                       | Over 20 M $\Omega$ , between power supply input terminal and protective ground (FG) |                                                         |                                                        |  |  |
| Vibration                                                   | 5 to 55Hz 3G for 2 hours in the X, Y, & Z axes                                      |                                                         |                                                        |  |  |
| Shock                                                       | 20G for under 12 ms in the X, Y, & Z axes                                           |                                                         |                                                        |  |  |
| User Memory – System<br>RAM                                 |                                                                                     | 512 KB                                                  |                                                        |  |  |
| User Memory – Exp. RAM                                      |                                                                                     | 512 KB and 1 MB                                         |                                                        |  |  |
| User Memory - Flash                                         | 1 MB & 2 MB Flash card for user program backup                                      |                                                         |                                                        |  |  |
| Number of Screens                                           |                                                                                     | Up to 999, limited by memory                            |                                                        |  |  |
| Real Time Clock                                             | Built into Pa                                                                       | nel (PLC clock is still accessible                      | if available)                                          |  |  |
| Screen Saver                                                |                                                                                     | Yes; Backlight off                                      |                                                        |  |  |
|                                                             | PLC Port: RS-232/RS-422/RS-485 15-pin D-Sub (female)                                |                                                         |                                                        |  |  |
| Serial Communications                                       | Download/Program Port: RS-232/RS-422/RS-485 9-pin D-Sub (female)                    |                                                         |                                                        |  |  |
|                                                             | Optional Ethernet for PLC or Programming                                            |                                                         |                                                        |  |  |
| Option Card Expandability                                   | Ind                                                                                 | ustrial Networks, NetView & Cor                         | itrol                                                  |  |  |
| Weight                                                      | 3.8 lbs for Aluminum,<br>4.8 lbs. for Stainless Steel                               | 4.8 lbs. for Aluminum,<br>6.8 lbs. for Stainless Steel  | 6.8 lbs. for Aluminum,<br>8.8 lbs. for Stainless Steel |  |  |

# 3.4 General Specifications for 10 and 15-inch ToughPanels

| l                           | Uticor ToughPanel 10.4" & 15" display model specifications                                                                            |                                                                  |  |  |  |  |
|-----------------------------|----------------------------------------------------------------------------------------------------|------------------------------------------------------------------|--|--|--|--|
| Part Number:                | UTX-10TC-X-X-PV1200 UTX-15TC-X-X                                                                                                    |                                                                  |  |  |  |  |
| Display Specification       | 10.4" TFT Color                                                                                                    | 15" TFT Color                                                    |  |  |  |  |
| Enclosure                   | NEMA 4/4X, Class I, Div II with FDA Compliance, Aluminum or Stainless Steel                                                           |                                                                  |  |  |  |  |
| Display View Area           | 4.57" x 3.44" (116.2 x 87.4mm)                                                                                                    |                                                                  |  |  |  |  |
| Screen Pixels               | 640 x 480                                                                                                    |                                                                  |  |  |  |  |
| Brightness (Nits)           | 370                                                                                                    | 250                                                              |  |  |  |  |
| Life (Hours)                | 50,000 55,000                                                                                                    |                                                                  |  |  |  |  |
| Cell Matrix                 | 16 x 12; 192 resistive cells                                                                                                    |                                                                  |  |  |  |  |
| СРИ Туре                    | Motorola Coldfire                                                                                                    | e 32-bit, 40 MHz                                                 |  |  |  |  |
| Power Supply Required       | 24VDC (20-30VDC operat                                                                                                    | ing range), 1.5A switching                                       |  |  |  |  |
| Power @ 24 VDC (Watts)      | 15W                                                                                                    | 20W                                                              |  |  |  |  |
| Approvals                   | UL, CUL, CE (Pending Only Part number change)                                                                                         |                                                                  |  |  |  |  |
| Operating Temperature       | 0° to 55° C (32° to 131° F)                                                                                                    |                                                                  |  |  |  |  |
| Storage Temperature         | -20° to 60° C                                                                                                    | (-4° to 140° F)                                                  |  |  |  |  |
| Humidity                    | 10 – 95% RH, r                                                                                                    | elative humidity                                                 |  |  |  |  |
| Electrical Noise            | NEMA ICS 2-230 showering arc, ANSI C37.9                                                                                              | 0a-1974 SWC Level C Chattering Relay Test                        |  |  |  |  |
| Withstand Voltage           | 1000VDC (1 minute), between power supply input terminal and protective ground (FG)                                                    |                                                                  |  |  |  |  |
| Insulation Resistance       | Over 20 M $\Omega$ , between power supply input terminal and protective ground (FG)                                                   |                                                                  |  |  |  |  |
| Vibration                   | 5 to 55Hz 3G for 2 hours in the X, Y, & Z axesFor Universal Ethernet models with Dedicated OS: Universal Ethernet Port replaces DB15F |                                                                  |  |  |  |  |
| Shock                       | 20G for under 12 ms in the X, Y, & Z axes                                                                                             |                                                                  |  |  |  |  |
| User Memory – System<br>RAM | 512 KB                                                                                                    |                                                                  |  |  |  |  |
| User Memory – Exp. RAM      | 512 KB a                                                                                                    | and 1 MB                                                         |  |  |  |  |
| User Memory - Flash         | 1 MB & 2 MB Flash card                                                                                                    | for user program backup                                          |  |  |  |  |
| Number of Screens           | Up to 999, limit                                                                                                    | ted by memory                                                    |  |  |  |  |
| Real Time Clock             | Built into Panel (PLC clock is still accessible if available)                                                                         |                                                                  |  |  |  |  |
| Screen Saver                | Yes; Bac                                                                                                    | klight off                                                       |  |  |  |  |
|                             | PLC Port: RS-232/RS-422/RS-485 15-pin D-Sub (female)                                                                                  |                                                                  |  |  |  |  |
| Serial Communications       | Download/Program Port: RS-232/R                                                                                                    | Download/Program Port: RS-232/RS-422/RS-485 9-pin D-Sub (female) |  |  |  |  |
|                             | For Universal Ethernet models: Universal Ethernet Port replaces 15-pin D-sub connector                                                |                                                                  |  |  |  |  |
| Option Card Expandability   | Industrial Networks                                                                                                    | , NetView & Control                                              |  |  |  |  |
| Weight                      | 6.8 lbs for Aluminum, 9 lbs for SS Steel       8.9 lbs for Aluminum, 11.9 lbs for Stainless Steel                                     |                                                                  |  |  |  |  |

# **CHAPTER 4: INSTALLATION**

### 4.1 Mounting Overview

The ToughPanel is a panel-mount unit. All units use DIN Clips for mounting to cabinet after cutting out the panel. No through-holes are needed. The diagrams in this chapter provide all the diagrams and cutout dimensions you will need for each model to prepare an enclosure surface prior to mounting the ToughPanel using the enclosed DIN Clip hardware.

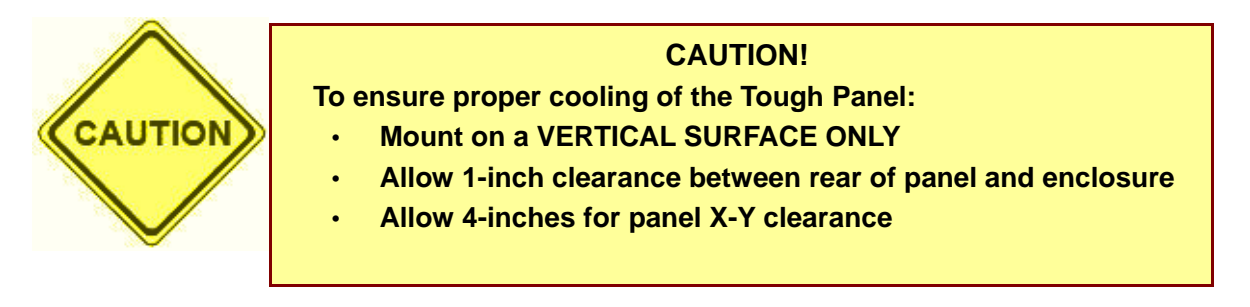

All ToughPanel models are mounted using DIN Clip Brackets (P/N MBK-DCLIP-001). These are metal brackets that attach to the panel housing and secure the front bezel to a mounting surface with a screw. They provide an alternative to bolting the panel into the mounting surface. Depending on the size of your model, it will be mounted with four, six, or eight brackets, and there are 4, 6, or 8 pairs of corresponding holes in mounting plates attached to your unit (refer to diagrams on following pages for your specific model). Insert the clip flanges into the holes and secure the ToughPanel by tightening the DIN CLIP screws until the front bezel is firmly pressed to the mounting surface. Then tighten nut down onto bracket to secure the screw & maintain pressure.

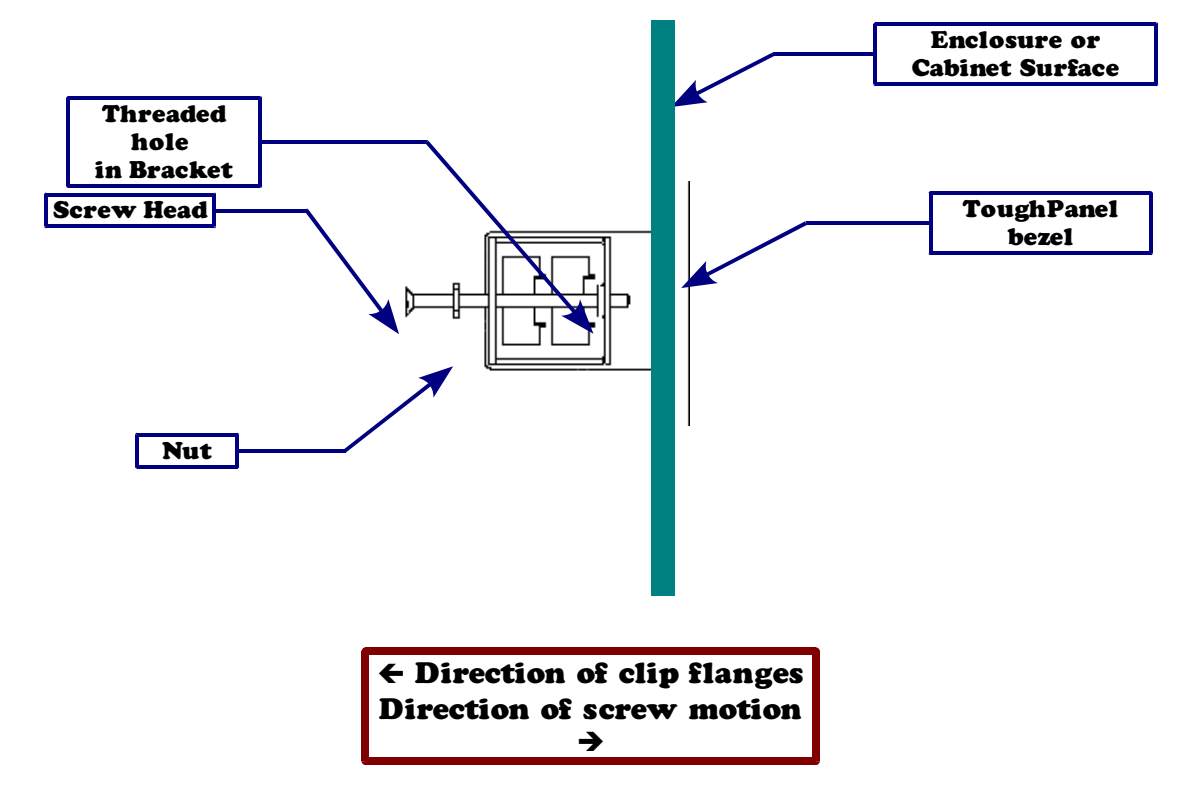

# 4.2 DIN Bracket Mounting – Step by Step

Once you have cutout the right dimensions for your ToughPanel and then dropped in your unit, all that remains is to fasten the unit to the enclosure with the enclosed DIN brackets:

1. Ensure that flanges on clip point away from enclosure surface and ToughPanel bezel;

2. Clip bracket into both holes of ToughPanel bezel mounting plate;

3. Tighten screw against enclosure surface;

Tighten DIN Clips to a maximum of **1.5 inchpounds** to provide a proper seal. UTICOR Technology assumes no responsibility for "liquids" damage to the unit or other equipment within the enclosure because of improper installation.

4. Tighten nut to secure screw against enclosure.

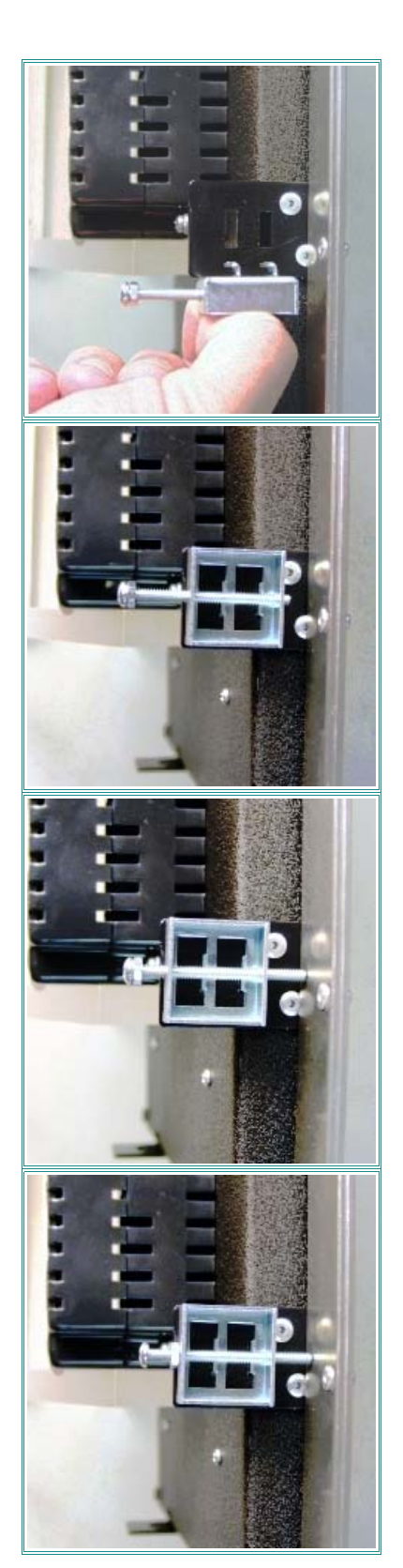

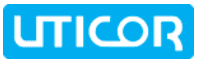

# 4.3 4-inch ToughPanel Dimensions and Cutout Measurements

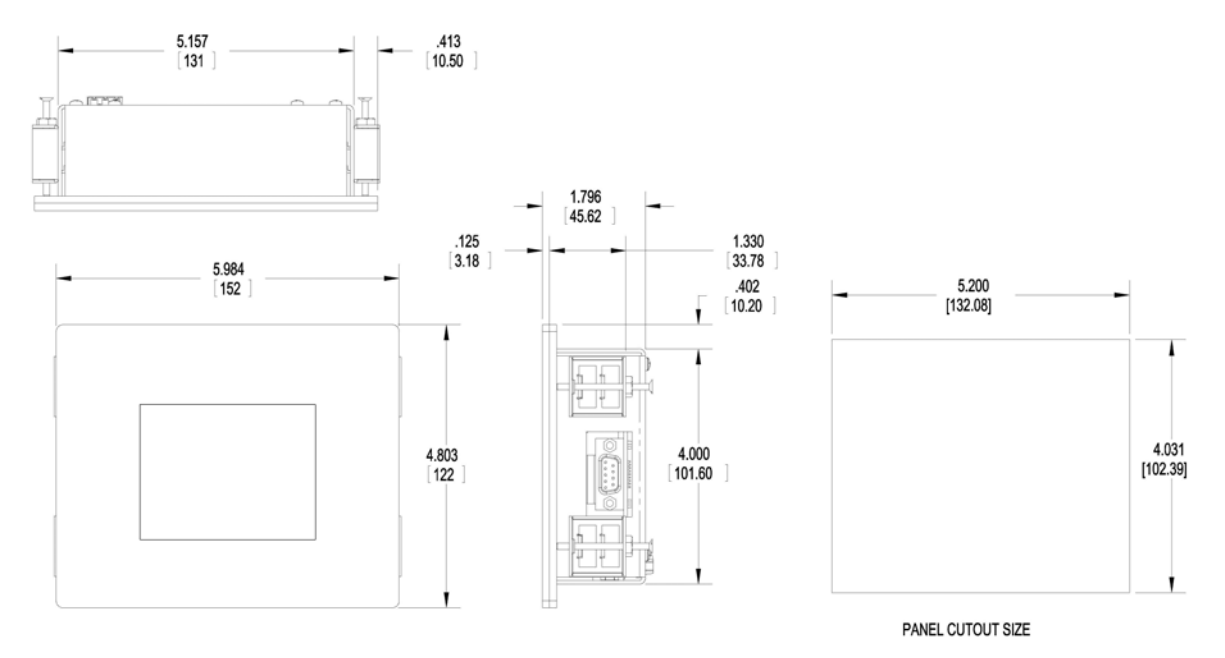

# 4.4 6-inch ToughPanel Dimensions and Cutout Measurements

## 4.4.1 6" Panel dimensions: PV550, PV600, & QP 6" models

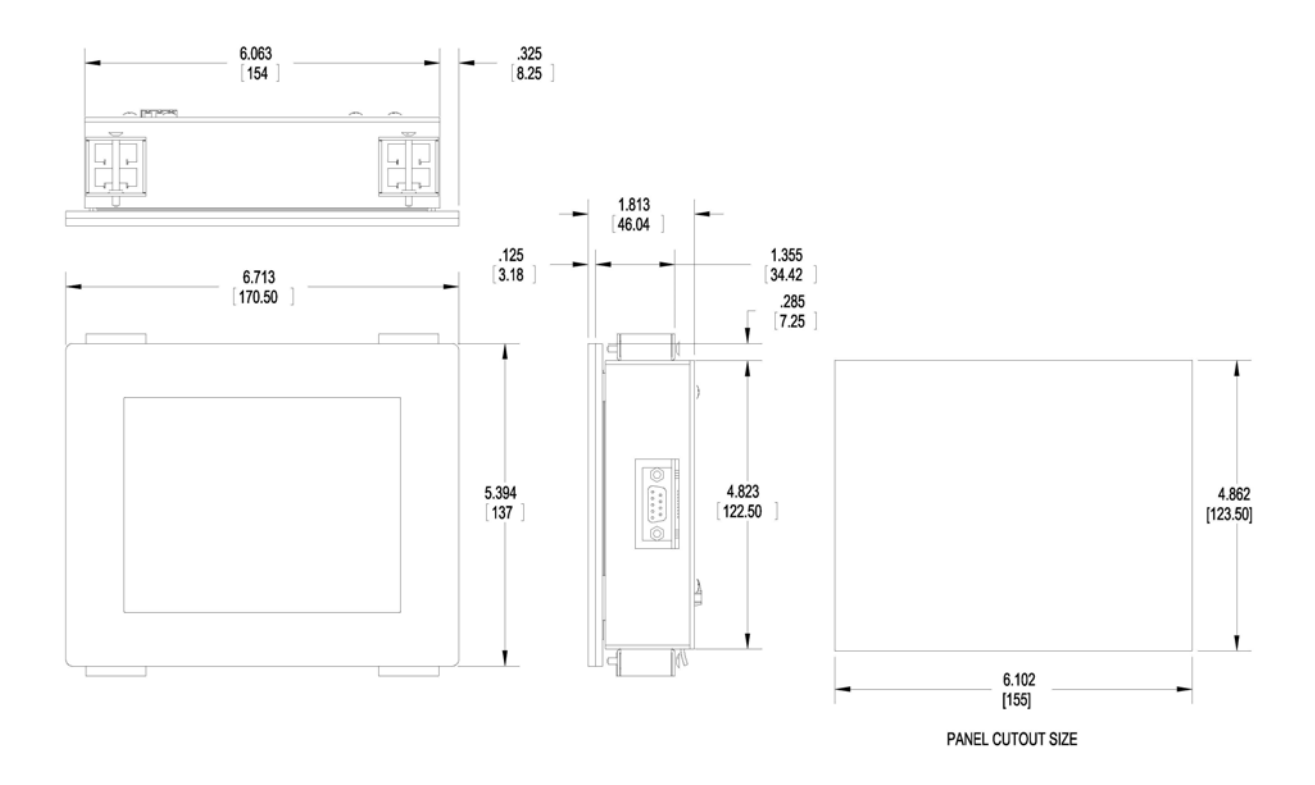

### 4.4.2 6" Panel dimensions: PV700 models

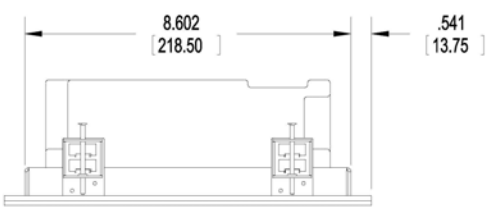

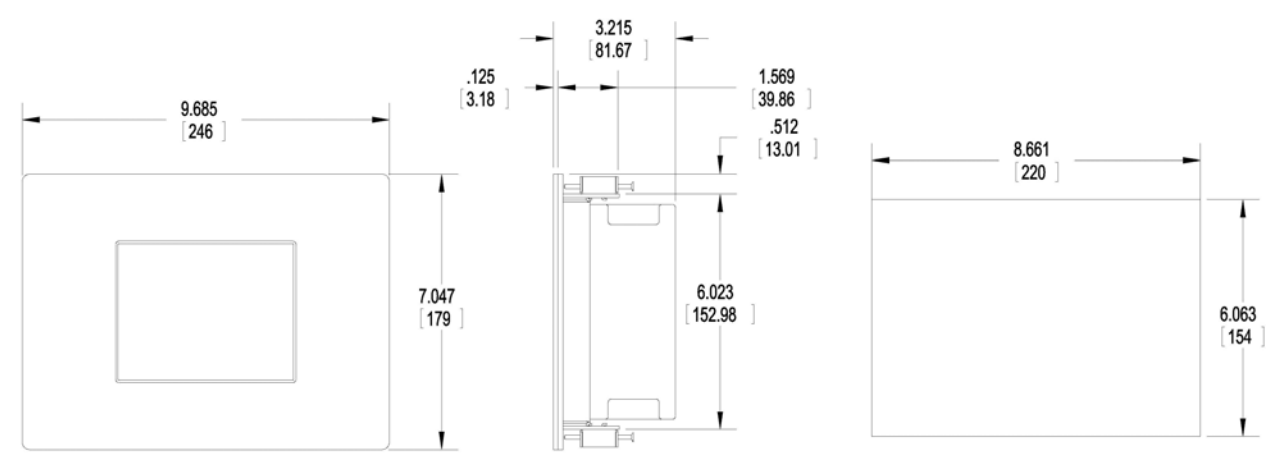

PANEL CUTOUT SIZE

# 4.5 8-inch ToughPanel Dimensions and Cutout Measurements

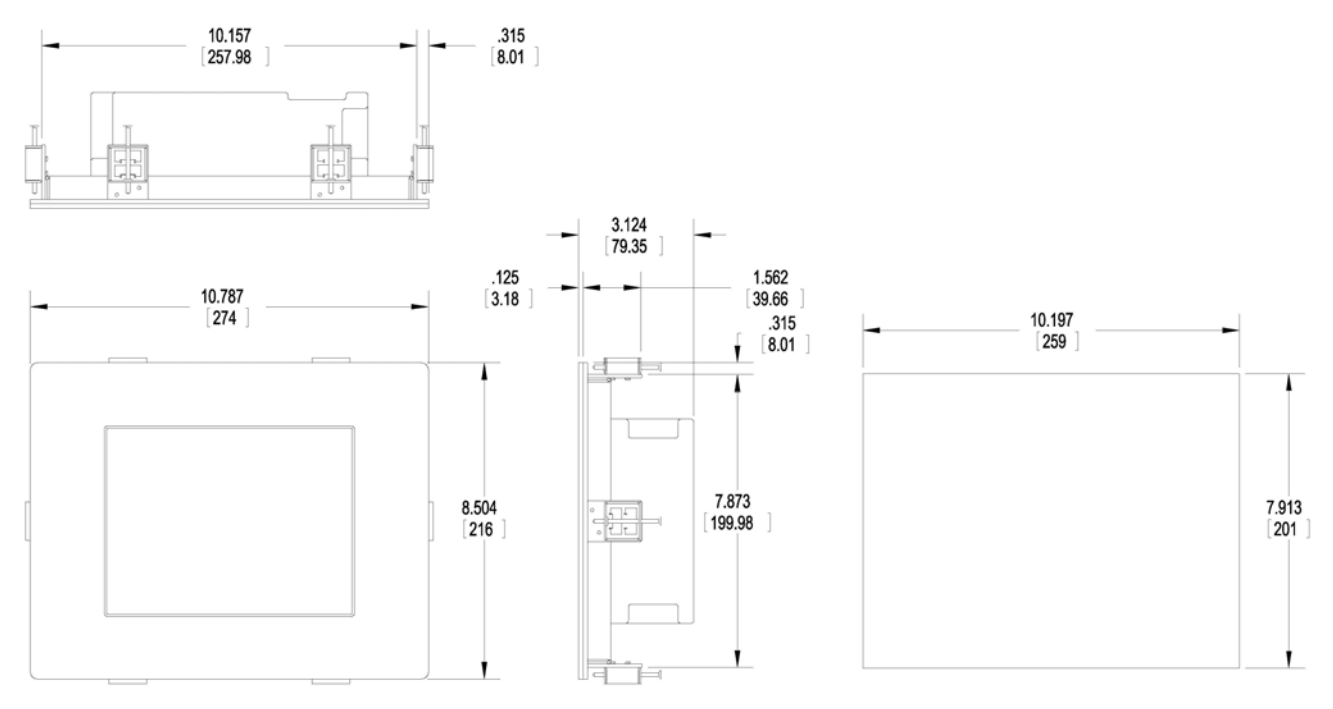

PANEL CUTOUT SIZE

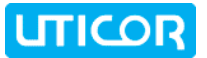

# 4.6 10-inch ToughPanel Dimensions and Cutout Measurements

## 4.6.1 10" Panel Dimensions: PV900, PVPlus1000, & QP 10" series

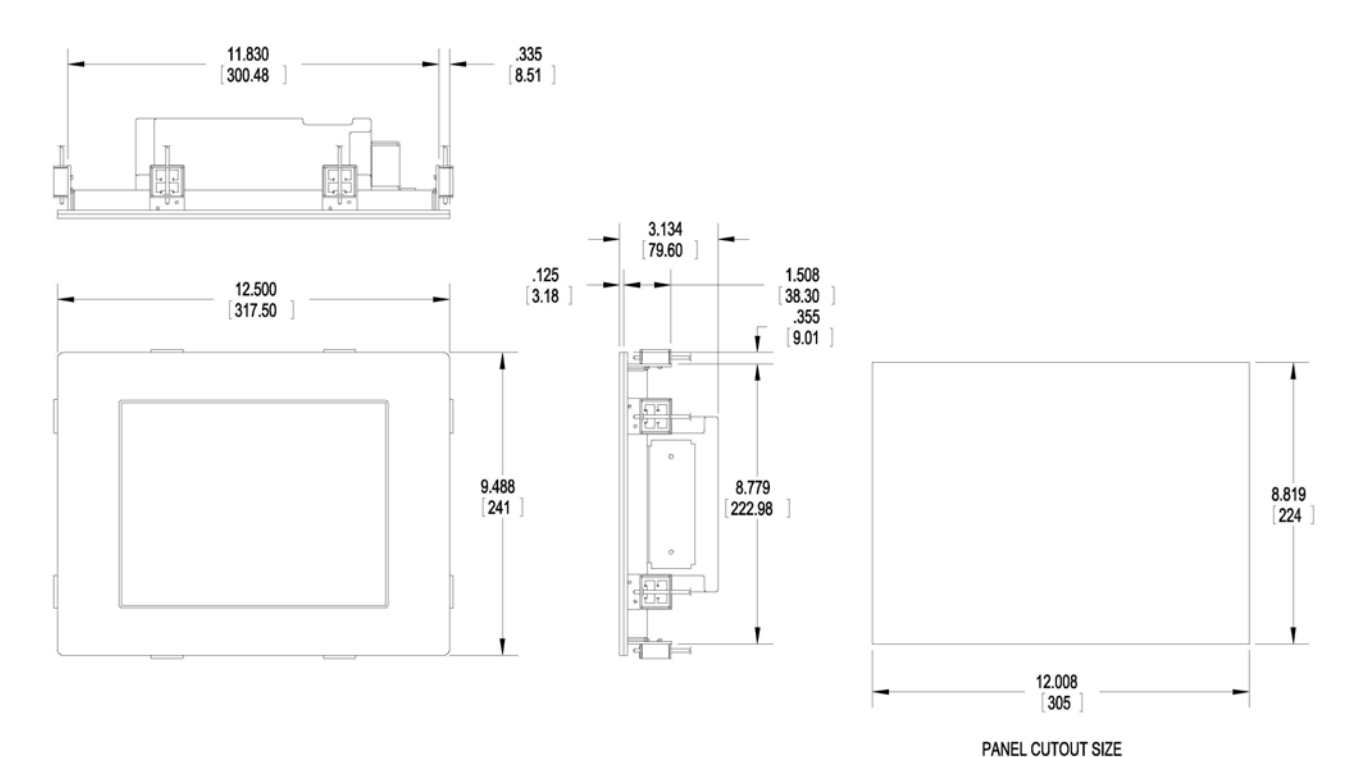

## 4.6.2 10" Panel Dimensions: PV1000

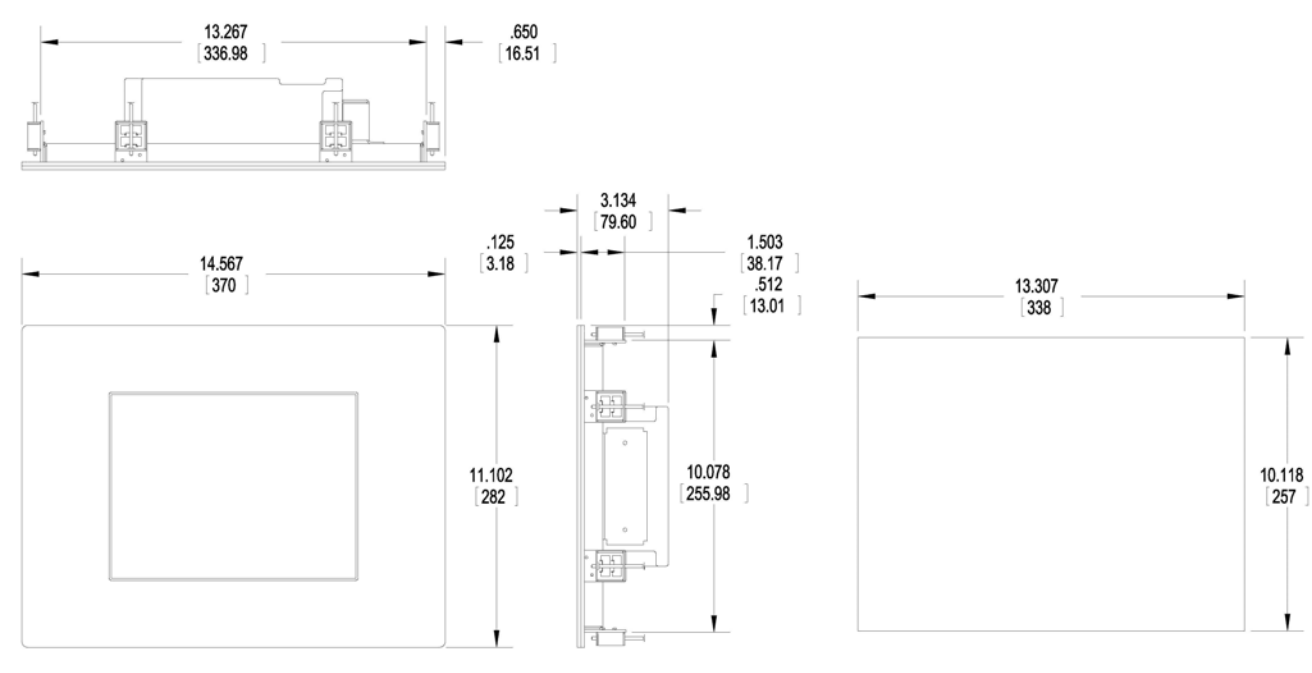

PANEL CUTOUT SIZE

# 4.6.3 10" Panel Dimensions: PV1200

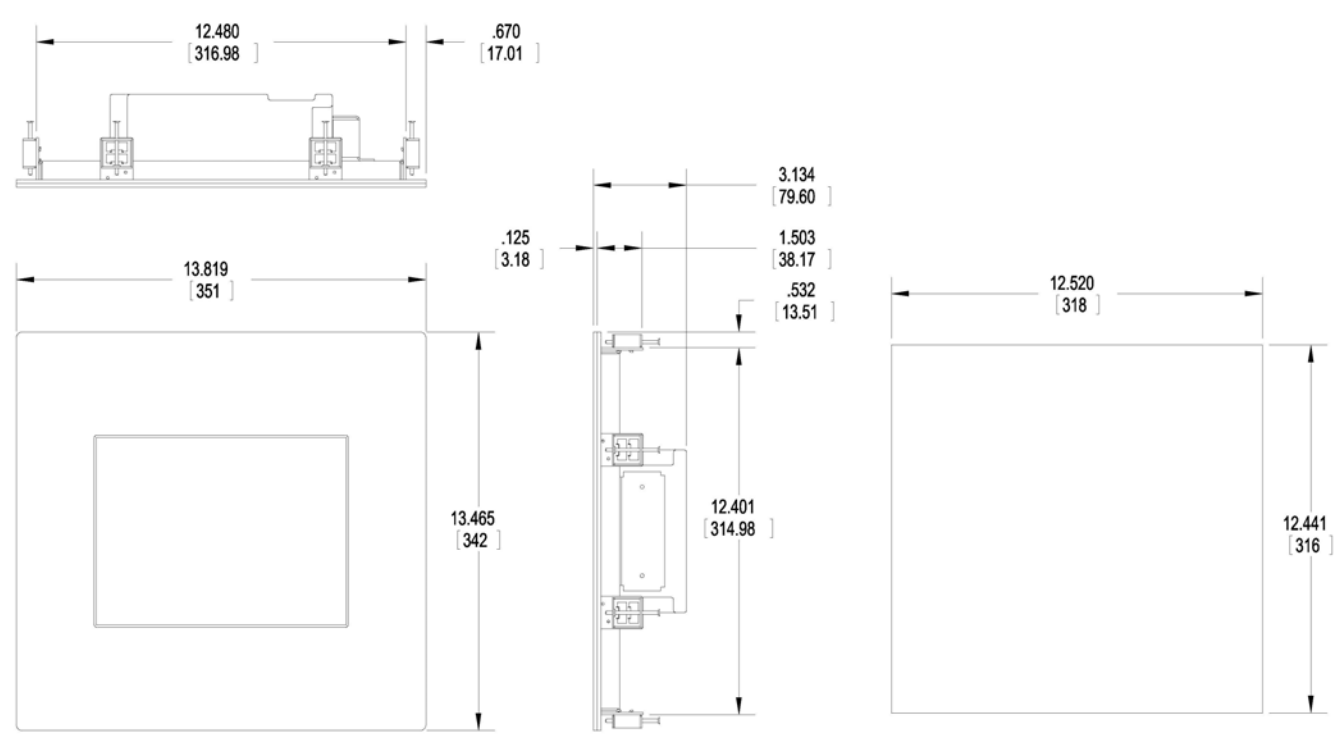

PANEL CUTOUT SIZE

# 4.7 15-inch ToughPanel Dimensions and Cutout Measurements

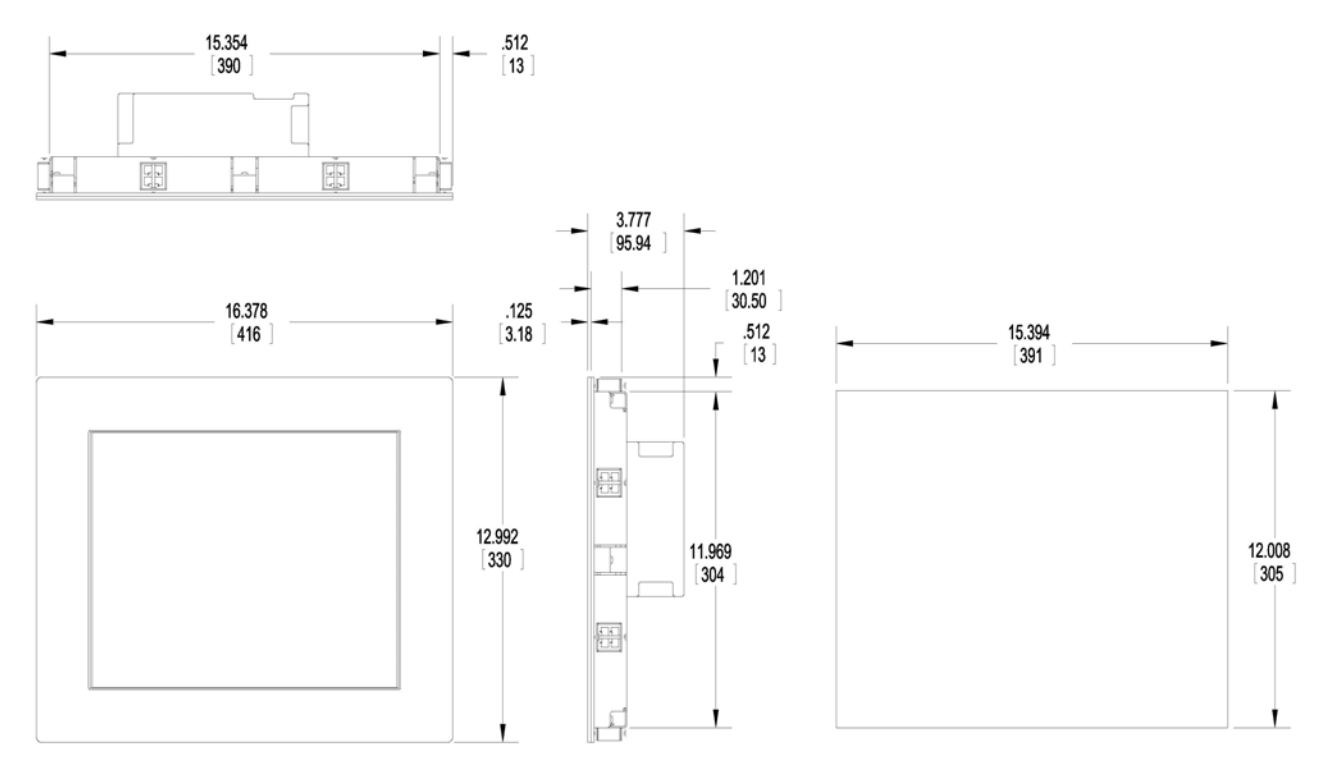

PANEL CUTOUT SIZE

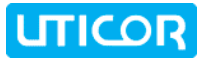

### 4.8 Wiring and Connections

The following information applies to the 6" PVP700, 8", 10" & 15" ToughPanel models with dedicated processor. The next section [4.8.2] applies to the 4" ToughPanel Jr. and other 6" ToughPanel models.

#### 4.8.1 Standard ToughPanel with Dedicated Processor

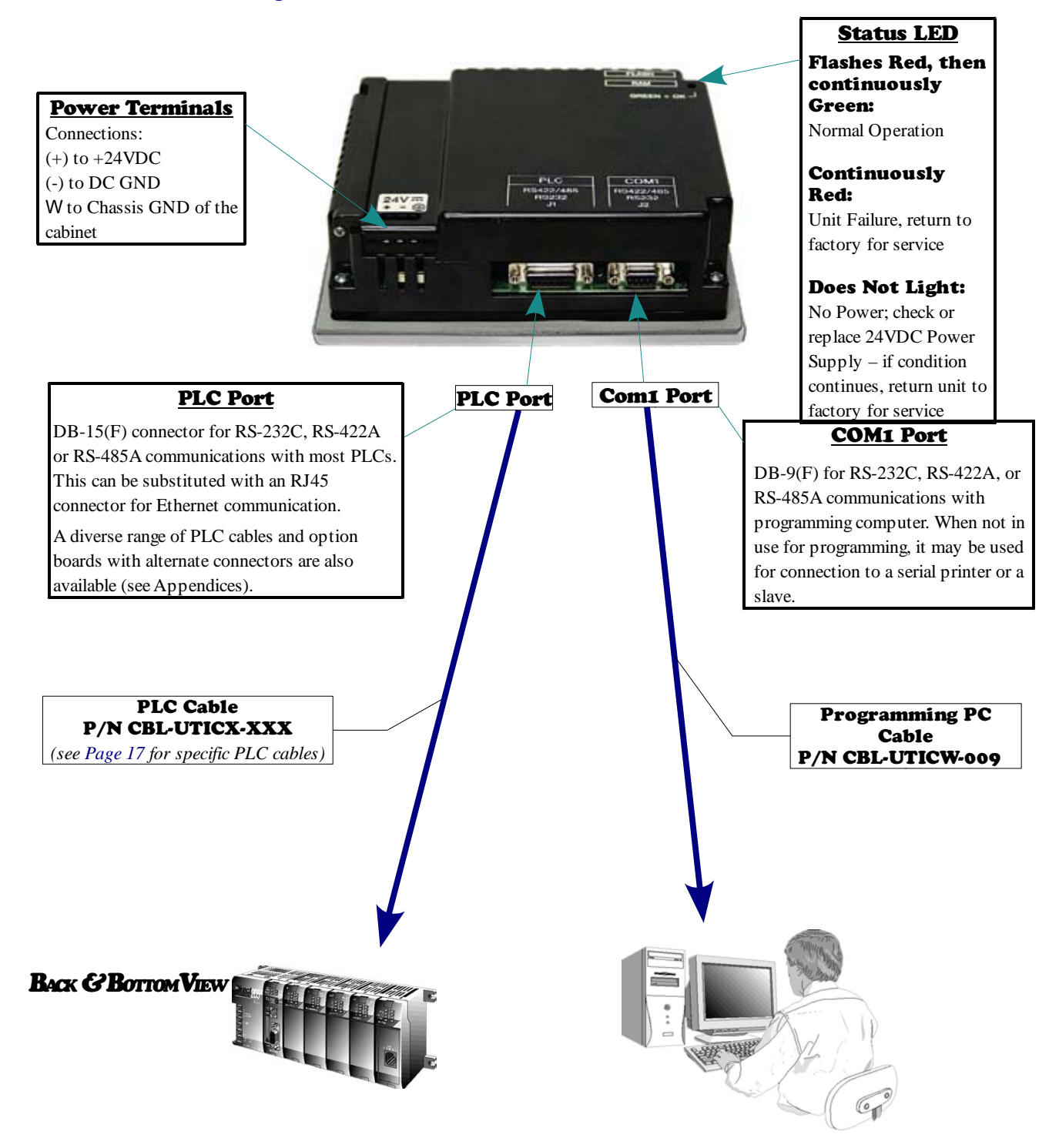

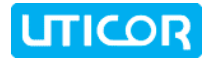

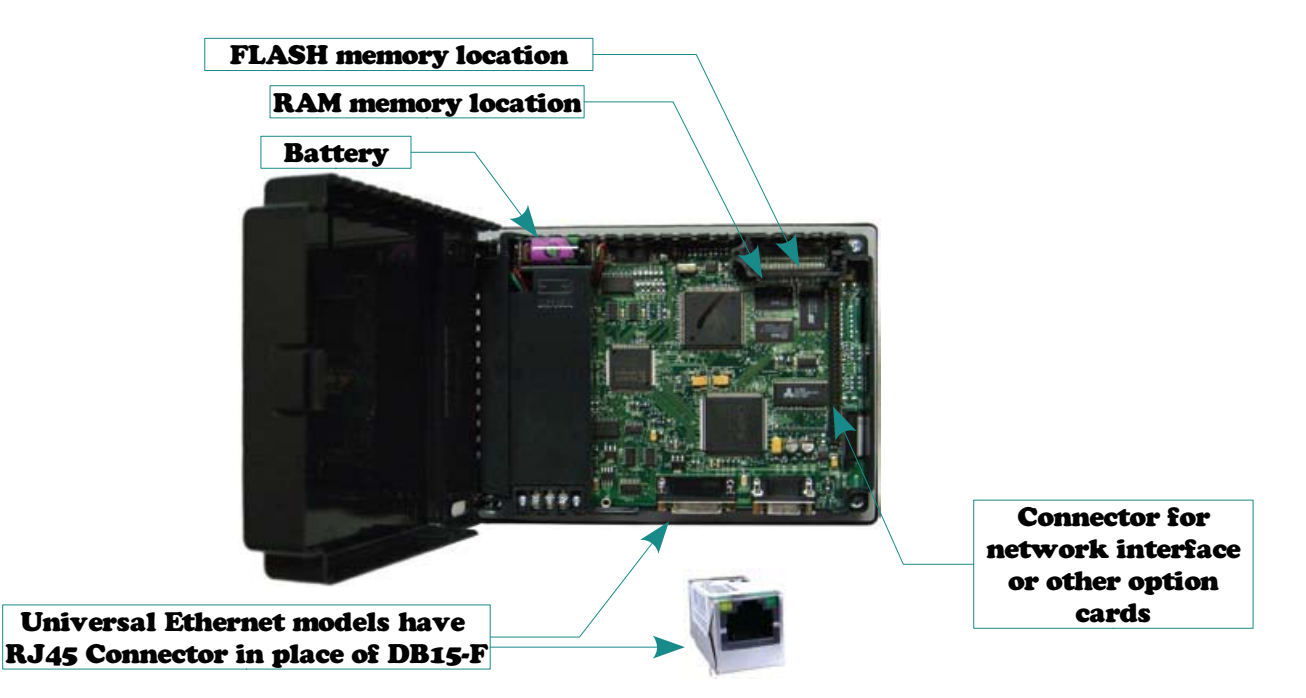

#### <u>Memory Types</u>

User program can be stored in the battery backed RAM memory, or saved to a Flash memory card in case the battery power is lost (thus erasing the RAM).

#### Flash Card & Flash Firmware

Flash card module can be used to back up the user program and provide program portability. Flash firmware allows you to quickly upgrade the firmware in the field. 512K, 1M or 2M flash modules are available.

#### **RAM memory card installed**

Additional RAM 512K or 1MB RAM modules are available for memory expansion. These are sometimes recommended for bitmap extensive larger screens.

#### 4.8.2 4-inch and smaller footprint 6-inch ToughPanels

The 4-inch and smaller 6-inch units are available *only* with the dedicated processor, but have the options of an Ethernet connector and protocols, and/or an USB port, installed in addition to the serial ports. These models do not support expansion with option cards.

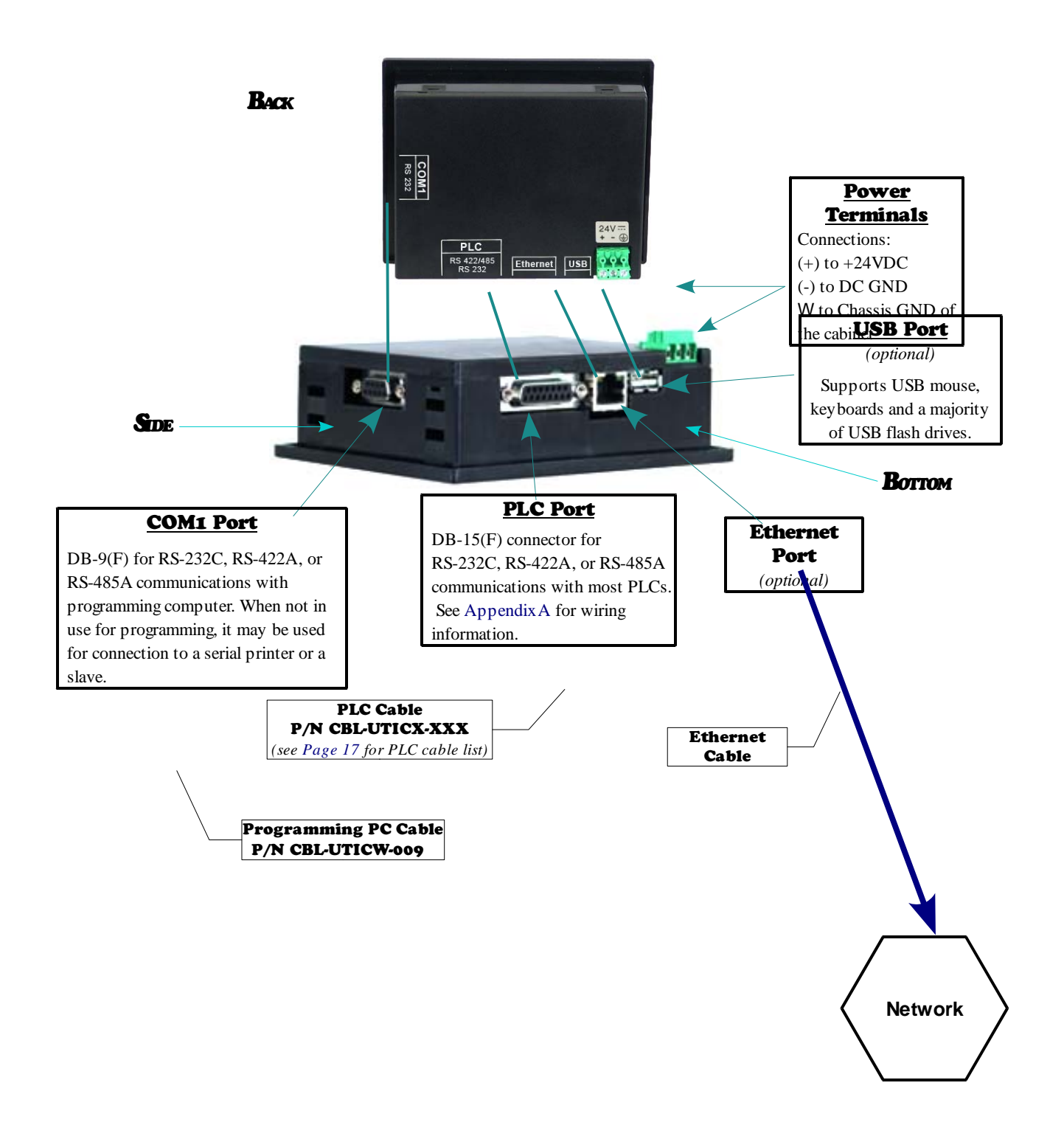

### 4.9 **Power Terminal**

The ToughPanel requires a regulated 24 VDC (20–30 VDC) Power Source. Connect (+) on the unit to the (+) lead of your power source; (-) on the unit is connected to the (-) or "COM" lead and GND (on the unit) is connected to the chassis ground of the cabinet. It is recommended you use a regulated power source isolated from relays, valves, etc.

|                                                         | 4 |
|---------------------------------------------------------|---|
| Connect a<br>Programming PC<br>or<br>Printer            |   |
|                                                         |   |
| or<br>Slave Device<br>(UTICOR's PMD200S<br>shown below) |   |
| ITTER REALINS                                           |   |

| Pin | Connection     |
|-----|----------------|
| +   | +24VDC         |
| _   | - or COM       |
| W   | Chassis Ground |

## 1.10 PLC Port

The table below provides the pinout for the panel PLC connector. For the PLC Cable Part Number that is specific to your PLC, **see Page 10**. Alternately, an Ethernet Connector can be substituted here. Also, special interface boards with other connectors are available for PLCs using other communication protocols. See **Appendix A** for more information and cable wiring diagrams for each PLC.

UTICOR

| Õ     |                                            |  |  |  |
|-------|--------------------------------------------|--|--|--|
| Pin # | Connection                                 |  |  |  |
| 1     | Chassis Ground                             |  |  |  |
| 2     | PLC TXD (RS-232C)                          |  |  |  |
| 3     | PLC RXD (RS-232C)                          |  |  |  |
| 4     | +5V (100Ω)                                 |  |  |  |
| 5     | Logic GND                                  |  |  |  |
| 6     | LE                                         |  |  |  |
| 7     | PLC CTS (RS-232C)                          |  |  |  |
| 8     | PLC RTS (RS-232C)                          |  |  |  |
| 9     | RD+ (RS-422A)                              |  |  |  |
| 10    | RD – (RS-422A)                             |  |  |  |
| 11    | SD+ (RS-422A)                              |  |  |  |
| 12    | SD – (RS-422A)                             |  |  |  |
| 13    | Termination Resistor<br>(connect to pin 9) |  |  |  |
| 14    | NC                                         |  |  |  |
| 15    | NC                                         |  |  |  |

8

#### **PLC Connector Pin Out**

1

### 4.11 COM1 Port

The COM1 Port is used to connect a programming computer, printer, or slave device to the ToughPanel. The panel only needs to be connected to a PC when you are programming the unit. You will use the ToughPanel Programming Software to design the touch panel screens. A wiring diagram for the ToughPanel Programming Cable is shown below.

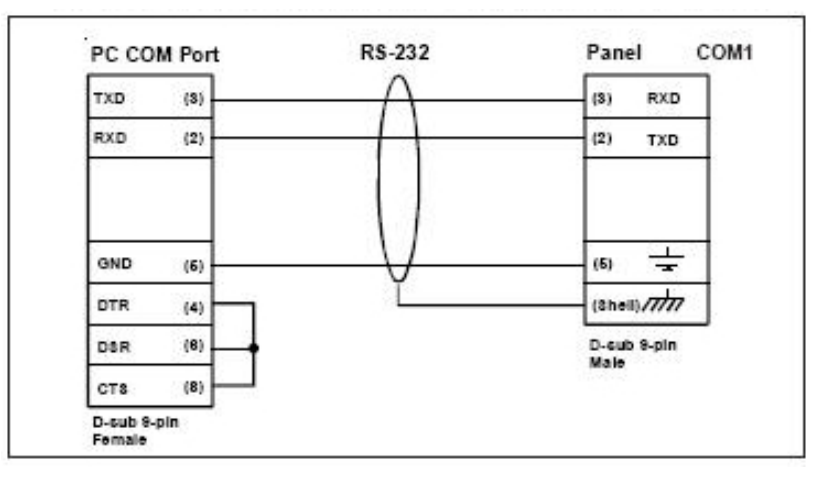

#### RS-232 ToughPanel Programming Cable (P/N CBL-UTICW-009)

| COM1 (DB9) Connections |            |                |  |  |
|------------------------|------------|----------------|--|--|
| Pin #                  | RS-232C    | RS-422A        |  |  |
| 1                      | DO NOT USE | TXD-           |  |  |
| 2                      | TXD        | DO NOT USE     |  |  |
| 3                      | RXD        | DO NOT USE     |  |  |
| 4                      | DO NOT USE | RXD-           |  |  |
| 5                      | Logic GND  | Logic GND      |  |  |
| 6                      | DO NOT USE | TXD+           |  |  |
| 7                      | DO NOT USE | CTS (Not Used) |  |  |
| 8                      | DO NOT USE | RTS (Not Used) |  |  |
| 9                      | DO NOT USE | RXD+           |  |  |

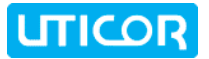

### 4.12 Communications Setup

After the ToughPanel is powered up, you may enter the Setup Mode by simultaneously pressing the extreme upper left and lower left touch cells on the panel screen. To return to the program, press the Exit button on the initial setup screen. You will return to the programmed screen you were on when you entered the Setup Mode.

#### 4.12.1 Setup Mode

In Setup Mode, the following screen is displayed. Information is displayed in the upper left hand corner about the current revision of the Firmware, Hardware, and Boot program. Also shown is RAM memory — Used, Free, Total, and Flash memory. Below that is displayed the time and date on the left, and on the right the COM1 port assignments and the current Contrast setting are shown. There are seven touch buttons at the bottom of the screen. They are labeled Clock, COM1, Group & Unit, Contrast, Touchpad Test, Display Test and Exit.

| Revision<br>Firmware B.O<br>Boot A<br>Hardware A |                  | Memory<br>Used 67000<br>Free 194344<br>Total 262144<br>Flash 6 |                                |      |  |
|--------------------------------------------------|------------------|----------------------------------------------------------------|--------------------------------|------|--|
| Clock<br>8:5G:08<br>28-JAN-02<br>Group           |                  | COM1<br>Contro<br>Group                                        | Computer<br>ast 37<br>1 Unit 1 |      |  |
| Clock                                            | 6                | OM1                                                            | Group<br>& Unit                | ]    |  |
| Contrast                                         | Touchpad<br>Test |                                                                | Display<br>Test                | Exit |  |

Main Setup Screen

#### 4.12.2 Clock

When you press the Clock button, the screen shown below will appear. Enter the current time and date. Press the keypad button of the number you want to enter. It will show in the display window. If correct, press Hr, Min, Sec, or Day, Mon, Yr corresponding to the time or date position you are setting. If not correct, press CL to clear the window. For the month, enter the number of the month and the three letter abbreviation for the month will be displayed (e.g., 7 = July = JUL).

|   |   | SE | TIM                           | B AND         | DATE          |      |
|---|---|----|-------------------------------|---------------|---------------|------|
| 0 |   |    |                               | 9:58<br>28-51 | 9:23<br>8P-00 | ]    |
| 7 | 8 | 9  | Time is in 24<br>hour format. |               |               |      |
| 4 | 5 | 6  | Hr                            | Day           |               |      |
| 1 | 2 | з  | Min                           | Non           |               |      |
|   | 0 | CL | Sec                           | Ÿ۲            |               | Exit |

#### 28
#### 4.12.3 COM1

The COM1 button is used to assign the COM1 port for use with an external device. When you press the COM 1 button, the screen shown below will appear. Press the Computer button if the port will be connected to the programming computer. Press the Printer button if the port will be connected to a printer. You may also press the Slave button if the port will be connected to a Slave device (e.g., any of UTICOR's Slave PMDs or Slave Marquees). To set Group and Unit Number of the Slave device, see the following page.

| A                  | SSIGN COM1                       |                    |
|--------------------|----------------------------------|--------------------|
| Current            | setting: C                       | omputer            |
| COM1 is<br>compute | NOTE<br>s assigned<br>r while in | t.o t.he<br>setup. |
|                    |                                  |                    |

COM1 Setun Screen

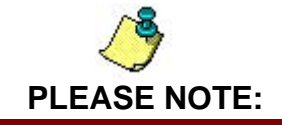

While in Setup Mode, COM1 is automatically assigned to the Computer. This setting overrides any user-defined setting for COM1 for normal operation. Thus, while in Setup Mode, you can always transfer a program from the computer to the ToughPanel unit, regardless of the setting for COM1.

However, if you have set COM1 for "Printer" or "Slave", you cannot transfer programs to the unit once you exit Setup Mode, as the unit will revert to this assignment. You must enter Setup Mode to transfer programs to the ToughPanel, or assign COM1 to "Computer" (as described above) to maintain connection between your computer and the ToughPanel outside of the Setup Mode.

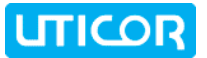

#### 4.12.4 Group & Unit

The COM1 Port may be connected to UTICOR'S PMD (Programmable Message Display) Slaves or Marquee Slaves. If you have selected your COM1 Port selection as Slave, you may need to assign a different Group and Unit Number. The default is set to GROUP 1 and UNIT 1. First enter a Group Number by pressing the appropriate number on the keypad. The Group number will appear in the keypad accumulator window. If the number you have entered is correct, press the "Group" button to temporarily store the new setting. If not, press "Clear" and begin again. Then enter a Unit Number by following the same process, but press the "Unit" button to temporarily store the new setting. Press Cancel to cancel your settings (it will revert to any prior settings), or Exit to save these new Group and Unit settings and return to the previous Setup window. Your selections should now show next to Group and Unit on the Main Setup screen.

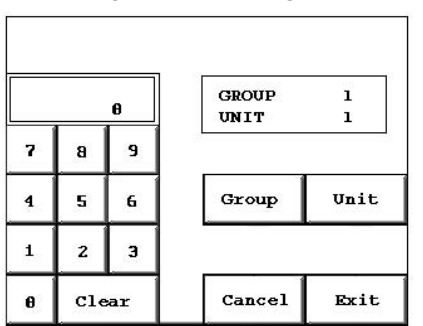

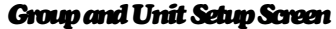

#### 4.12.5 Contrast

#### NOTE: the 10" and 15" TFT Color units do not have a contrast adjustment feature.

When you press the Contrast button, the screen shown below will appear (color units will display color cells in addition to the greyscale cells). From this screen you can adjust the panel screen contrast. Press Exit to return to the previous screen. In the Current Contrast window, the current contrast setting is displayed. The 6" Monochrome units will have a contrast range of 87 to 119. The 8" Color unit will have a contrast range of 21 to 52, and the 6" Color unit's contrast range is 0 to 32. Press the up and down arrow buttons to adjust the screen display contrast. Press Exit to return to the setup screen.

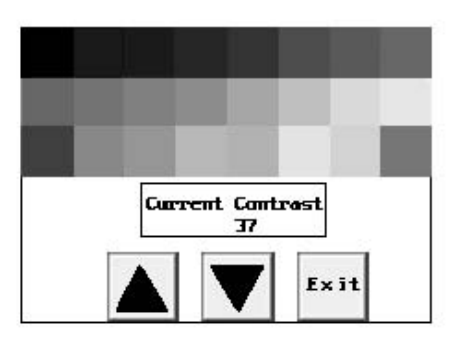

#### Adjust Contrast Screen

#### 4.12.6 Touchpad Test

Shown below is the Test screen for the 8" Color screen touchpad. There are 192 touch cells on the 8", 10", and 15" panel screens (16 x 12), and 48 (8 x 6) on the 6" models. Each touchpad is numbered for reference. Press on each or any square to test that it is active. It will be highlighted after pressing to show that it has been tested. Press the square again to deselect it. Each square should beep when pressed. Press Exit in the lower right hand corner to quit.

#### **Touchpad Test Screen**

| 0,1  | 0,Z                                                                        | 0,1                                                                                                    | 0,4                                                                                                    | 0,5                                                                                                    | 8,6                                                                                                    | 8,7                                                                                                    | 0,3                                                                                                    | 0,1                                                                                                    | 0,10                                                                                                    | 0,11                                                                                                    | 0,1Z                                                                                                    | 0,13                                                                                                    | 0,14                                                                                                    | 0,15                                                                                                    |
|------|----------------------------------------------------------------------------|----------------------------------------------------------------------------------------------------|----------------------------------------------------------------------------------------------------|----------------------------------------------------------------------------------------------------|----------------------------------------------------------------------------------------------------|----------------------------------------------------------------------------------------------------|----------------------------------------------------------------------------------------------------|----------------------------------------------------------------------------------------------------|----------------------------------------------------------------------------------------------------|----------------------------------------------------------------------------------------------------|----------------------------------------------------------------------------------------------------|----------------------------------------------------------------------------------------------------|----------------------------------------------------------------------------------------------------|----------------------------------------------------------------------------------------------------|
| 1,1  | 1,2                                                                        | 1.3                                                                                                    | 1,4                                                                                                    | 1,5                                                                                                    | 1,6                                                                                                    | 1,7                                                                                                    | 1,8                                                                                                    | 1,7                                                                                                    | 1,18                                                                                                    | 1,11                                                                                                    | 1,12                                                                                                    | 1,13                                                                                                    | 1,14                                                                                                    | 1,15                                                                                                    |
| 2,1  | 2,2                                                                        | 2,3                                                                                                    | 2,4                                                                                                    | 2,5                                                                                                    | 2,6                                                                                                    | 2,7                                                                                                    | 2,8                                                                                                    | 2,9                                                                                                    | 2,18                                                                                                    | 2,11                                                                                                    | 2,12                                                                                                    | 2,13                                                                                                    | 2,14                                                                                                    | 2,15                                                                                                    |
| 3,1  | 3,2                                                                        | 3,3                                                                                                    | 3,4                                                                                                    | 3,5                                                                                                    | 3,6                                                                                                    | 3,7                                                                                                    | 3,8                                                                                                    | 3,3                                                                                                    | 3,18                                                                                                    | 3,11                                                                                                    | 3,12                                                                                                    | 3,13                                                                                                    | 3,14                                                                                                    | 3,15                                                                                                    |
| 4,1  | 4,2                                                                        | 4,3                                                                                                    | 4,4                                                                                                    | 4,5                                                                                                    | 4.6                                                                                                    | 4,7                                                                                                    | 4,8                                                                                                    | 4,9                                                                                                    | 4,18                                                                                                    | 4,11                                                                                                    | 4,12                                                                                                    | 4,13                                                                                                    | 4,14                                                                                                    | 4,15                                                                                                    |
| 5,1  | s,z                                                                        | 5,1                                                                                                    | 5,4                                                                                                    | 5,5                                                                                                    | 5,6                                                                                                    | 5,7                                                                                                    | 5,8                                                                                                    | 5,3                                                                                                    | 5,10                                                                                                    | 5,11                                                                                                    | 5,1Z                                                                                                    | 5,13                                                                                                    | 5,14                                                                                                    | 5,15                                                                                                    |
| 6.1  | 5,8                                                                        | 6,3                                                                                                    | 6,4                                                                                                    | 6.5                                                                                                    | 6.6                                                                                                    | 6.7                                                                                                    | 6.8                                                                                                    | 6.9                                                                                                    | 6.18                                                                                                    | 6,11                                                                                                    | 6,12                                                                                                    | 6,13                                                                                                    | 6,14                                                                                                    | 6,15                                                                                                    |
| 7,1  | 7,2                                                                        | 2,3                                                                                                    | 2,4                                                                                                    | 7,5                                                                                                    | 2,6                                                                                                    | 7,7                                                                                                    | 2,8                                                                                                    | 7,9                                                                                                    | 7,18                                                                                                    | 7,11                                                                                                    | 7,12                                                                                                    | 7,13                                                                                                    | 7,14                                                                                                    | 7,15                                                                                                    |
| 8,1  | 8,2                                                                        | 8,3                                                                                                    | 8,4                                                                                                    | 8,5                                                                                                    | 8.6                                                                                                    | 8,7                                                                                                    | 8.8                                                                                                    | 8,3                                                                                                    | 8,18                                                                                                    | 8,11                                                                                                    | 8,12                                                                                                    | 8,13                                                                                                    | 8,14                                                                                                    | 8,15                                                                                                    |
| 9,1  | 9,2                                                                        | 9,9                                                                                                    | 9,4                                                                                                    | 9,5                                                                                                    | 7,6                                                                                                    | 9,7                                                                                                    | 1,8                                                                                                    | 9,9                                                                                                    | 3,18                                                                                                    | 9,11                                                                                                    | 9,12                                                                                                    | 1,13                                                                                                    | 9,14                                                                                                    | 9,15                                                                                                    |
| 10,1 | 18,2                                                                       | 18,3                                                                                                    | 58,4                                                                                                    | 18,5                                                                                                    | 10,6                                                                                                    | 58,2                                                                                                    | 10,8                                                                                                    | 10,9                                                                                                    | 18, 18                                                                                                    | 18,11                                                                                                    | 58, 52                                                                                                    | 18,13                                                                                                    | 18, 14                                                                                                    | 10,15                                                                                                    |
| 11,1 | 11,2                                                                       | 11,1                                                                                                    | 11,4                                                                                                    | 11,5                                                                                                    | 11,6                                                                                                    | 11,7                                                                                                    | 11,8                                                                                                    | 11,9                                                                                                    | 11, 28                                                                                                    | 11, 11                                                                                                    | 11,12                                                                                                    | 11,13                                                                                                    | 11,14                                                                                                    | Init                                                                                                    |
|      | 8,1<br>1,3<br>2,1<br>3,4<br>5,1<br>5,1<br>6,1<br>2,1<br>8,1<br>9,1<br>11,1 | 4.1 4.2   3.4 3.2   2.4 2.2   3.4 3.2   3.4 3.2   3.4 3.2   4.4 4.2   5.3 6.2   7.4 7.2   8.4 8.2   9.4 9.2   9.4 9.2   9.4 9.2   9.4 9.2   9.4 9.2   9.4 9.2   9.4 9.2   9.4 9.2   9.4 9.2   9.4 9.2   9.4 9.2   9.4 9.2   9.4 9.2   9.4 9.2   9.4 9.2 | 4.1 4.2 6.3   1.1 1.2 1.3   2.1 2.2 2.3   3.4 2.4 3.4   4.4 4.2 3.4   4.5 4.2 3.4   4.4 4.2 3.4   4.5 4.2 3.4   5.4 5.4 5.4   5.4 5.4 5.4   5.4 5.4 5.4   5.4 5.4 5.4   5.4 5.4 5.4   5.4 5.4 5.4   5.4 5.4 5.4   5.4 5.4 5.4   5.4 5.4 5.4   5.4 5.4 5.4   5.4 5.4 5.4   5.4 5.4 5.4   5.4 5.4 5.4   5.4 5.4 5.4   5.4 5.4 5.4   5.4 5.4 5.4   5.4 5.4 5.4 | 43 42 43 44   14 12 13 14   2 2 2 3 44   34 2 3 3 44   43 42 3 3 44   54 42 43 44 44   54 42 43 44 44   54 42 43 44 44   54 42 43 44 44   54 42 43 44 44   54 42 43 44 44   54 42 43 44 44   54 42 43 44 44   54 42 43 44 44   54 42 43 44 44   54 42 43 44 44   54 42 43 44 44   54 42 43 | i.i. i.i. i.i. i.i. i.i.   1.i. 1.i. 1.i. 1.i. 1.i.   1.i. 1.i. 1.i. 1.i. 1.i.   1.i. 1.i. 1.i. 1.i. 1.i.   1.i. 1.i. 1.i. 1.i. 1.i.   1.i. 1.i. 1.i. 1.i. 1.i.   1.i. 1.i. 1.i. 1.i. 1.i.   1.i. 1.i. 1.i. 1.i. 1.i.   1.i. 1.i. 1.i. 1.i. 1.i.   1.i. 1.i. 1.i. 1.i. 1.i.   1.i. 1.i. 1.i. 1.i. 1.i.   1.i. 1.i. 1.i. 1.i. 1.i.   1.i. 1.i. 1.i. 1.i. 1.i.   1.i. 1.i. 1.i. 1.i. 1.i. | i.i. i.i. <th< td=""><td>i.i. i.i. <th< td=""><td>i.i. i.i. <th< td=""><td>i.i. i.i. <th< td=""><td>1.3 2.2 3.4 3.4</td></th<><td>1.3 2.2 2.4 0.4 0.5 0.4 0.7 0.4 0.4 0.4   1.4 2.4 2.4 2.4 2.4 2.4 2.4 2.4 2.4 2.4 2.4 2.4 2.4 2.4 2.4 2.4 2.4 2.4 2.4 2.4 2.4 2.4 2.4 2.4 2.4 2.4 2.4 2.4 2.4 2.4 2.4 2.4 2.4 2.4 2.4 2.4 2.4 2.4 2.4 2.4 2.4 2.4 2.4 2.4 2.4 2.4 2.4 2.4 2.4 2.4 2.4 2.4 2.4 3.4 3.4 3.4 3.4 3.4 3.4 3.4 3.4 3.4 3.4 3.4 3.4 3.4 3.4 3.4 3.4 3.4 3.4 3.4 3.4 3.4 3.4 3.4 3.4 3.4 3.4 3.4 3.4 3.4 3.4 3.4 3.4 3.4</td><td>1.3 2.4 3.4 3.4</td></td></th<><td>4.3 6.2 6.3 6.4 6.7 6.4 6.3 6.4 6.4</td></td></th<><td>4.3 6.2 6.4 6.4 6.7 6.4 6.4</td></td></th<> | i.i. i.i. <th< td=""><td>i.i. i.i. <th< td=""><td>i.i. i.i. <th< td=""><td>1.3 2.2 3.4 3.4</td></th<><td>1.3 2.2 2.4 0.4 0.5 0.4 0.7 0.4 0.4 0.4   1.4 2.4 2.4 2.4 2.4 2.4 2.4 2.4 2.4 2.4 2.4 2.4 2.4 2.4 2.4 2.4 2.4 2.4 2.4 2.4 2.4 2.4 2.4 2.4 2.4 2.4 2.4 2.4 2.4 2.4 2.4 2.4 2.4 2.4 2.4 2.4 2.4 2.4 2.4 2.4 2.4 2.4 2.4 2.4 2.4 2.4 2.4 2.4 2.4 2.4 2.4 2.4 2.4 3.4 3.4 3.4 3.4 3.4 3.4 3.4 3.4 3.4 3.4 3.4 3.4 3.4 3.4 3.4 3.4 3.4 3.4 3.4 3.4 3.4 3.4 3.4 3.4 3.4 3.4 3.4 3.4 3.4 3.4 3.4 3.4 3.4</td><td>1.3 2.4 3.4 3.4</td></td></th<><td>4.3 6.2 6.3 6.4 6.7 6.4 6.3 6.4 6.4</td></td></th<> <td>4.3 6.2 6.4 6.4 6.7 6.4 6.4</td> | i.i. i.i. <th< td=""><td>i.i. i.i. <th< td=""><td>1.3 2.2 3.4 3.4</td></th<><td>1.3 2.2 2.4 0.4 0.5 0.4 0.7 0.4 0.4 0.4   1.4 2.4 2.4 2.4 2.4 2.4 2.4 2.4 2.4 2.4 2.4 2.4 2.4 2.4 2.4 2.4 2.4 2.4 2.4 2.4 2.4 2.4 2.4 2.4 2.4 2.4 2.4 2.4 2.4 2.4 2.4 2.4 2.4 2.4 2.4 2.4 2.4 2.4 2.4 2.4 2.4 2.4 2.4 2.4 2.4 2.4 2.4 2.4 2.4 2.4 2.4 2.4 2.4 3.4 3.4 3.4 3.4 3.4 3.4 3.4 3.4 3.4 3.4 3.4 3.4 3.4 3.4 3.4 3.4 3.4 3.4 3.4 3.4 3.4 3.4 3.4 3.4 3.4 3.4 3.4 3.4 3.4 3.4 3.4 3.4 3.4</td><td>1.3 2.4 3.4 3.4</td></td></th<> <td>4.3 6.2 6.3 6.4 6.7 6.4 6.3 6.4 6.4</td> | i.i. i.i. <th< td=""><td>1.3 2.2 3.4 3.4</td></th<> <td>1.3 2.2 2.4 0.4 0.5 0.4 0.7 0.4 0.4 0.4   1.4 2.4 2.4 2.4 2.4 2.4 2.4 2.4 2.4 2.4 2.4 2.4 2.4 2.4 2.4 2.4 2.4 2.4 2.4 2.4 2.4 2.4 2.4 2.4 2.4 2.4 2.4 2.4 2.4 2.4 2.4 2.4 2.4 2.4 2.4 2.4 2.4 2.4 2.4 2.4 2.4 2.4 2.4 2.4 2.4 2.4 2.4 2.4 2.4 2.4 2.4 2.4 2.4 3.4 3.4 3.4 3.4 3.4 3.4 3.4 3.4 3.4 3.4 3.4 3.4 3.4 3.4 3.4 3.4 3.4 3.4 3.4 3.4 3.4 3.4 3.4 3.4 3.4 3.4 3.4 3.4 3.4 3.4 3.4 3.4 3.4</td> <td>1.3 2.4 3.4 3.4</td> | 1.3 2.2 3.4 3.4 | 1.3 2.2 2.4 0.4 0.5 0.4 0.7 0.4 0.4 0.4   1.4 2.4 2.4 2.4 2.4 2.4 2.4 2.4 2.4 2.4 2.4 2.4 2.4 2.4 2.4 2.4 2.4 2.4 2.4 2.4 2.4 2.4 2.4 2.4 2.4 2.4 2.4 2.4 2.4 2.4 2.4 2.4 2.4 2.4 2.4 2.4 2.4 2.4 2.4 2.4 2.4 2.4 2.4 2.4 2.4 2.4 2.4 2.4 2.4 2.4 2.4 2.4 2.4 3.4 3.4 3.4 3.4 3.4 3.4 3.4 3.4 3.4 3.4 3.4 3.4 3.4 3.4 3.4 3.4 3.4 3.4 3.4 3.4 3.4 3.4 3.4 3.4 3.4 3.4 3.4 3.4 3.4 3.4 3.4 3.4 3.4 | 1.3 2.4 3.4 3.4 | 4.3 6.2 6.3 6.4 6.7 6.4 6.3 6.4 6.4 | 4.3 6.2 6.4 6.4 6.7 6.4 6.4 |

#### 4.12.7 Display Test

The Display Test button is primarily used for production testing at the factory. Bands of color scroll horizontally and vertically across the screen during this test. It is used to check the pixel quality of the display before shipping the unit.

#### DisplayTest Screen

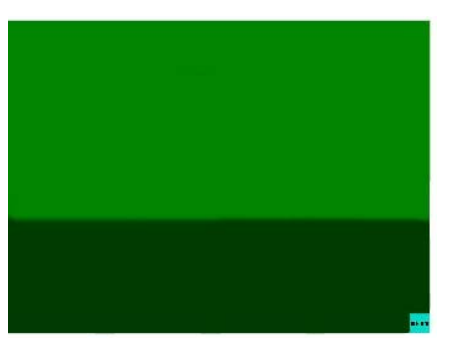

#### 4.12.8 Entering & Exiting Setup Mode

Again, these features are accessed through the ToughPanel Main Setup Screen while in Setup Mode. To enter the ToughPanel's Setup Mode from any programmed screen, simultaneously press the extreme upper left and extreme lower left touchpad area on the panel screen (the areas corresponding to squares "0,0" and "11, 0", respectively, on the Touchpad illustration above). To return to the program, press the Exit button on the initial setup screen. You will return to the programmed screen you were on when you entered the Setup Mode.

# **CHAPTER 5: MAINTENANCE**

# 5.1 Shutting Off Power to ToughPanel

Removing power from the ToughPanel does not normally cause a loss of the user program that is stored in the panel unless the battery voltage is low or the battery has been removed. A low battery may be indicated by a system alarm provided in our software that, when programmed, will display a message on all user-programmed screens.\* It is recommended that you back up your user program on multiple PC disks and/or install a flash option card, which will provide a nonvolatile storage of the user program.

The steps to install a Flash option card and to load the user program onto a Flash option card are as follows:

- 1. Run the uWin08 Software and connect the PC serial port to COM1 on the panel. Power up the panel.If the user program is not stored on the connected PC, then "Transfer the program from the panel." See the following instructions (next page), "To save program to computer disk, ..."
- 2. Then save the user program to disk by performing the following steps:
  - a) Power down panel.
  - **b)** Install Flash option card
  - c) Power up panel.
  - **d)** Transfer saved program to the panel. (At end of program upload, you will be asked if you want to transfer the program to Flash.)
- **3.** From the Start Screen (Project Information, Step 1), under SELECT ACTION, click on Edit Program ON-LINE. Click Panel > Flash > RAM to Flash.
  - 4. The user program will now be stored to both the Flash and RAM memory.
  - **5.** Each time the panel is powered with the Flash card installed, the user program will load from the nonvolatile Flash option card to the battery-backed user RAM. This is a very useful feature for performing field upgrades or changes to user programs. OEMs can send updated Flash cards to field locations for operators to upgrade their systems without using a PC!

\* A low battery sets a System Attribute that may be programmed to display an alarm. You must program the attribute and alarm for this to happen. This function can be found in the uWin08 software under Setup > Project Attributes > Panel to PLC > Low Battery. See the Software Help or Software Manual for instructions.

# 5.2 **Program Backup to Disk**

To save a program to computer disk, perform the following steps:

- 1. Have programming computer connected to the panel and ToughPanel Programming Software running.
- **2.** From the Start Screen (Project Information, Step 1) under SELECT ACTION, click on Read Program from Panel and Edit OFF-LINE. The screen shown below will appear.

| U:\Program Files\PowerPanel\                  | Browse |
|-----------------------------------------------|--------|
| roject Name :                                 | 10     |
|                                               |        |
|                                               |        |
| Project Downloading                           |        |
| Connecting Using COM1                         |        |
|                                               |        |
|                                               |        |
| Click on Start to read the project from panel |        |

- **3.** Save the project to the computer hard drive or a floppy disk by clicking on the Browse Button and navigating to the directory and folder where you want to save the project. Click on the Start button.
- 4. Shut off power and perform maintenance task.
- 5. Reapply power to panel and with the uWin08 Software running, click on Edit Program OFF-LINE and select the saved project file.
- 6. Click on File > Transfer to Panel. The Write Program to Panel screen will appear.

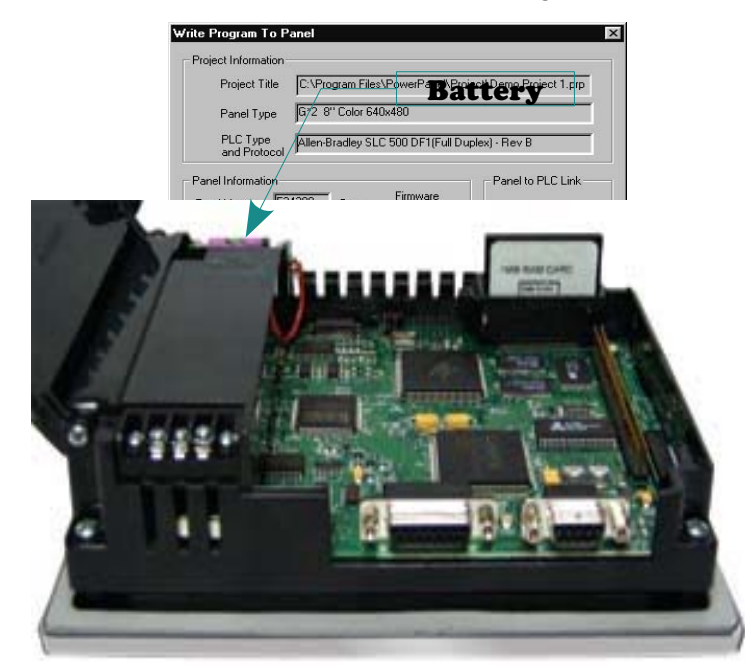

- **7.** Make sure that the COM Port selection matches your PC. You can click on the Configuration button under Ethernet/COM Port to check the setting.
- **8.** Click on the Start button to transfer the program to the ToughPanel.

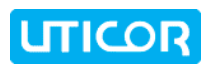

# 5.3 Lithium Battery Replacement

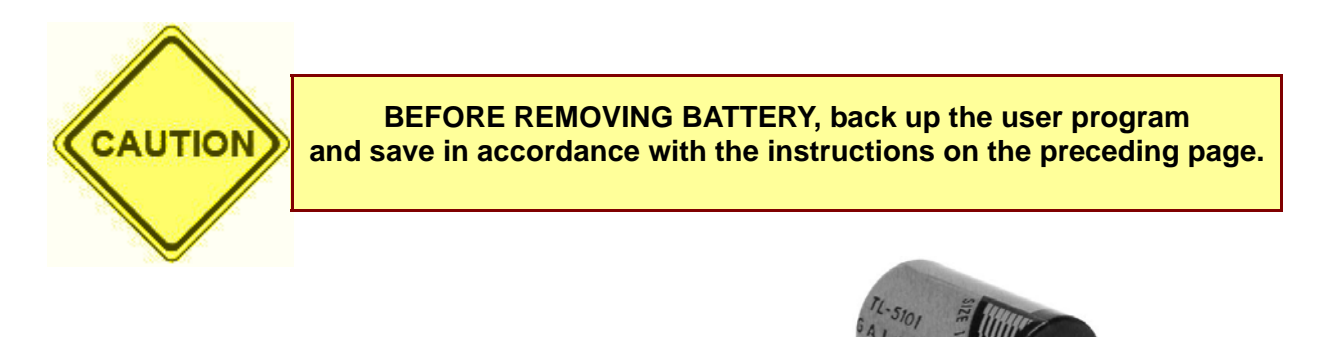

# 1. Connect ToughPanel to a computer and save the user program to disk (instructions on

- preceding page). 2. Disconnect power source.
- 3. Open back cover (shown open in figure below) to access the battery.
- **4.** The battery is located in the upper-left hand corner as shown in the figure below. Remove old battery and replace with a new 1/2 AA, 3.6 V Lithium Battery (Part Number ACC-UTICW-BAT).
- 5. Close rear cover and ensure that the door latches.

Typical battery life is 5 years.

6. Reconnect power source, connect to PC, run ToughPanel uWin08 Software, and follow instructions to transfer the user program that was previously saved to disk.

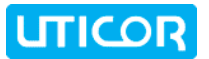

# 5.4 Panel Status Indicator Light

The Status LED provides an indication of unit status. It will illuminate as RED or GREEN. If the LED does not light, this indicates that there is NO POWER to unit or the power supply failed. Check or replace 24 VDC power supply. If OK, send unit back to factory for repair. If the LED turns RED and stays RED, it indicates a "unit failure." If this happens, return the panel to the factory for service. If the LED flashes RED and turns GREEN that indicates normal operation. For more information, see the Troubleshooting section of this manual.

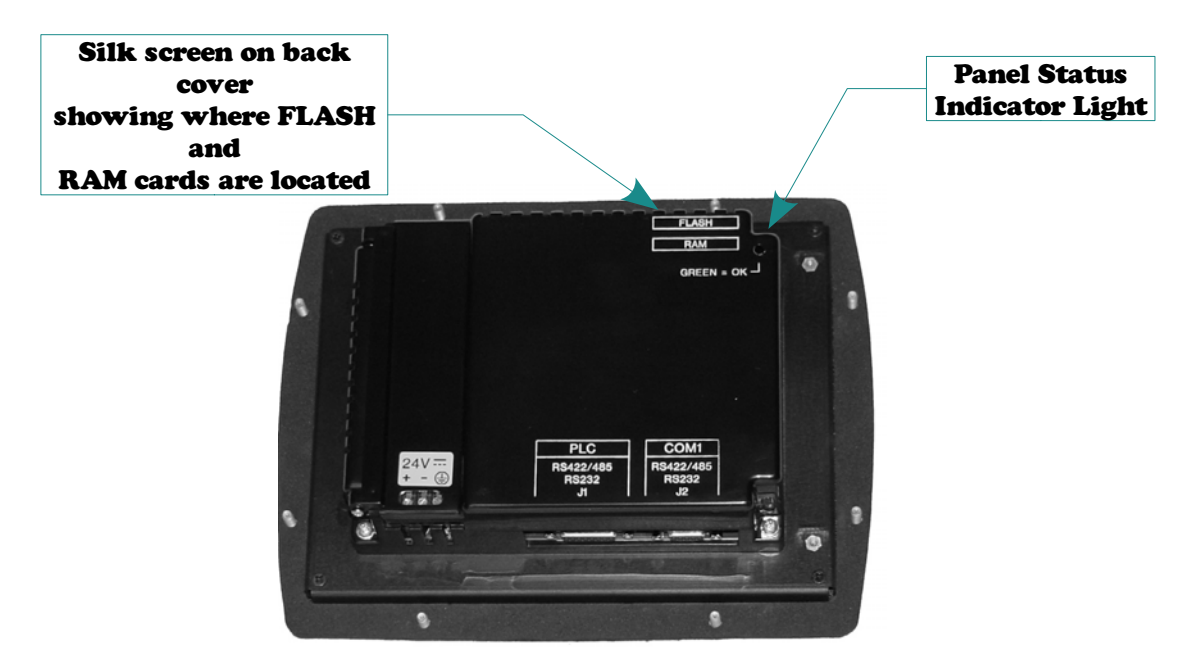

# 5.5 Gasket Replacement

Please note that this gasket is **NOT REUSABLE**. If you remove the panel from its mounting surface for any reason, discard the old gasket and **REPLACE** with a new gasket before remounting the panel.

The standard gasket may need to be replaced if it becomes damaged or worn. To replace the gasket (P/N's EZ-6SLIMFGSK, EZ-8SLIMF-GSK, EZ-10SLIMF-GSK, or EZ-15SLIMF-GSK for 6-, 8-, 10-, and 15-inch ToughPanel Bezel Gasket Replacement, respectively) perform the following steps:

- 1. Ensure that all pieces of old gasket have been removed from the gasket slot.
- 2. Remove the new replacement gasket from its plastic bag and position over the gasket slot.
- **3.** Press the gasket into the slot. Friction between the slot and gasket will hold it into place during installation.

# 5.6 RAM Upgrade

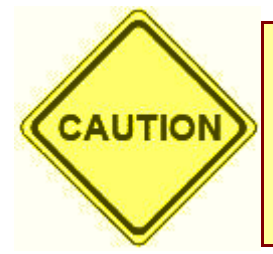

DO NOT REMOVE THE RAM OR FLASH CARD WHILE POWER IS APPLIED TO THE PANEL. To do so will irreparably damage the card. Back up your user program and remove power to the unit before removing a memory card. See program backup instructions on Page 32.

User RAM memory of all standard (dedicated processor/OS) units can be upgraded. The 6-, 8-, and 10-inch models are 512K standard. You can upgrade the RAM to 1 MEG by inserting the optional 512K RAM Card (P/N ACC-UTICW-512KR), or to 1.5 MEG with the optional 1 MEG RAM Card (P/N ACC-UTICW-1MEGR). The 15-inch model is 1 MEG standard. You can upgrade to 1.5 MEG by inserting the optional 512K RAM Card, or upgrade to 2 MEG with the optional 1 MEG RAM Card. To install card, perform the following steps:

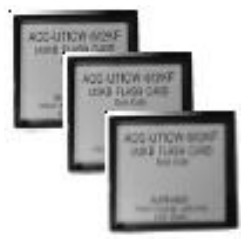

- 1. Back up your user program and REMOVE POWER TO THE UNIT.
- 2. Open back cover to access RAM card slot (upper right hand corner, bottom slot).
- **3.** Simply insert the new card, being careful to seat the card properly into the backplane connector. (Do not force the card, it should connect easily if properly aligned.)
- 4. Close back cover and reapply power to the panel.

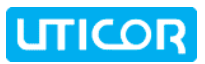

**5.** Upload saved user program.

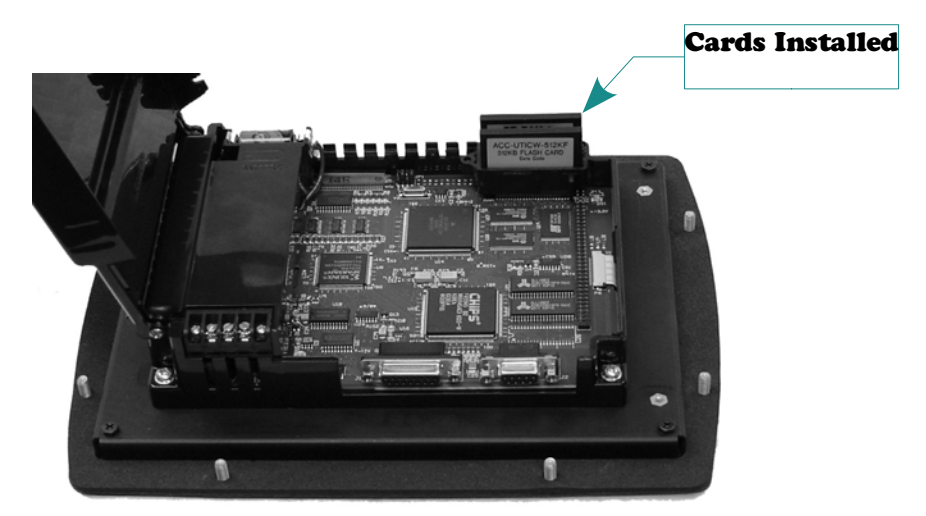

# 5.7 Flash Program Backup

All the ToughPanels can have Flash Program Backup Cards. This feature allows you to store

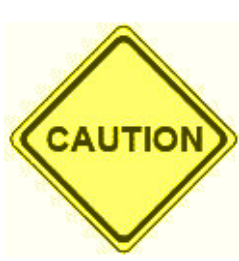

DO NOT REMOVE THE RAM OR FLASH CARD WHILE POWER IS APPLIED TO THE PANEL; to do so will irreparably damage the card. Back up your user program and remove power to the unit before removing a memory card. See program backup instructions on Page 32.

Use only UTICOR TECHNOLOGY, L.P. FLASH cards in the ToughPanel. Use of another card will damage the unit and will void warranty.

your user program into nonvolatile memory. The FLASH Card is easily installed in the slot provided in the back of the unit. Depending upon the size of your program, choose from three available memory sizes:

- ◆ 512KB (P/N ACC-UTICW-512KF)
- 1 MB (P/N ACC-UTICW-1MEGF)
- ◆ 2 MB (P/N ACC-UTICW-2MEGF)

Note: the user RAM size must match or be less than your user Flash size: 512K RAM = 512K Flash, 1 MEG RAM = 1 MEG Flash, 1.5 MEG RAM = 2 MEG Flash, and 2 MEG RAM = 2 MEG Flash.

With the panel connected to a programming PC and the ToughPanel uWin08 Software running, click on Panel >Flash > RAM to FLASH from the main menu. Once the program is backed up onto the card, you can use it to load the program into different units — no programming computer is necessary. To install either card:

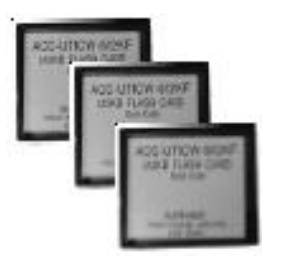

- 1. Back up your user program and REMOVE POWER TO THE UNIT.
- 2. Open back cover to access FLASH card slot (upper right hand corner, upper slot).
- **3.** Simply insert the new card, being careful to seat the card properly into the backplane connector. (Do not force the card, it should connect easily if properly aligned.)
- 4. Close back cover and reapply power to the panel.
- 5. Upload saved user program.
- 6. In ToughPanel uWin08 Software click on Panel > FLASH > RAM to FLASH.

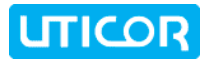

# 5.8 Fuse Reset

The internal fuse does **not** require replacement. It is reset by removing power for 5 minutes and then reapplying power to the unit.

# 5.9 Fluorescent Backlight Bulb Replacement

Generally, the backlight bulb life far exceeds the manufacturer's expected life. The manufacturer's expected half-life rates are provided in the specifications tables in **Chapter 3**.

# NOTE: Using the Screen Saver feature in the uWin08 software should significantly extend the life of the fluorescent backlight bulb!

To program the Screen Saver feature, go to the uWin08 main menu item Objects > System Objects > Screen Saver.

# 5.10 Precautions:

To ensure the longevity and effectiveness of the ToughPanel please take note of the following precautions:

- Do not press sharp objects against the screen.
- Do not strike the panel with hard objects.
- Do not press the screen with excessive force.
- Once the panel is mounted and has power applied, do not place any objects over the ventilation slots. This will result in heat buildup and may damage the unit.

# 5.11 Touchscreen Chemical Compatibility

The touchscreen has a polyester surface. The following list is provided to make you aware of the general compatibility between chemicals that may be present in your work environment and the polyester surface of the touchscreen. Use the chart to determine those chemicals that are safe to use around your ToughPanel and those that may harm the touchscreen.

The list rates these chemicals as **E**—**Excellent**, **G**—**Good**, **F**—**Fair**, and **N**—**Not Recommended**. Because the ratings are for ideal conditions at 57°C, consider all factors when evaluating your application.

| Chemical          | Rating | Chemical                  | Rating |
|-------------------|--------|---------------------------|--------|
| Acetone           | G      | Isopropyl Alcohol         | Е      |
| Aniline           | G      | Ketchup                   | E      |
| Auto fuel         | Е      | Lemon Juice               | E      |
| Auto lubricants   | E      | MEK                       | F      |
| Auto Hydraulics   | Е      | Methylene Chloride        | Ν      |
| Bromine (wet)     | Ν      | Mineral Acids (dilute)    | E      |
| Butyl Cellosolve  | E      | Mineral Acids (strong)    | G      |
| Butyl Ether       | G      | Mr. Clean                 | E      |
| Chloroform        | G      | Mustard                   | G      |
| Clorox            | E      | Naphtha                   | G      |
| Coffee            | E      | Phenol                    | Ν      |
| Cupric Sulfate    | E      | Sodium Hydroxide (dilute) | G      |
| Cyclohexanone     | Ν      | Sodium Hydroxide (strong) | F      |
| Cyclohexanol      | E      | Sodium Hypochlorite       | E      |
| Downy             | E      | Spray 'N Wash             | E      |
| Diethyl Ether     | G      | Теа                       | E      |
| Dioctyl Phthalate | G      | Toluene                   | E      |
| Ethyl Acetate     | E      | Tomato Juice              | E      |
| Ethanol           | E      | Top Job                   | E      |
| Ethylene Chloride | G      | Trichloroacetic acid      | F      |
| Fantastic         | E      | Triethanolamine           | G      |
| Formula 409       | E      | Vinegar                   | E      |
| Grape Juice       | E      | Wisk                      | F      |
| Heptane           | E      | Xylene                    | E      |
| Hexane            | E      | Zinc Chloride             | E      |
| Hydrogen Peroxide | Ν      |                           |        |

# 5.12 Touchscreen Cleaning

The ToughPanel touchscreen has a scratch resistant coating. This adds a slight chemical barrier to the screen, but the coating's primary purpose is to protect the screen from abrasion. The ToughPanel touchscreen should be cleaned as needed with warm, soapy water.

# **CHAPTER 6: TROUBLESHOOTING**

# 6.1 Common Problems:

#### 6.1.1 Problem: Panel won't power up

Action:

- 1. Connect power to the ToughPanel (24 VDC).
- **2.** Apply power while observing the LED in the back of the panel.
  - (a) LED turns RED and stays RED means: Unit failure, return for service.
  - **(b)** LED does not light means: NO POWER to unit or power supply failed. Check power supply or replace.
  - (c) LED flashes RED and turns GREEN means: normal operation.
    - i. the display does not light after 10 seconds, see **Display Blank**, below.
    - ii. the display lights, normal operation.

## 6.1.2 Problem: Cannot communicate with ToughPanel from Programming Computer

Action:

- 1. Check cable, ensure that it is the correct cable and that it is properly connected at both ends.
- 2. Check panel for power.
- **3.** Check to ensure the correct PC COM port is selected in the ToughPanel uWin08 Software and that it is available in the PC.
- 4. Check the COM1 setting in Setup Mode on the panel (see **COM1 Settings, p. 28** of this manual).

## 6.1.3 Problem: Communications with PLC

Action:

- 1. Check communications cable:
  - (a) Is it the right cable?
  - (b) Is it connected?
  - (c) Is the cable terminated properly?
- 2. Check PLC settings:
  - (a) Is PLC system powered?
  - (b) Is PLC COM Port properly configured?
  - (c) If there is a RUN switch on PLC, is it in the term/remote mode?

See Chapter 4.8 - Wiring and Connections of this manual for more information.

#### 6.1.4 Problem: Memory Card

Action:

1. Make sure that the Flash Card is in top slot, and the RAM Card is in the bottom slot.

#### 6.1.5 Problem: Display Blank

Action:

- 1. Display indicates NO SCREEN for 3 seconds after powerup. There is no user program installed into the panel.
- **2.** Display is blank. Push extreme upper left and extreme lower left touch cells on front of panel (top and bottom of column 1 on panel.)
  - (a) There is no change, display remains blank. Indicates UNIT FAILURE, return for service.
  - **(b)** Unit SETUP screen appears, screen is hard to read. Adjust screen contrast control for 6- or 8-inch units (10-inch and 15-inch units have no contrast adjustment).
  - (c) Unit SETUP screen appears normal. Unit has no user program install user program.

See Chapter 4.8 - Wiring and Connections of this manual for more information.

# 6.1.6 Problem: Display hangs when unit is powered up, "Initializing..." message remains on screen (unit has invalid RAM memory)

Action:

- 1. Remove power. While pressing extreme upper and lower left touch cells on the panel, reapply power.
- 2. You will now be in setup mode, press exit to enter run mode. Screen will be blank.
- **3.** Run ToughPanel uWin08 Software. Select Panel > Clear Memory from main menu bar, or upload a new user program to the panel.

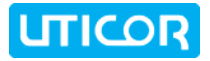

# 6.2 Still Need Help?

Other than this manual, you have two additional sources for more information :

- Visit our website at www.uticor.net. Our web site contains information about any new feature releases, technical support, plus much more ...
- Call our Technical Support Group at 1-800-832-3647 or FAX us at 1-563-359-9094.

If you have any questions that you can't find an answer to, give us a call at the number above and we will be glad to assist you.

#### 6.2.1 Warranty Repairs

If your ToughPanel is under warranty, contact UTICOR Technology, L.P. @ 1-563-359-7501.

#### 6.2.2 Out of Warranty Repairs

If your ToughPanel is out of warranty, contact UTICOR Technology's Service Department for an evaluation of repair costs @ 1-563-359-7501. You can then decide whether it is more economical to proceed with factory repairs or purchase a new panel.

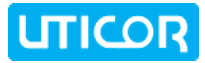

# Appendix A: PLC Cable Wiring Diagrams

The following diagrams depict the wiring pinouts for the ToughPanel to PLC cables. Uticor can provide these cables, and the Uticor Part Number is given for each type of cable. The PLC Serial Port on the ToughPanel is a D-sub,15 Female connector. The pinout chart & wiring diagram for the PLC Port can be found on Page 25.

The ToughPanel supports most PLCs and serial drivers; if you do not see your PLC type listed here, refer to the PLC Cables list on **Page 10**, or contact UTICOR Technology, L. P. at 1-563-359-7501 for wiring information.

# Allen-Bradley SLC500, 5/01, /02, /03 DH-485/AIC (P/N CBL-UTICW-004)

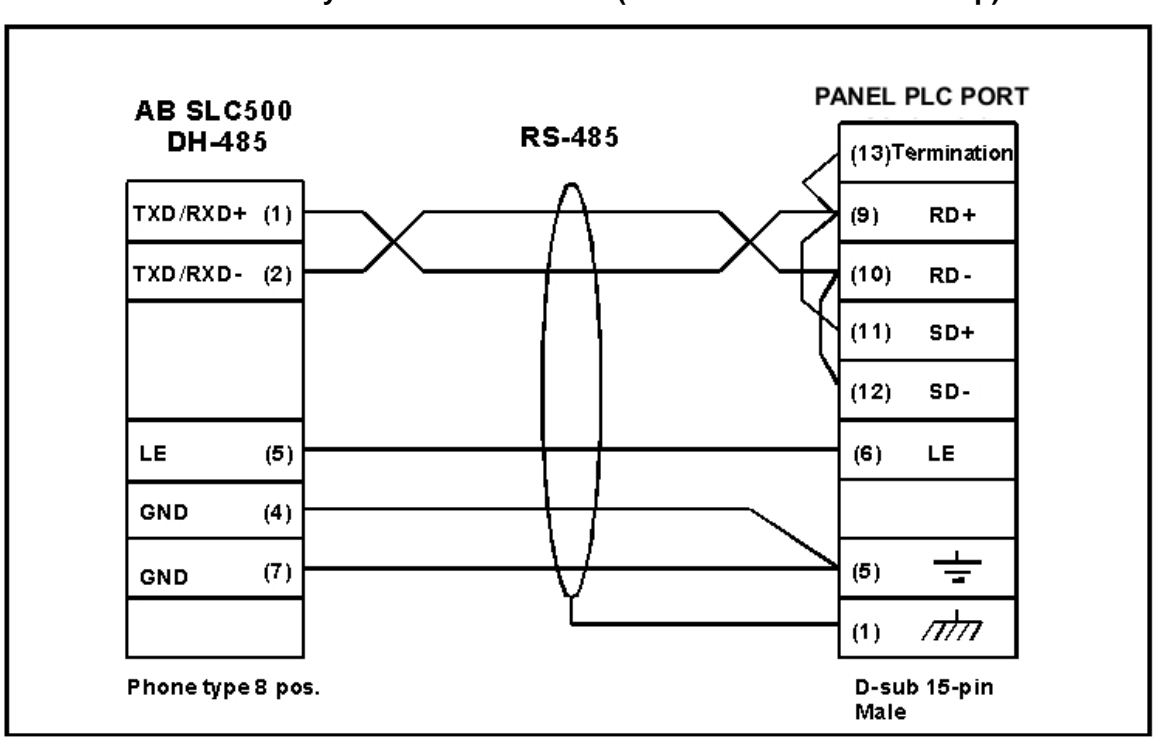

Allen-Bradley SLC500 DH-485/AIC (Point-to-Point or Multi-drop)

# Allen-Bradley SLC DF1 RS-232 (P/N CBL-UTICW-002)

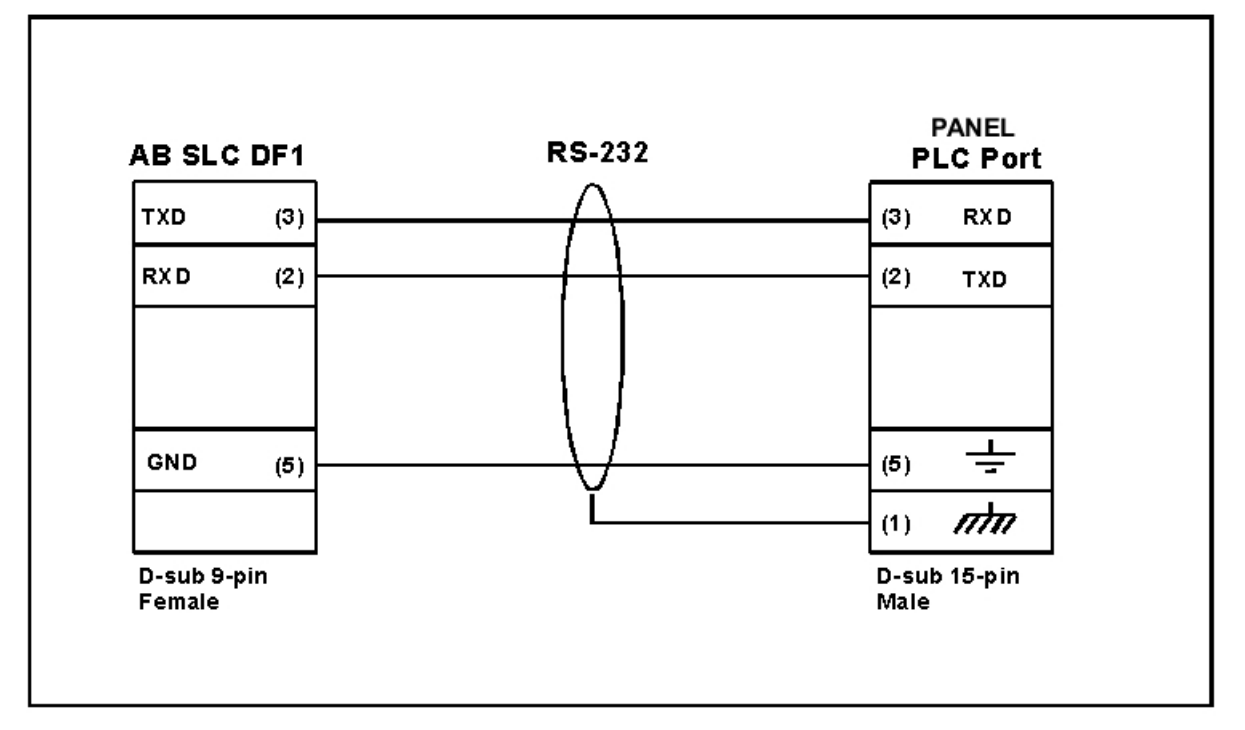

#### Allen-Bradley Micrologix 1000/1200/1500 RS-232 (P/N CBL-UTICW-005)

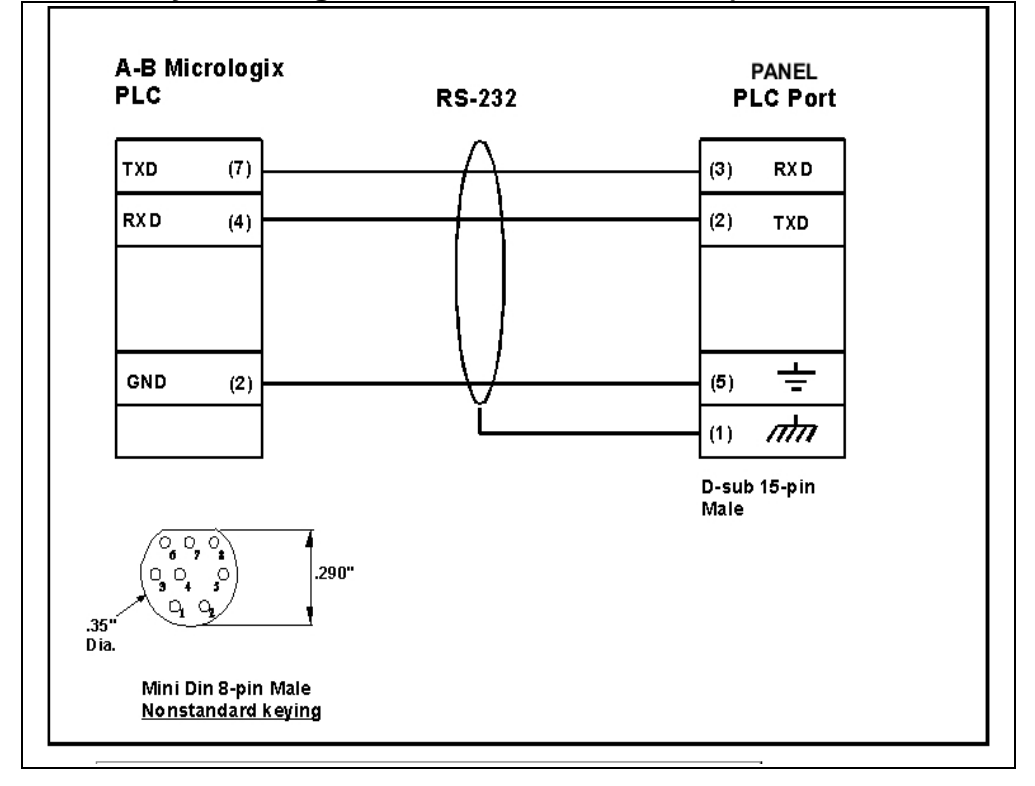

# Allen-Bradley PLC5 DF1 RS-232 (P/N CBL-UTICW-003)

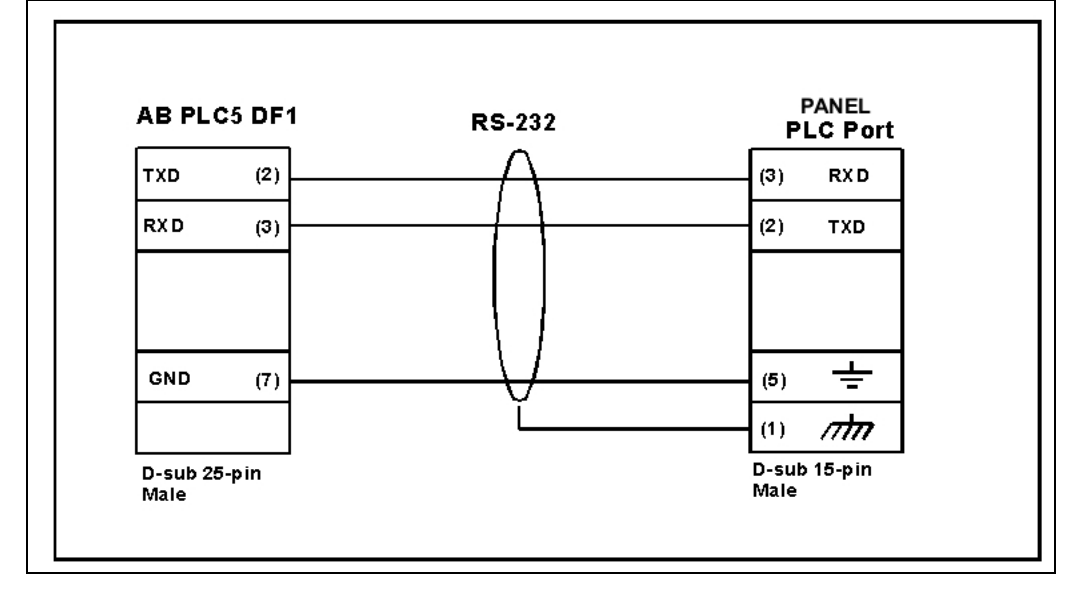

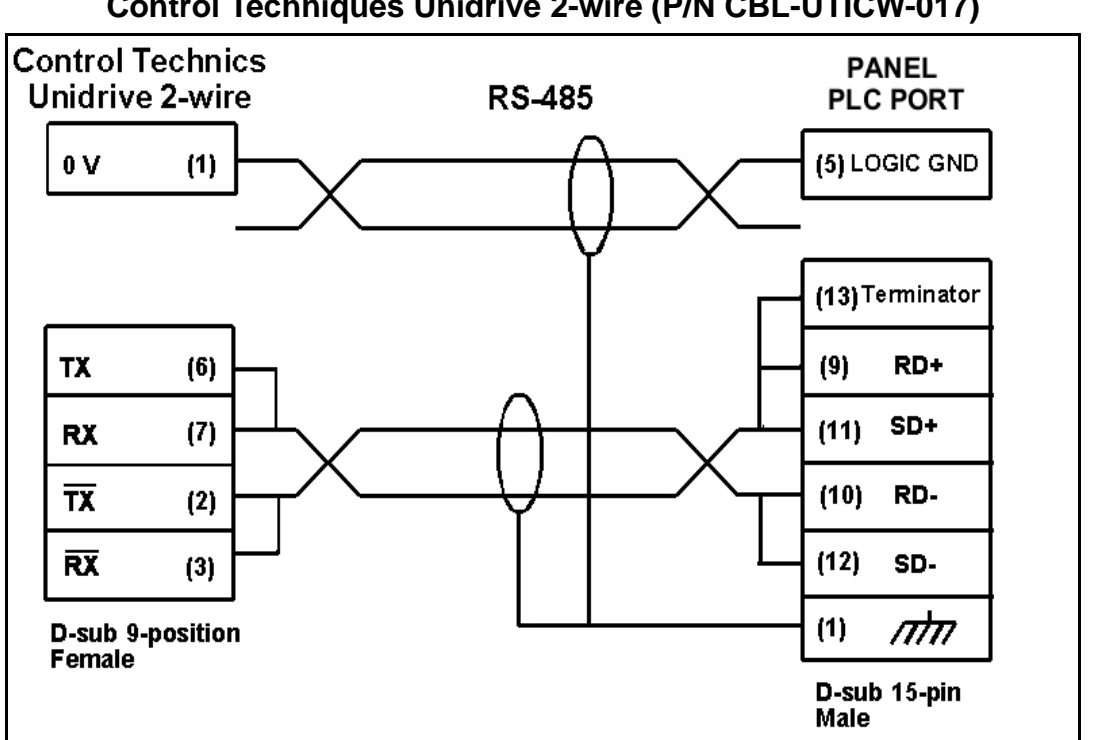

# Control Techniques Unidrive 2-wire (P/N CBL-UTICW-017)

#### Control Techniques Unidrive 4-wire (P/N CBL-UTICW-016)

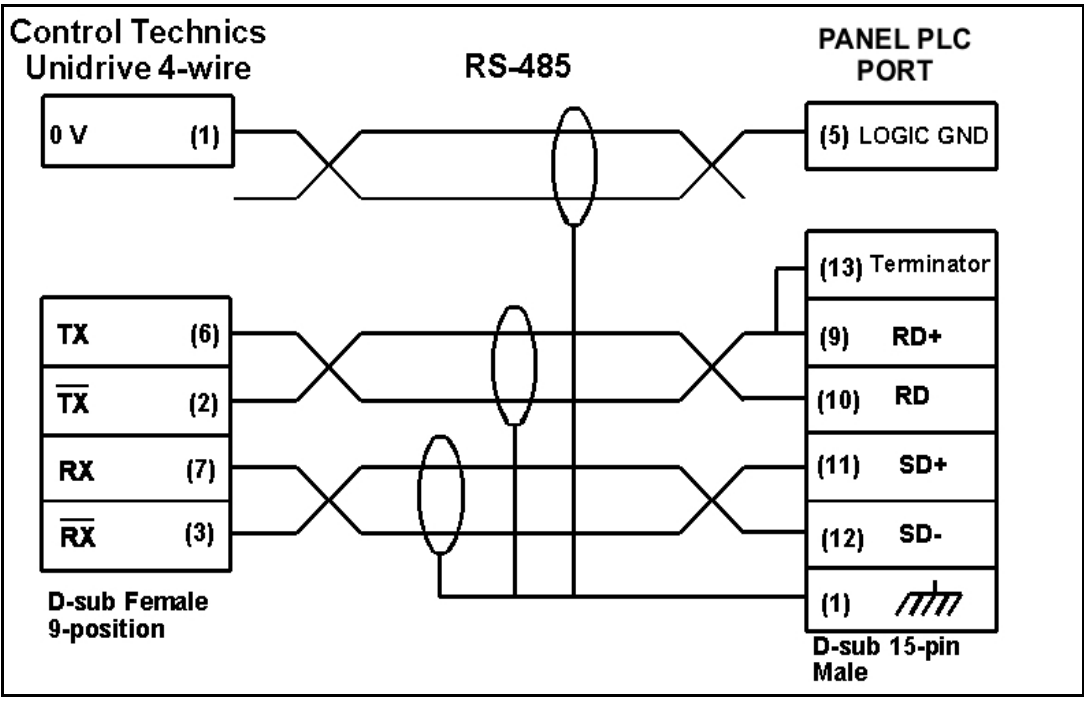

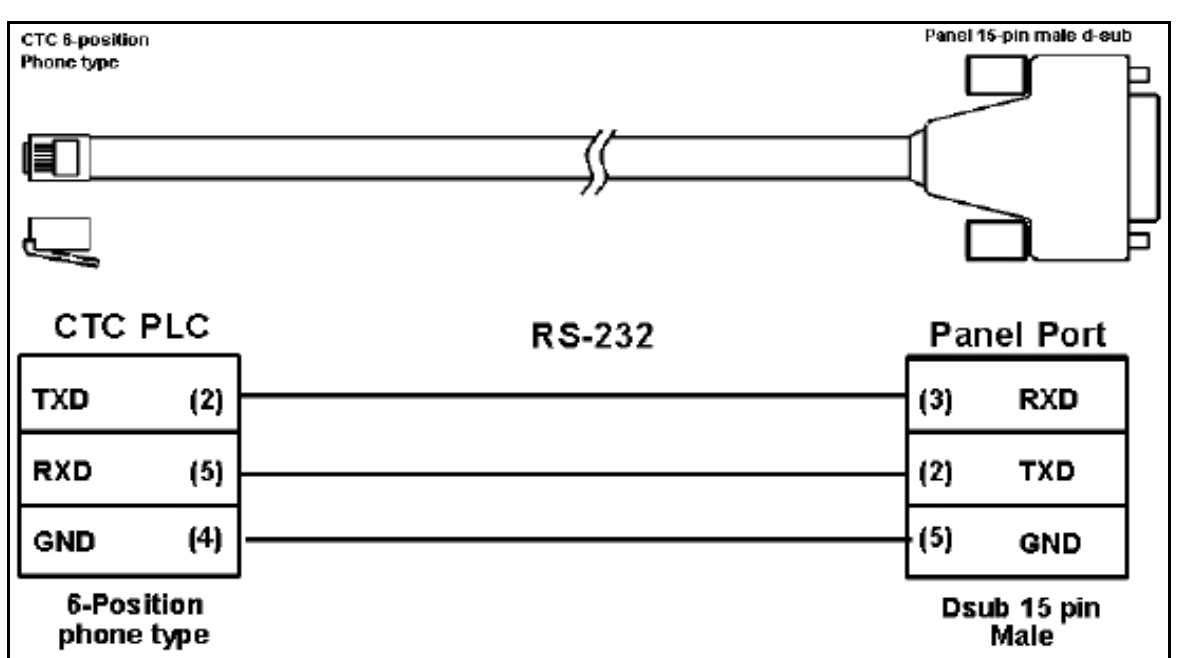

# Control Technology Corporation (CTC) (P/N CBL-UTICW-019)

## General Electric 90/30 and 90/70 15-pin D-SUB RS-422 (P/N CBL-UTICW-001)

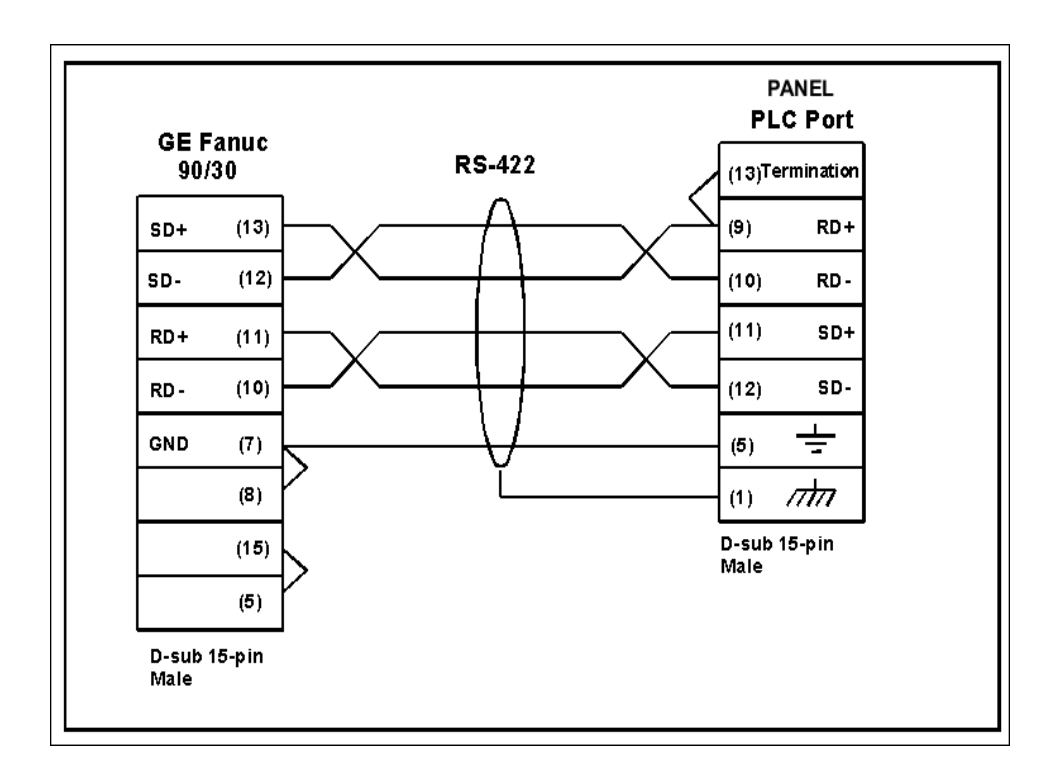

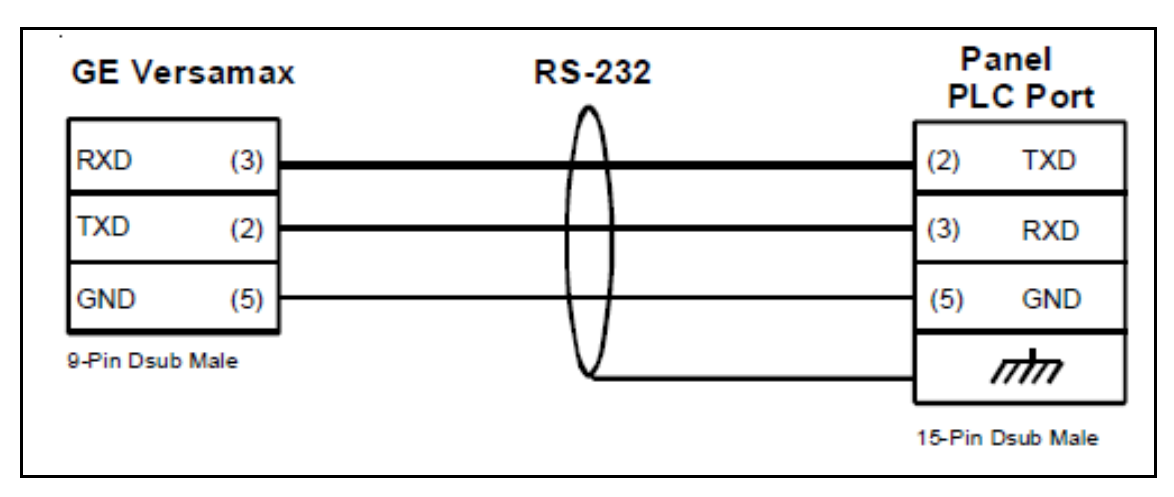

# General Electric Versamax RS-232 (P/N CBL-UTICW-014)

# Mitsubishi FX Series 25-pin RS-422 (P/N CBL-UTICW-006)

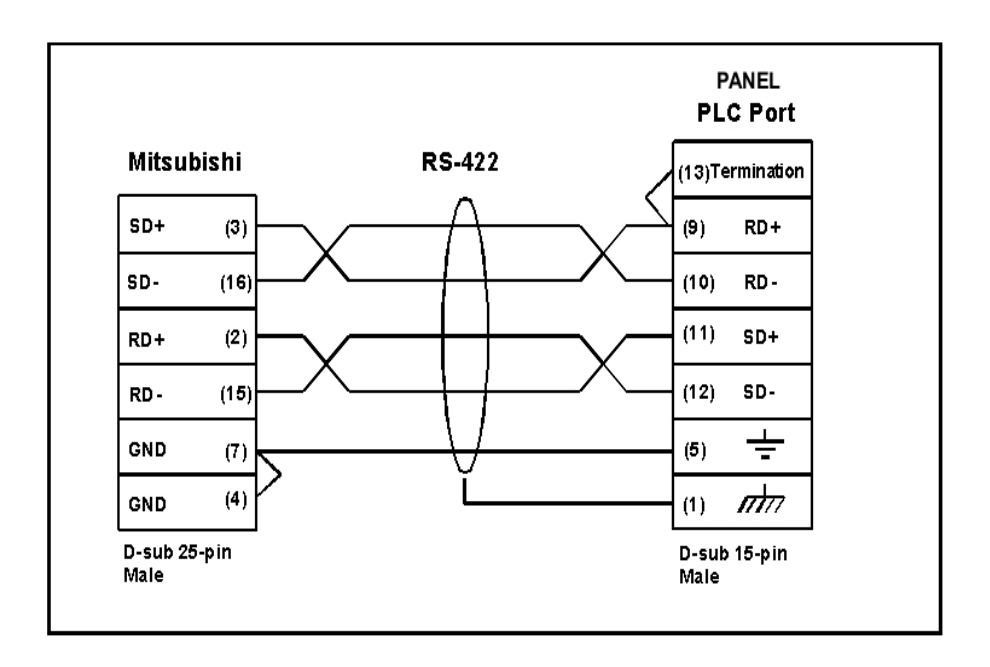

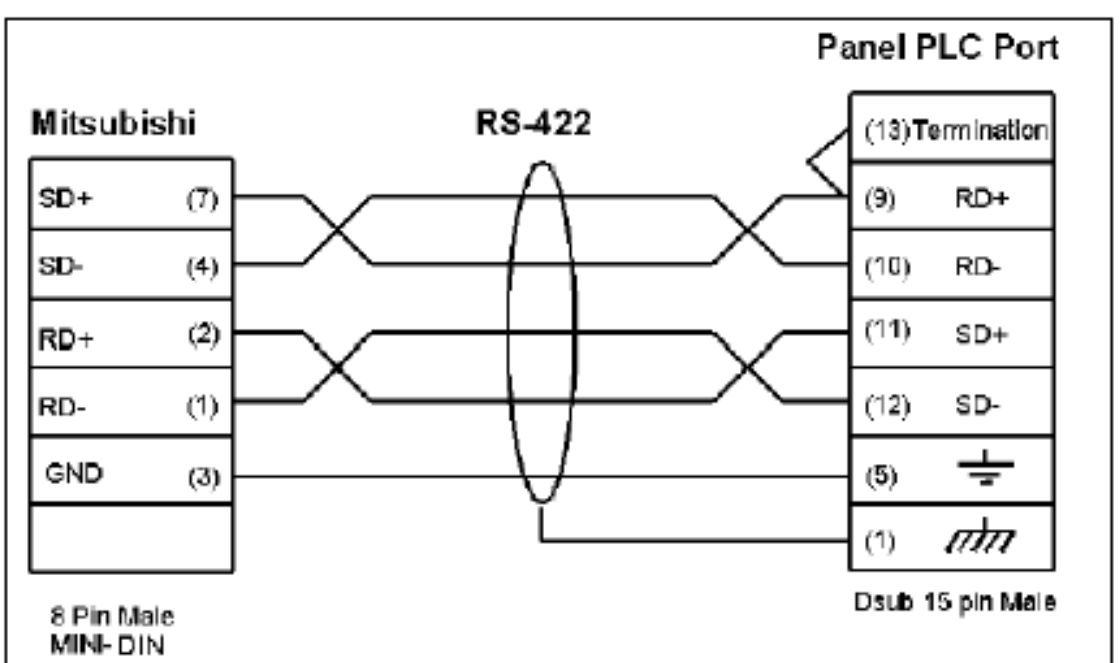

# Mitsubishi FX Series 8-pin MINI-DIN RS-422 (P/N CBL-UTICW-007)

# Modicon ModBus with RJ45 (P/N CBL-UTICW-010)

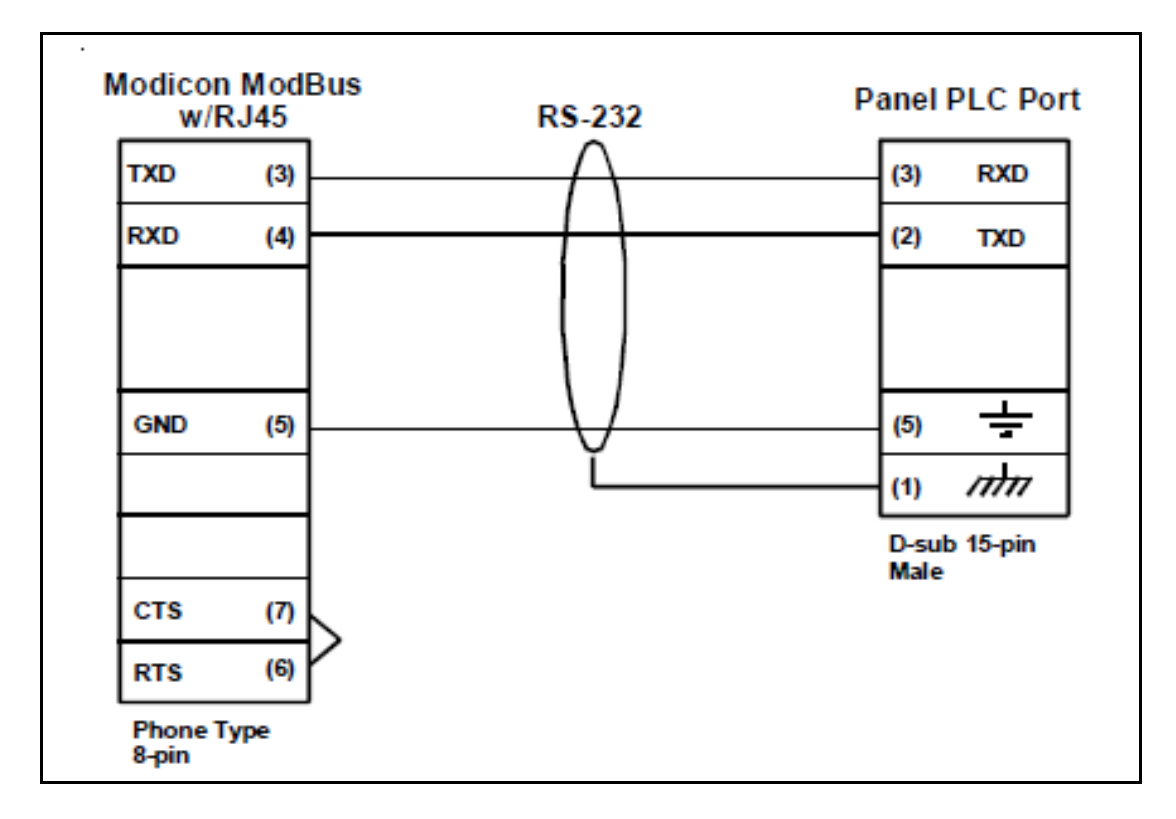

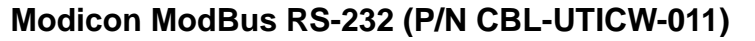

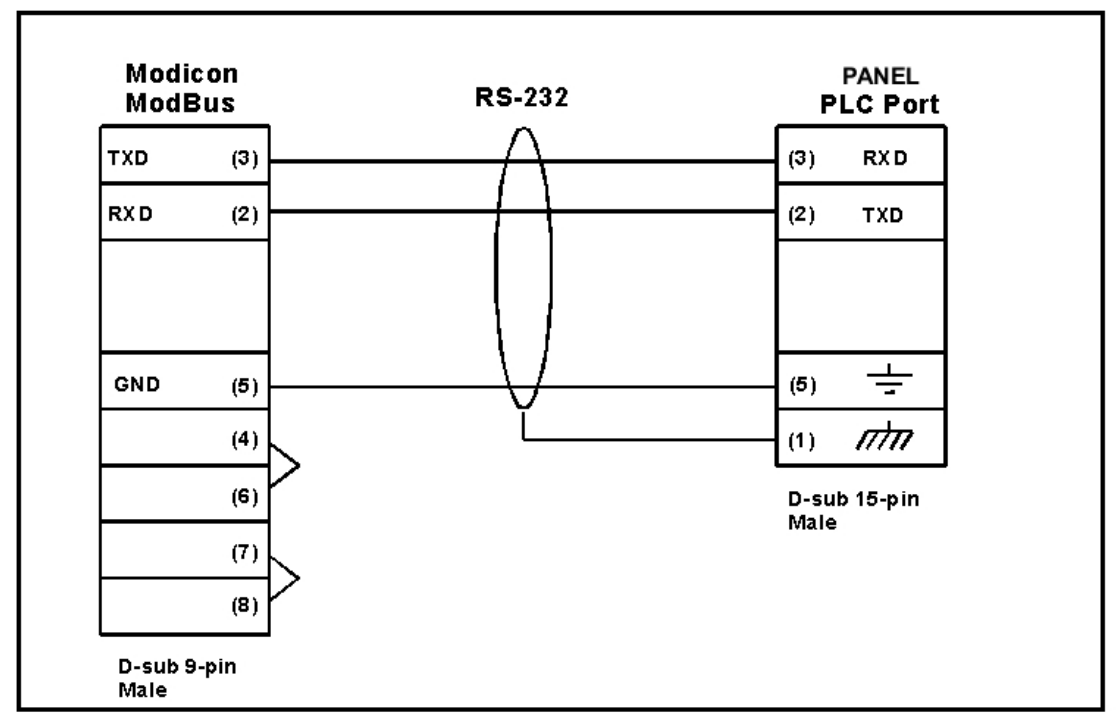

# Omron C200, C500 RS-232 (P/N CBL-UTICW-008)

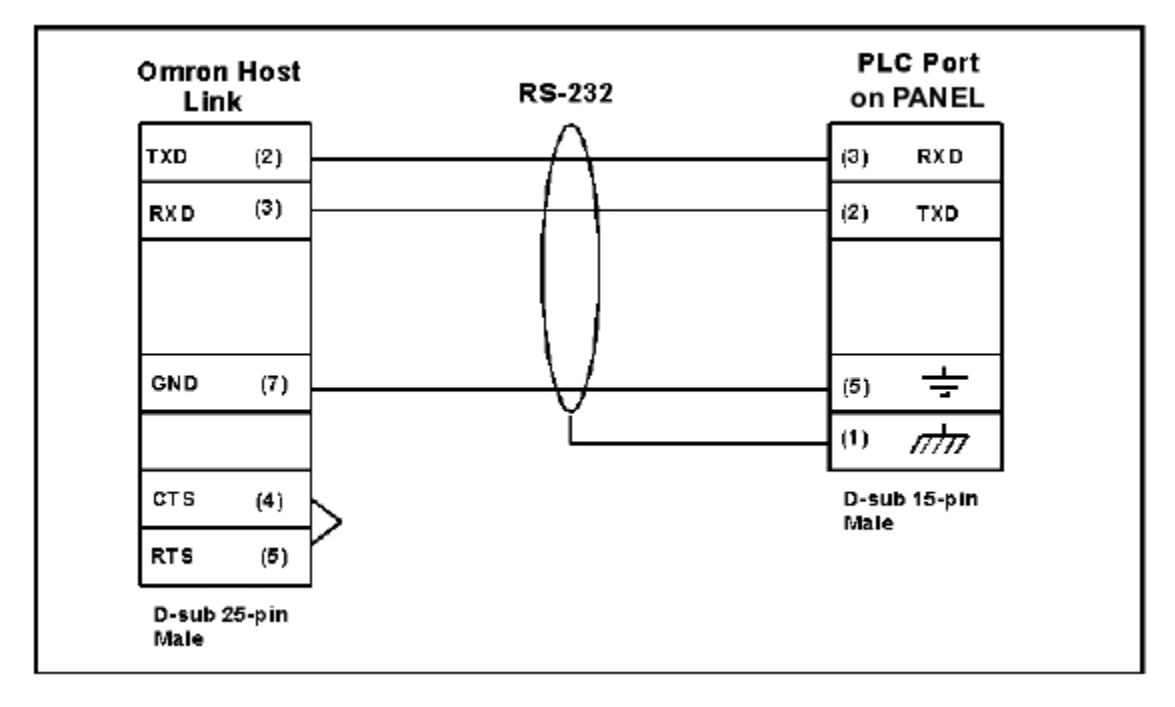

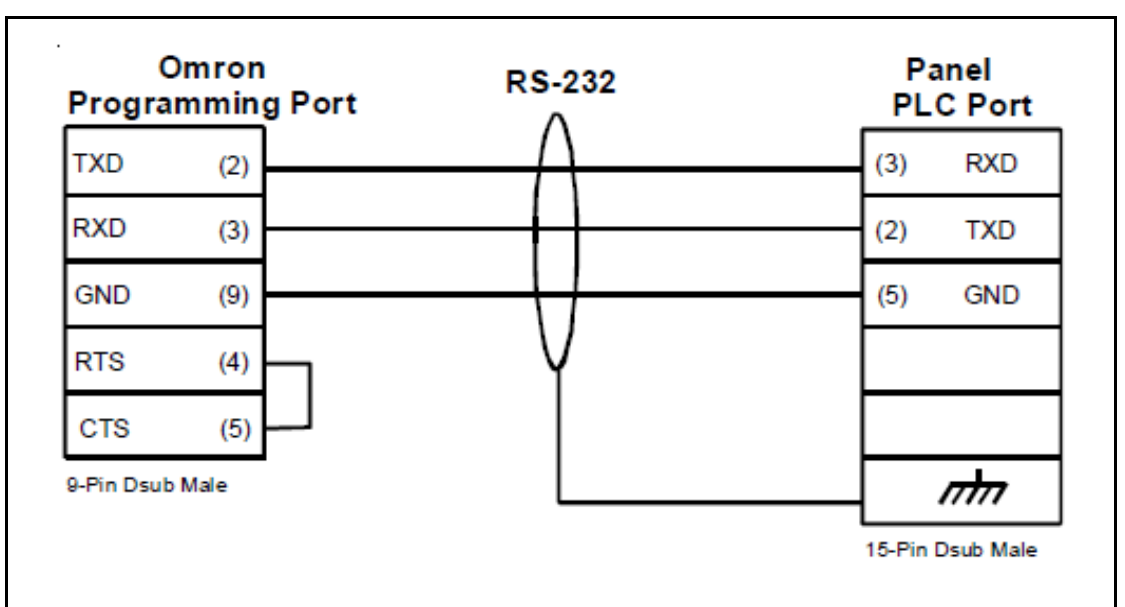

# **Omron Programming Port (P/N CBL-UTICW-013)**

### Siemens S7 MPI Adaptor (P/N CBL-UTICW-012)

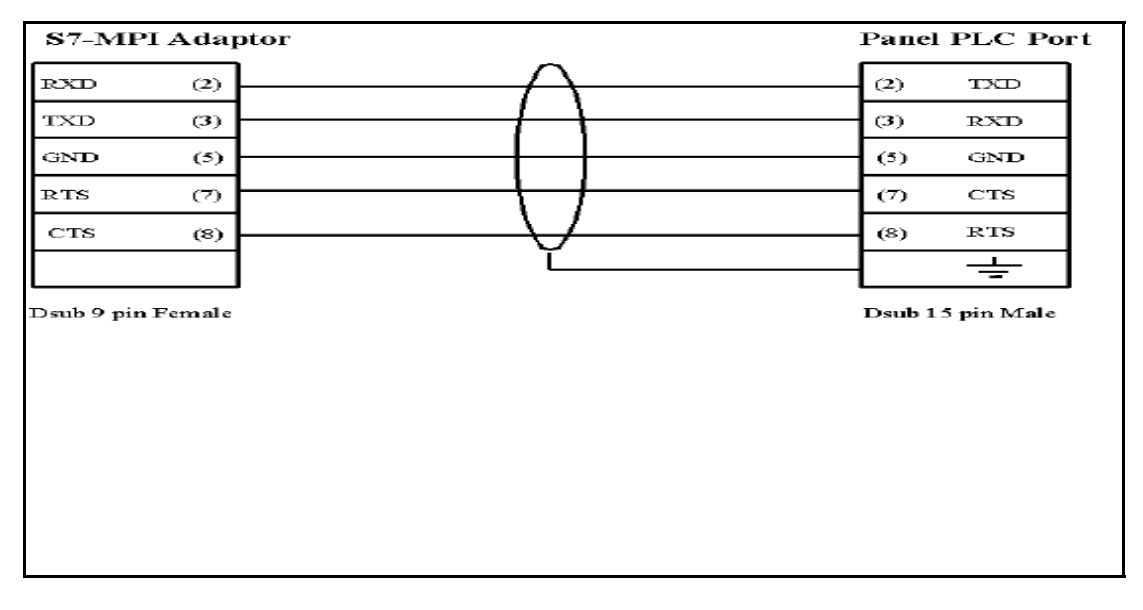

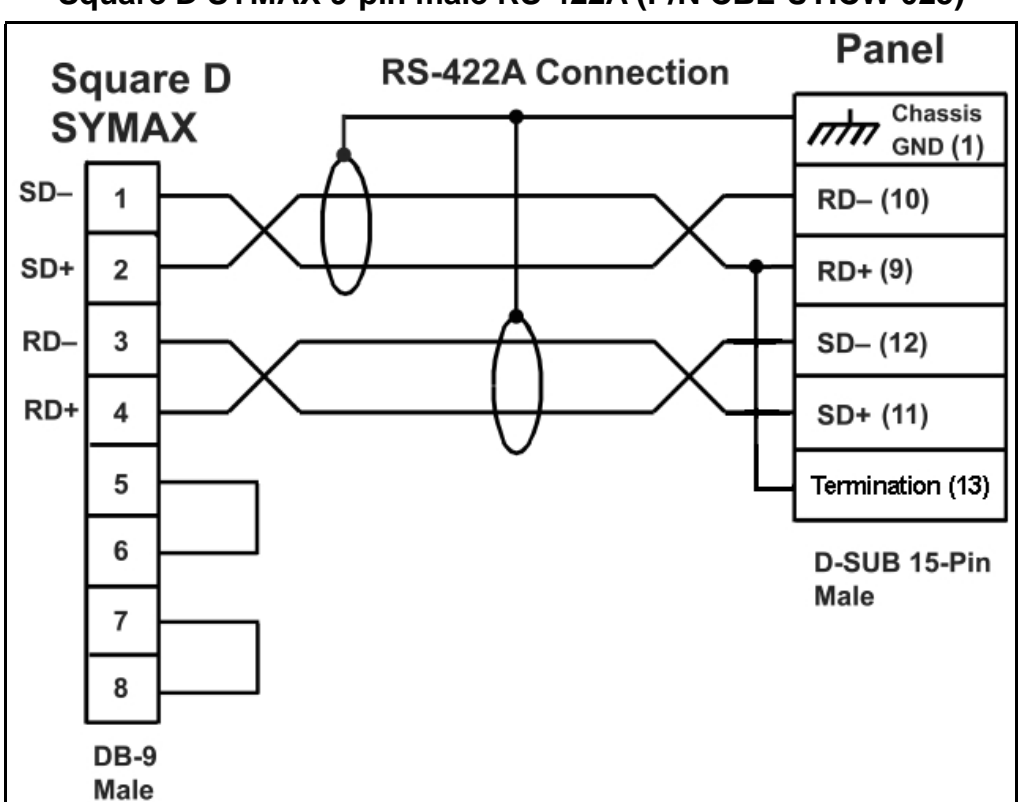

Square D SYMAX 9-pin male RS-422A (P/N CBL-UTICW-025)

Texas Instruments TI505 Series 9-pin female RS-232C (P/N CBL-UTICW-022)

| TI505                 | RS-232C Connection | Panel                |
|-----------------------|--------------------|----------------------|
| Series                | $\wedge$           | GND (1)              |
| 2                     |                    | TXD (2)              |
| 3                     |                    | RXD (3)              |
| 5                     | /                  | GND (5)              |
| 7                     | V                  | D-SUB 15-Pin<br>Male |
| 8                     |                    |                      |
| 1                     |                    |                      |
| 4                     |                    |                      |
| 6                     |                    |                      |
| 9-Pin Female<br>D-SUB |                    |                      |

Texas Instruments TI545-1102 Series 9-pin male RS-422A (P/N CBL-UTICW-023)

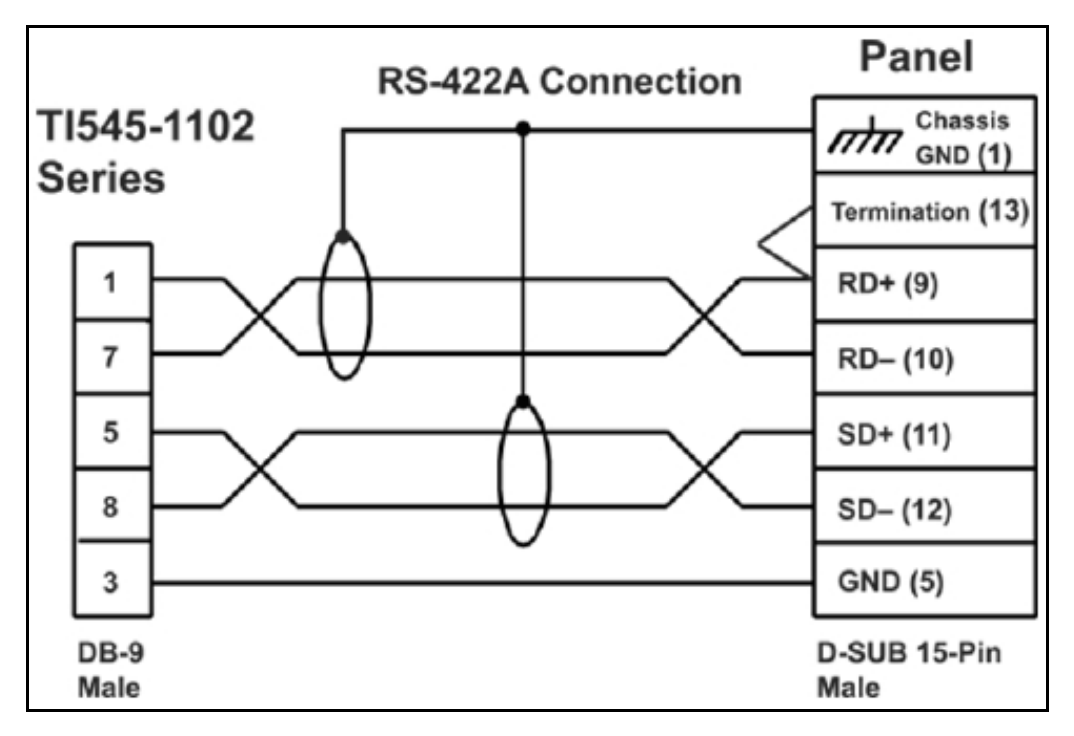

Texas Instruments TI545-1104 Series 9-pin female RS-422A (P/N CBL-UTICW-024)

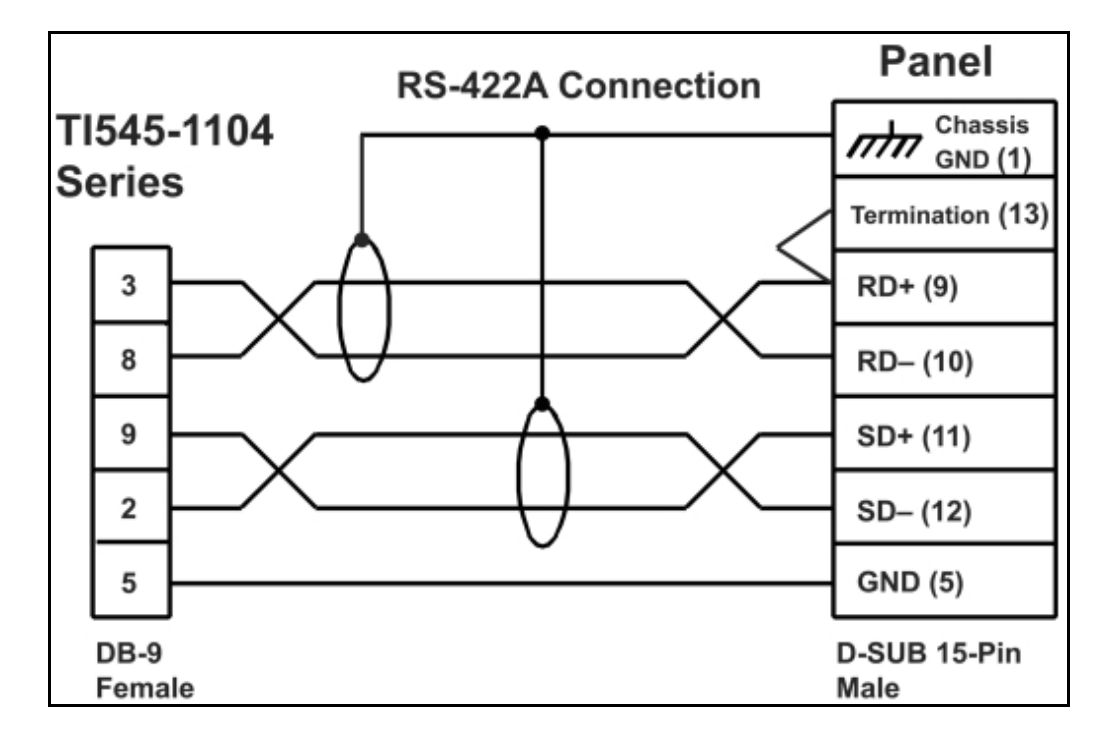

Uni-Telway (P/N CBL-UTICW-021)

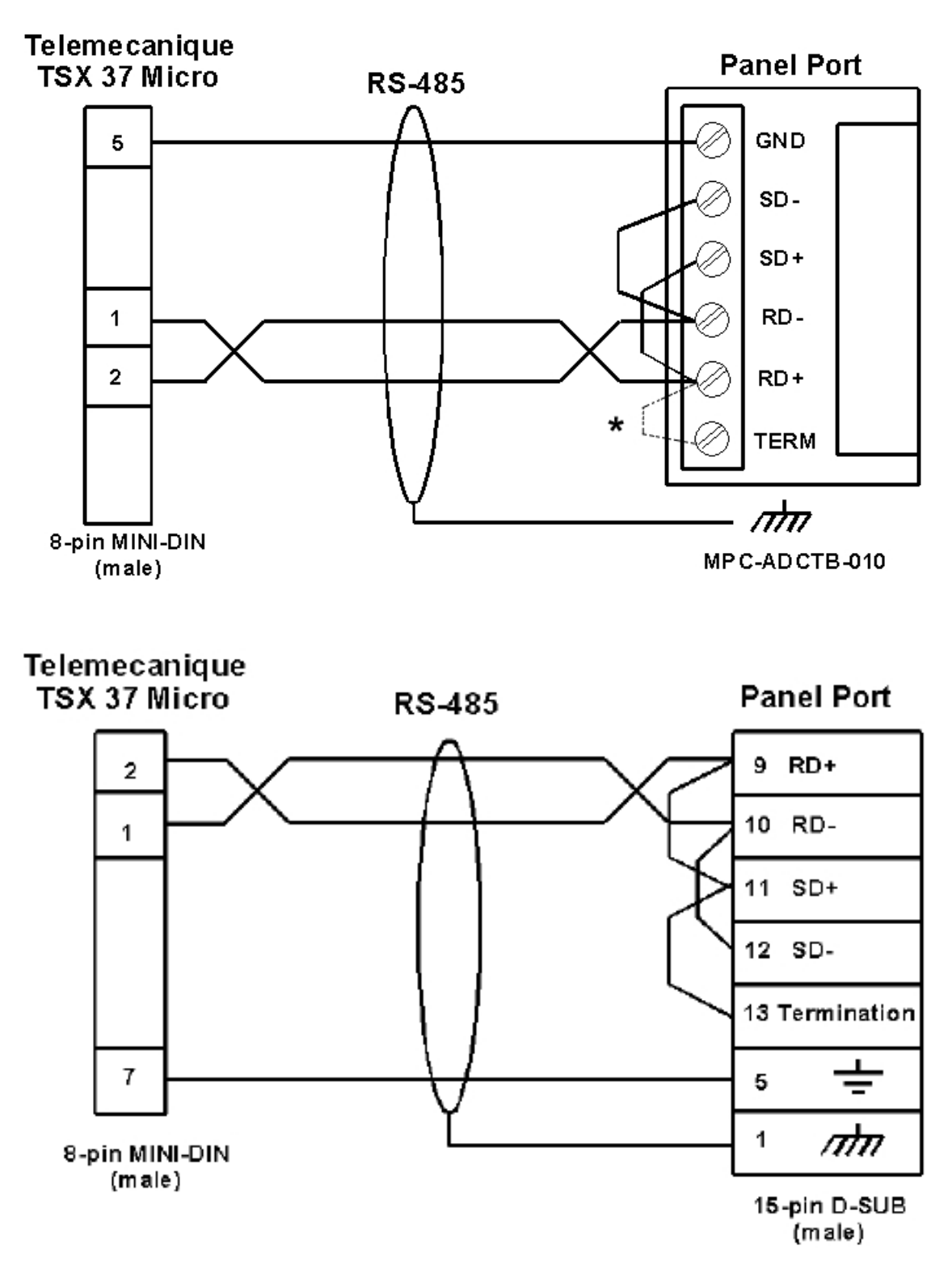

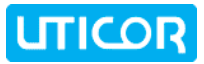

# **Appendix B: Option Card Installation**

Most ToughPanel units (6" PVP700 and larger) have the potential for expansion with option cards for communication with particular industrial networks as well as over the Internet.

#### Option Cards by letter designation in ToughPanel P/N:

- C Mitsubishi CCLink
- D DeviceNet
- H DH+ and Remote I/O
- M Modbus Plus
- P Profibus
- N Netview-Control and Data Storage

#### **OPTION CARD INSTALLATION - GENERAL INSTRUCTIONS**

If you have ordered an option card to install in your ToughPanel, it would be shipped with all the hardware required to install it:

- 1. The circuit board for the particular communications option you requested
- **2.** Screws ( $6-32x\frac{1}{2}$  & self tapping M3x8)
- 3. Instruction sheet for installation in the ToughPanel

#### To install your option card, follow these steps:

#### 1. Backup your user program

Before installing your card, please backup your user program using your uWin08 software. Use the "**Read from Panel and edit offline**" button in the opening dialog box to read back the panel program and save it on your PC. **Then power down the ToughPanel.** 

#### 2. Modify Panel's back cover

You will have to breakaway a piece of back-cover of the panel to make the card connector accessible. Press tab on the right side of the back cover, to open the cover. Remove the bottom section of the plastic back cover (below the silk screen labels identifying the communications ports) to allow access for the network cable by taking the following steps:

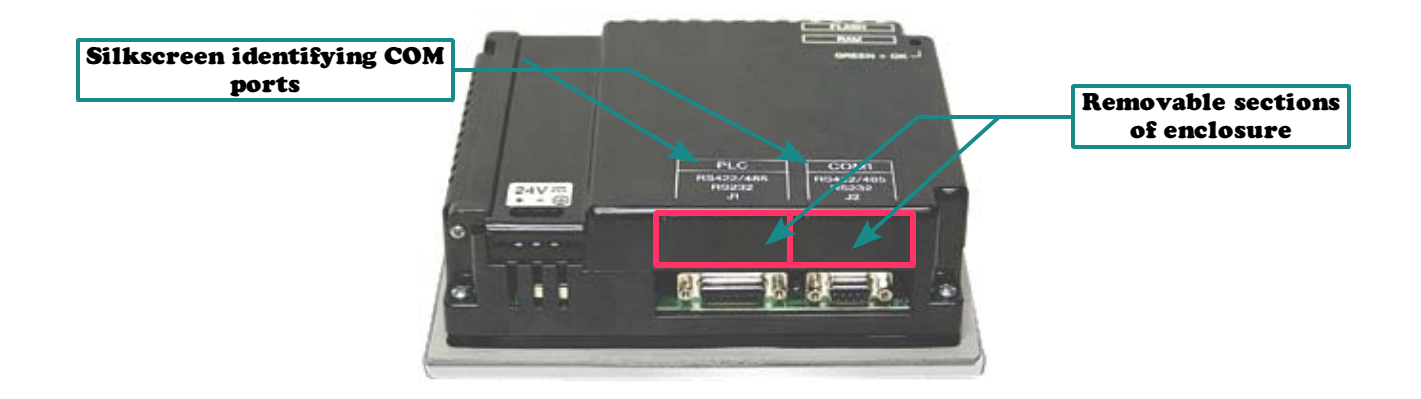

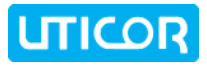

Tough Panel<sup>™</sup>

a) The plastic piece to be removed has score cut marks; use a screw driver to carefully score the cuts a little deeper so that it breaks off easily.

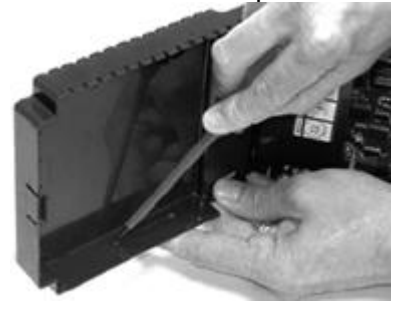

**b)** Using a sharp side cutter, make two cuts along the edges of the removable piece.

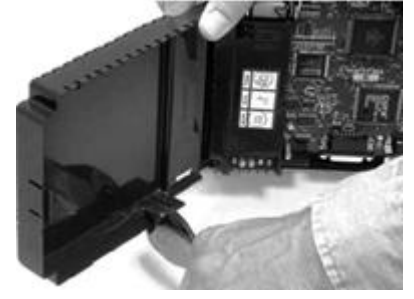

c) Break off the piece carefully from the panel back cover.

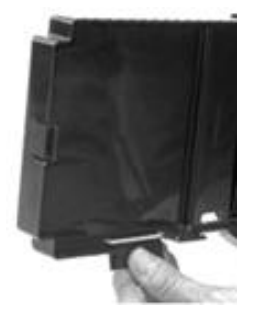

**3. Installing your Card:** Each option card has a 62-pin socket on it's reverse side that is installed by mounting it onto the ToughPanel backplane connector:

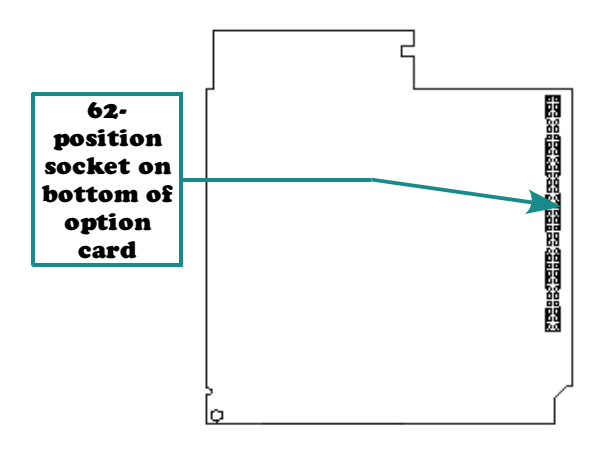

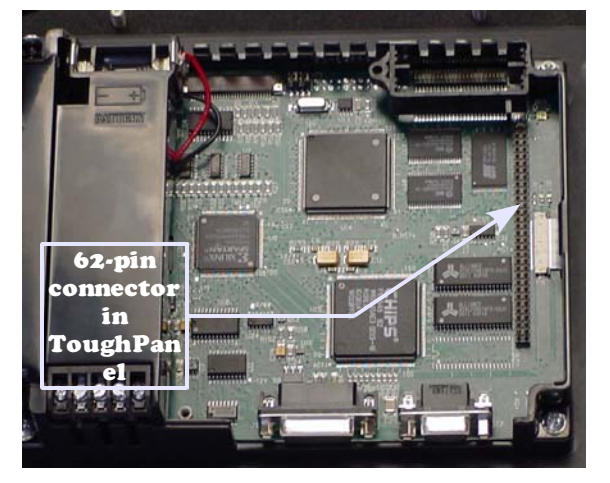

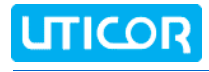

- a) Position the card so that the connector pins and corresponding mating receptacles are aligned, and then press the card firmly into place ensuring that the pins are not bent or broken in the process.
- **b)** Secure the card into place by installing the two mounting screws (6-32 x ½" goes to threaded metal stand-off; M3x8 self-tapping goes into plastic hole).

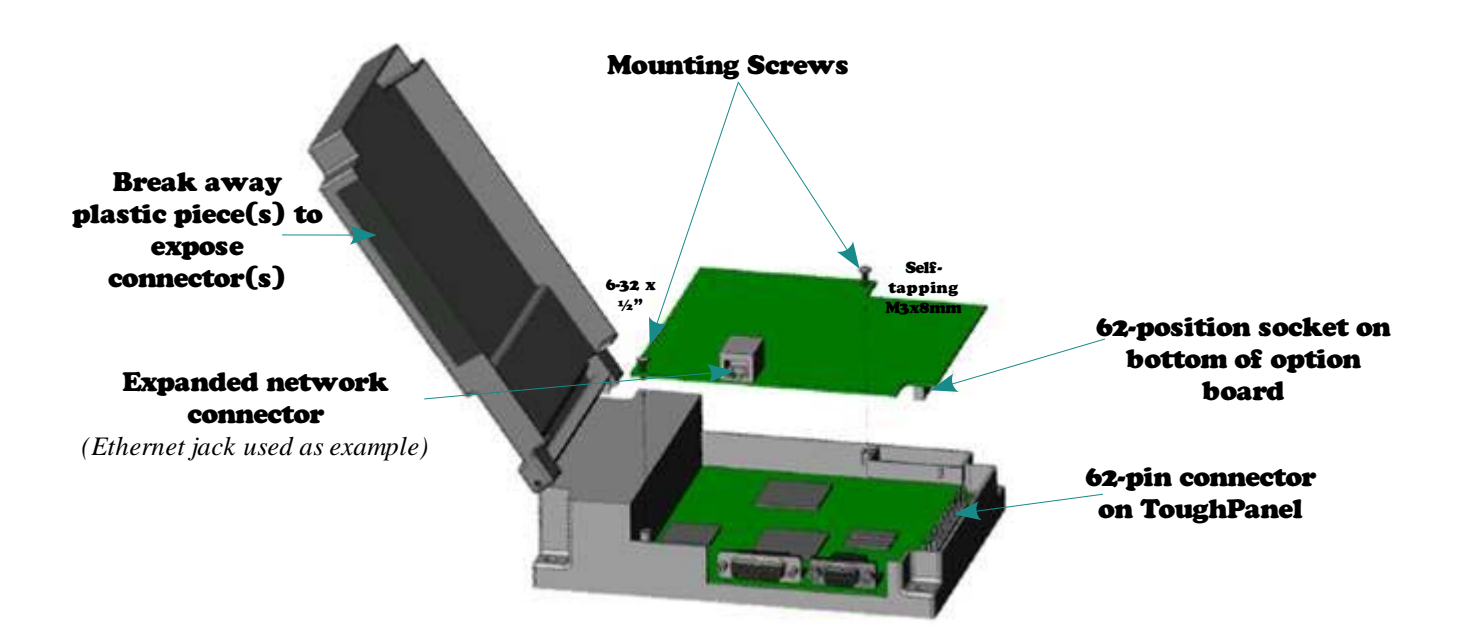

- c) Shut the back cover and press it to snap back into place.
- d) Connect appropriate network cable as shown below:

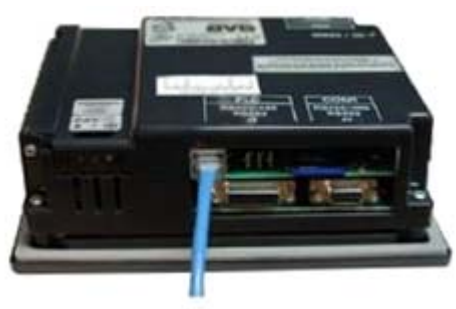

(Ethernet connections used as example)

**4. Powering On:** Before turning the power to the panel, make sure that the connectors between the panel and the card are properly inserted. The unit should power up without any problem and should continue to function as before. Refer to your option card instructions and the uWin08 software HELP for card settings and operation.

## Generic DeviceNet I/O Option Card

The DeviceNet I/O Option Card has a 5-position, socket connector that is accessible from the bottom of the unit. Next to the connector are DIP Switches and then four LEDs that illuminate to indicate status. The Watchdog LED is only visible when you open the back cover.

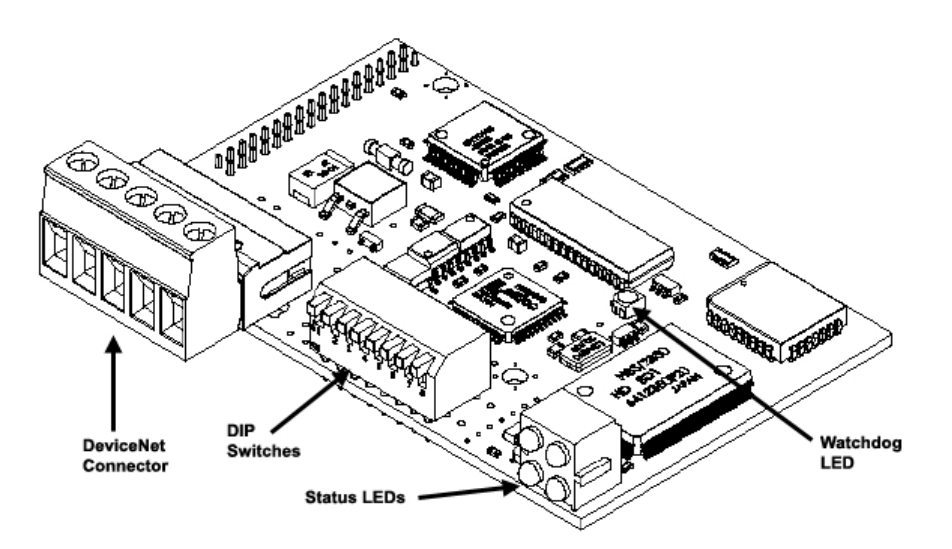

The 5-pin Phoenix connector has a plug-in terminal block for wiring to the board. It is shown in place in the PCB drawing above.

> 4 5

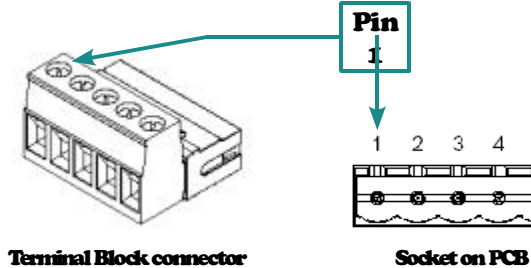

**Terminal Block connector** 

| <b>Connector Pin</b> | Signal | Description             |
|----------------------|--------|-------------------------|
| 1                    | V-     | Negative Supply Voltage |
| 2                    | CAN_L  | CAN_L bus line          |
| 3                    | SHIELD | Cable shield            |
| 4                    | CAN_H  | CAN_H bus line          |
| 5                    | V+     | Positive Supply voltage |

DeviceNet card installed in Standard ToughPanel

#### Modicon Modbus Plus Option Card

The Modbus Plus Option Card has a 9-pin Female D-SUB connector that is accessible from the bottom of the unit. Two types of connectors are available from Modicon for connecting devices to the network. Each inline drop requires a line connector; Modicon part number **AS-MBKT-085**. This part number contains one connector. The drops at the two ends of the cable each require a terminating connector; Modicon part number **AS-MBKT-185** contains two connectors.

The Modbus Plus node address can be set using the first six positions of the DIP switches located at the top of the option board as shown in the diagram below. When the board is seated in the panel, setting the DIP Switch in the **UP** position is the **ON** position. There are three Status LEDs on the Modbus Plus option card: **MBP**, **TXD**, and **RXD**. The **TXD** and **RXD** LEDs indicate the board is transmitting or receiving data. The **MPB** LED (leftmost LED) indicates Modbus Plus status.

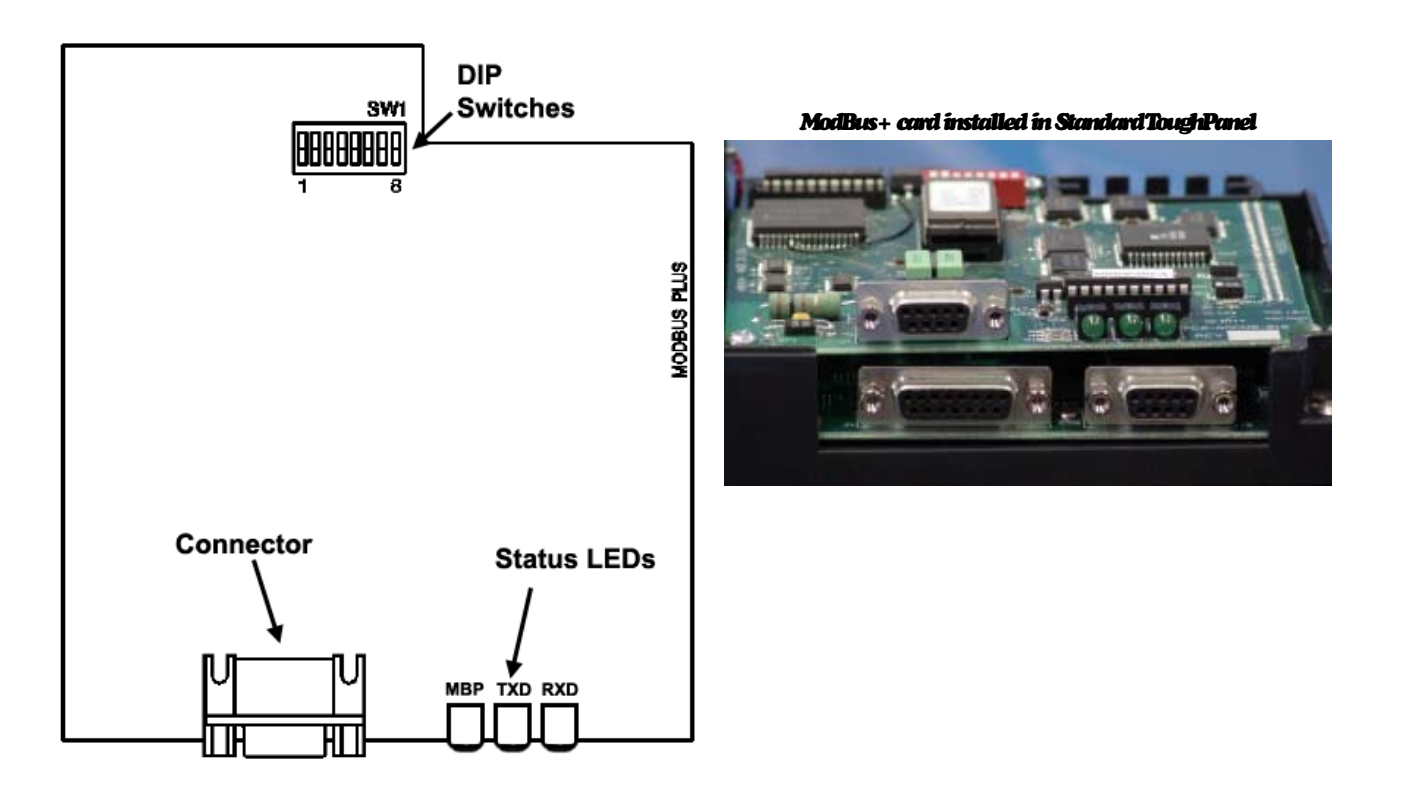

#### Generic Profibus-DP Option Card

The Profibus-DP Option Card has a 9-pin Female D-SUB connector that is accessible from the bottom of the unit. Next to the connector are a Termination Switch, Rotary Address Switches, and four LEDs that illuminate to indicate status. The connector wiring is given in the chart below; for all other information regarding Profibus card setup & operation, please reference the Profibus User Manual, or the uWin08 software HELP files.

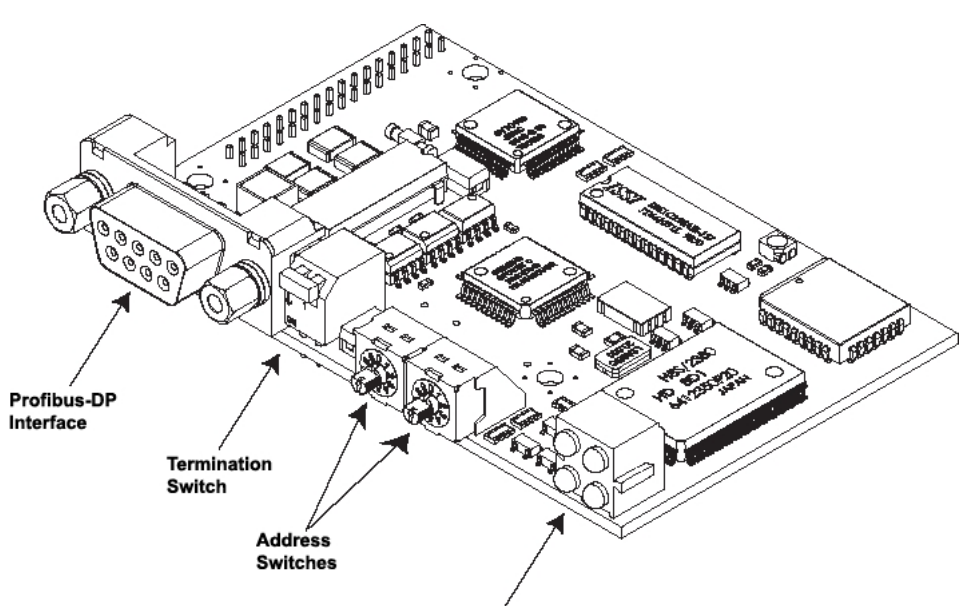

LED Indicators

| DB9-F   | Screw Terminal | Name                                               |  |  |
|---------|----------------|----------------------------------------------------|--|--|
| Housing | Shield         | Connected to PE                                    |  |  |
| 1       | Not Connected  | ~                                                  |  |  |
| 2       | Not Connected  | ~                                                  |  |  |
| 3       | B-Line         | Positive RxD/TxD according to RS-485 specification |  |  |
| 4       | RTS            | Request to Send *                                  |  |  |
| 5       | GND BUS        | Isolated GND from RS-485 side*                     |  |  |
| 6       | +5V BUS        | Isolated +5V from RS-485 side                      |  |  |
| 7       | Not Connected  | ~                                                  |  |  |
| 8       | A-Line         | Negative RxD/TxD according to RS-485 specification |  |  |
| 9       | Not Connected  | ~                                                  |  |  |
|         |                |                                                    |  |  |

#### **FIELDBUS Connector (DB9-F1**

\* +5V BUS and GND BUS are used for bus termination. Some devices, like optical transceivers (RS-485 to fiber optics) might require external power supply from these points. RTS is used in some equipment to determine the direction of transmission. In normal applications only A-Line, B-Line, and Shield are used. Profibus card installed in standard ToughPanel

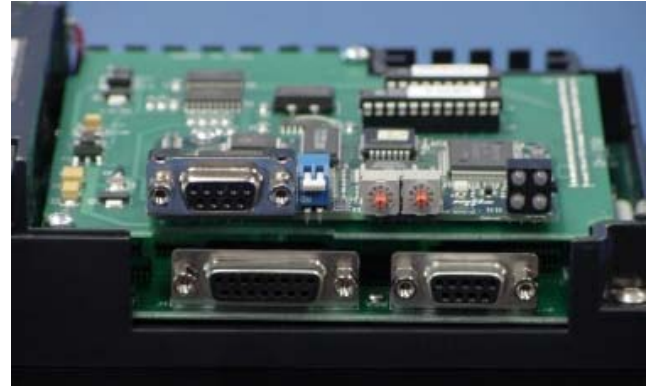

#### Allen-Bradley Data Highway Plus Option Card

The Allen-Bradley Data Highway Plus/Remote I/O Option Card has a 7 position, 6 pin socket connector which is accessible from the bottom of the unit. Next to the connector are two LEDs that illuminate to indicate status. Wiring to the connector is made through a terminal block plug (similar to those used for the DeviceNet and CC Link cards).

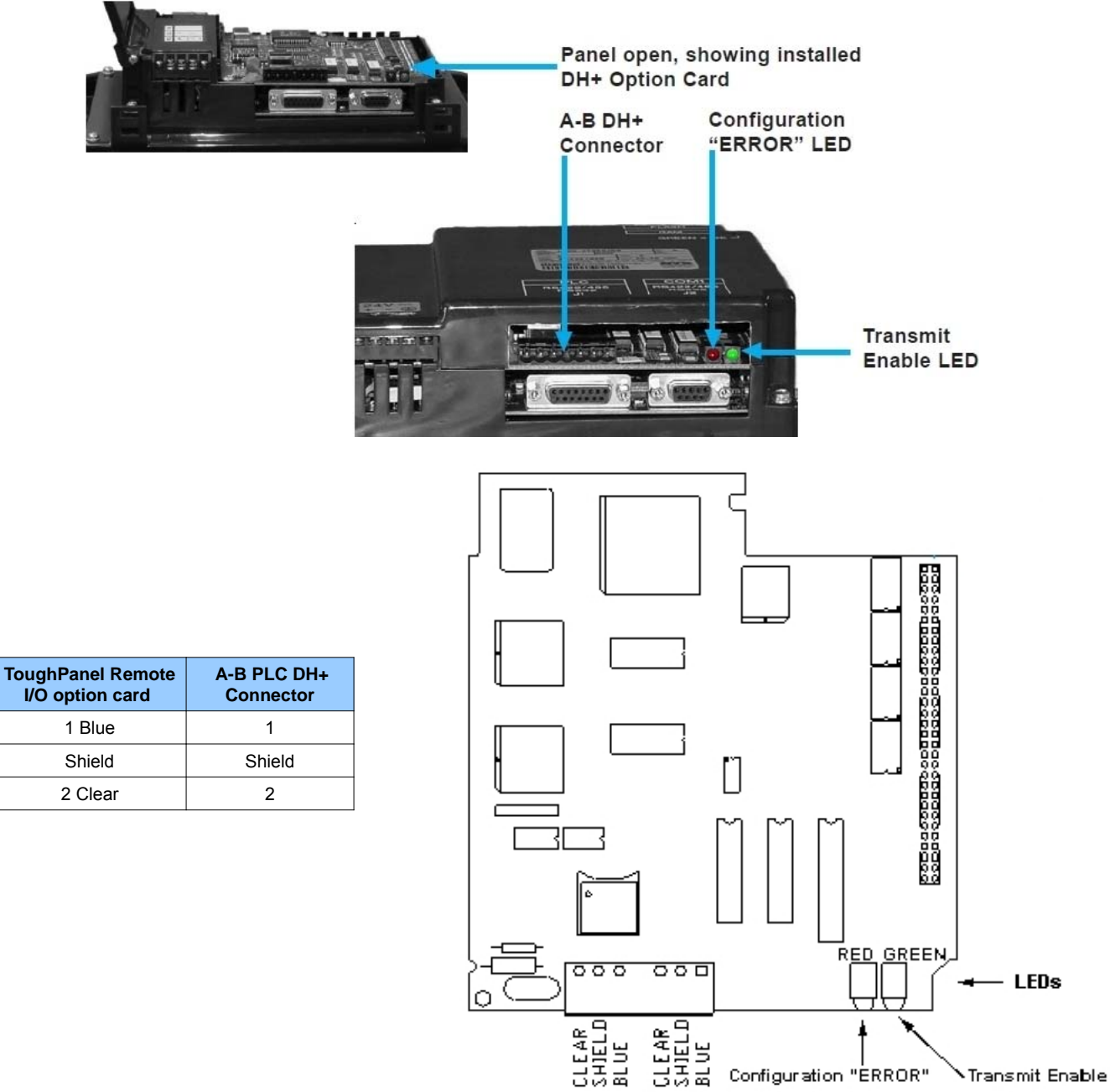

Mitsubishi CC Link Option Card

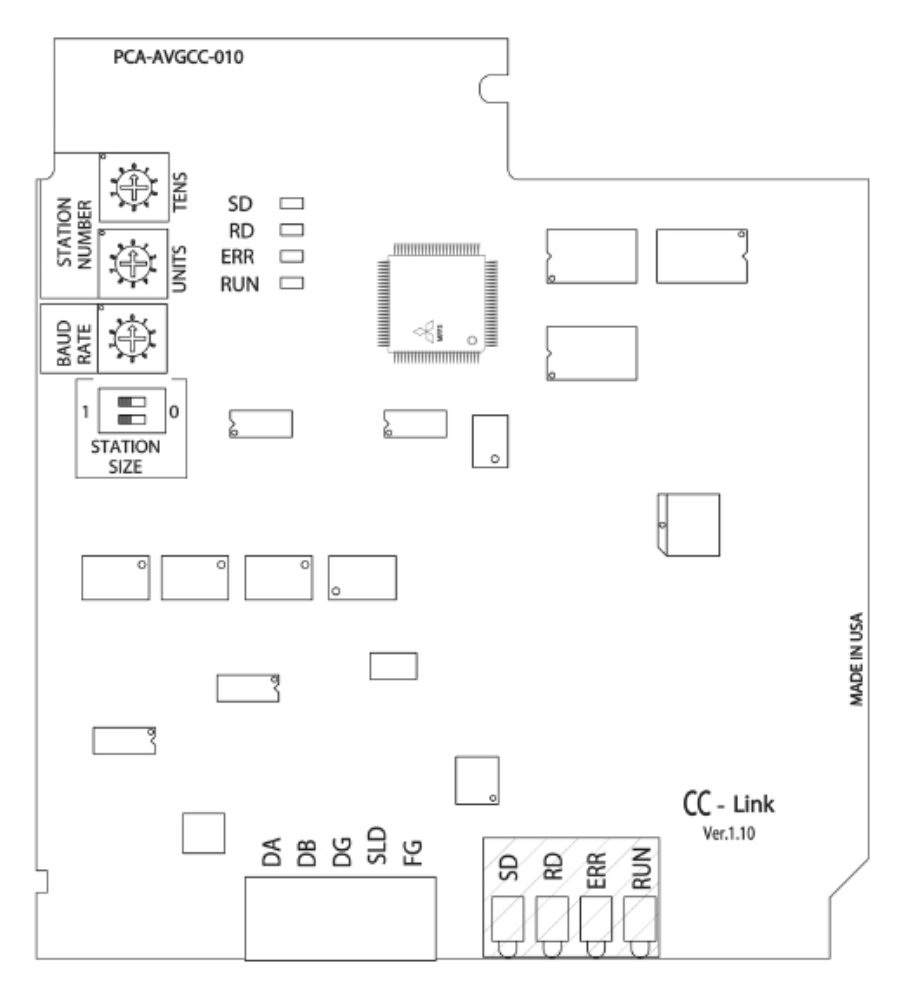

#### **STATION NUMBER SWITCHES**

The Station Number is set by the two Rotary Switches (shown above in the upper left corner of the board). Use a small flat blade screwdriver to set the station number (1 to 64). The rotary switches have settings from 0 to 9. The top most switch sets the tens and the one immediately below it sets the units. For example, with a Station Number of 47, set the top most switch to 4 and the switch below to 7.

#### **BAUD RATE SWITCH**

Baud Rate is set by the third rotary switch (third from top in diagram). Use the following table to set the baud rate:

| Switch<br>Setting | Baud Rate |
|-------------------|-----------|
| 0                 | 156 K     |
| 1                 | 625 K     |
| 2                 | 2.5 M     |
| 3                 | 5 M       |
| 4                 | 10 M      |
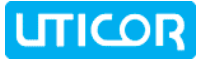

## STATION SIZE SWITCHES

Below the rotary switches are two DIP Switches labeled Station Size. Here you will set the number of stations using the following table:

| Station Size         | SW1    | SW2    |
|----------------------|--------|--------|
| 1 Station            | Closed | Closed |
| 2 Stations           | Open * | Closed |
| 3 Stations           | Closed | Open * |
| 4 Stations           | Open * | Open * |
| * UP position = open |        |        |

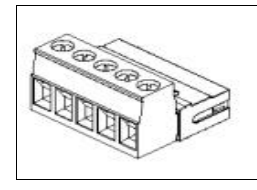

### **5-POSITION SCREW TERMINAL BLOCK**

The CC Link terminal block connector is located at the bottom of the board in the outline diagram shown above. It is accessible from an opening in the bottom of the panel housing. Refer to the following notes when ready to make connections. The positions are labeled **DA**, **DB**, **DG**, **SLD** and **FD**.

### NOTES:

- 1. SLD and FD are connected within the module.
- 2. Connect per CC Link specification.
- 3. If end node, terminate per CC Link specification.

#### FOUR LEDS

Next to the screw terminal block are 4 LEDs. They are labeled **SD**, **RD**, **ERR** and **RUN**. When **SD** is illuminated, the board is sending data, when **RD** is illuminated the board is receiving data. **ERR** will illuminate when there is a communications error. **RUN** will illuminate when the panel is **ON**. Under normal running conditions, **SD**, **RD**, and **RUN** will be **ON**.

# Netview & Control Option Card

The DeviceNet I/O Option Card has an Ethernet connector that is accessible from the bottom of the unit. Next to the connector is a slot for an SD memory card.

Before you can use any of the remote functions, the NetView & Control card IP Address must be setup. You may setup the IP Address of the card from either the uWin08 Software, or from the ToughPanel Setup screen. See the NetView & Control/RMC Manual or the uWin08 HELP files for further information.

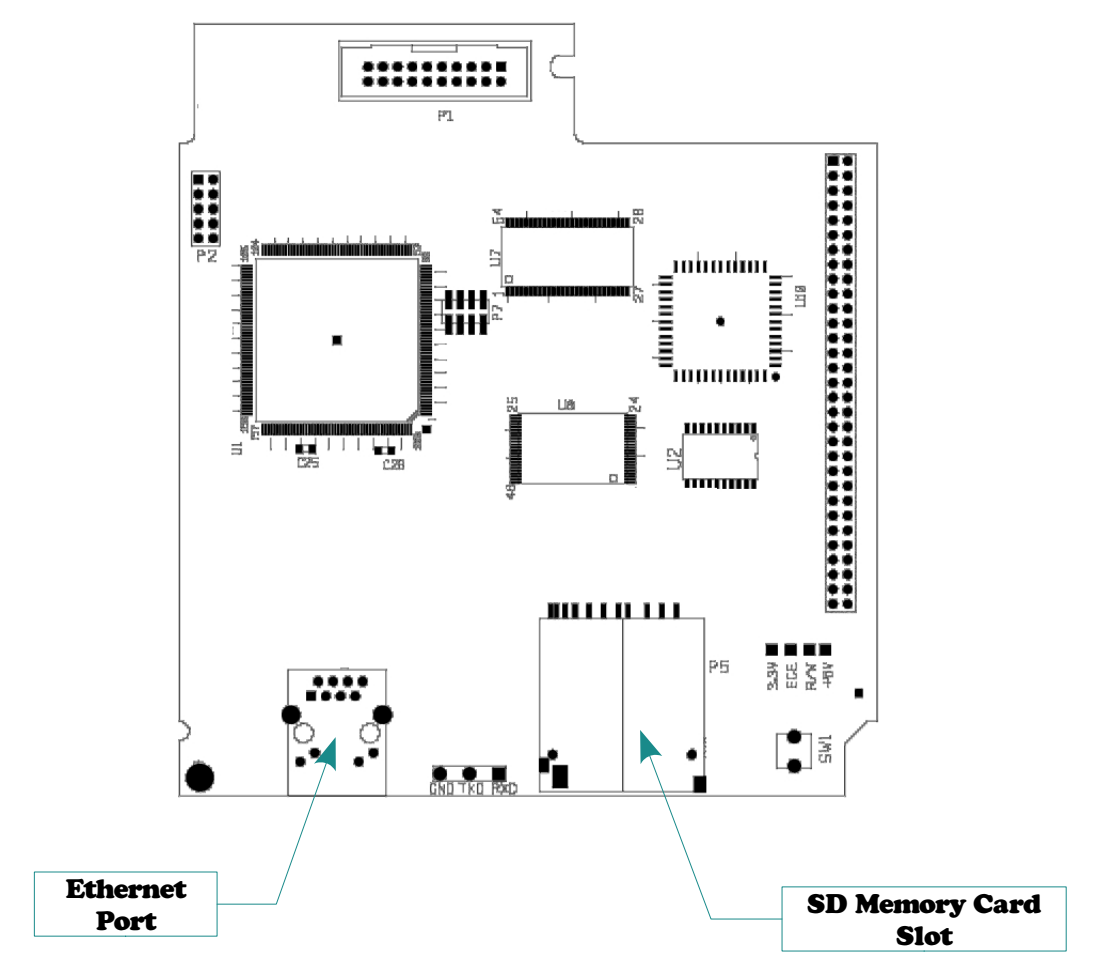

**Uticor NetView and Control Circuit Board**